# Nokia N86 8MP Användarhandbok

© 2010 Nokia. Alla rättigheter förbehållna.

**€€**0434 ①

ÖVERENSSTÄMMELSE MED KRAV OCH BESTÄMMELSER

Härmed intygar NOKIA CORPORATION att denna RM-484 står i överensstämmelse med de väsentliga egenskapskrav och övriga relevanta bestämmelser som framgår av direktiv 1999/5/EG. Det finns en kopia av deklarationen om överensstämmelse på http://www.nokia.com/phones/declaration\_of\_conformity/.

Nokia, Nokia Connecting People, Nseries, N86, Nokia Original Accessories-logotypen och Ovi är varumärken eller registrerade varumärken som tillhör Nokia Corporation. Nokia tune är ett ljudmärke som tillhör Nokia Corporation. Andra produkt- och företagsnamn som det hänvisats till kan vara varukännetecken eller näringskännetecken som tillhör sina respektive ägare.

Mångfaldigande, överföring, distribution eller lagring av delar av eller hela innehållet i detta dokument i vilken som helst form, utan föregående skriftlig tillåtelse från Nokia, är förbjuden. Nokia utvecklar ständigt sina produkter. Nokia förbehåller sig rätten att göra ändringar och förbättringar i de produkter som beskrivs i detta dokument utan föregående meddelande.

symbian This product includes software licensed from Symbian Software Ltd © 1998-2010. Symbian and Symbian OS are trademarks of Symbian Ltd.

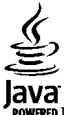

POWERED Java and all Java-based marks are trademarks or registered trademarks of Sun Microsystems, Inc.

Portions of the Nokia Maps software are © 1996-2010 The FreeType Project. All rights reserved.

Denna produkt är licensierad under MPEG-4 Visual Patent Portfolio License (i) för personligt och icke-kommersiellt bruk i samband med information som kodats av en konsument i enlighet med MPEG-4 Visual Standard för personligt och icke-kommersiellt bruk eller (ii) för användning i samband med MPEG-4-video tillhandahållen av en licenserad videoleverantör. Ingen licens beviljas eller underförstås för något annat syfte. Ytterligare information, inklusive användning för marknadsföring, internt och kommersiellt bruk, kan erhållas från MPEG LA, LLC. Se http://www.mpegla.com.

MED UNDANTAG AV VAD SOM FÖLJER AV TILLÄMPLIG LAG SKALL VARKEN NOKIA ELLER DESS LICENSGIVARE UNDER NÅGRA OMSTÄNDIGHETER VARA ANSVARIGT FÖR FÖRLUST AV INFORMATION ELLER INKOMST ELLER SÄRSKILD, TILLFÄLLIG, FÖLJDSKADA, ELLER INDIREKT SKADA, OAVSETT ORSAKEN TILL FÖRLUSTEN ELLER SKADAN.

Tredjepartsprogrammen som levereras med enheten kan ha skapats av och ägas av personer eller företag som inte är dotterbolag till Nokia eller till Nokia närstående bolag. Nokia äger inte upphovsrätten eller de immateriella rättigheterna till dessa program från tredje part. Följaktligen ansvarar inte Nokia för någon slutanvändarsupport eller för programmens funktionalitet, eller för informationen i programmen eller i dessa material. Nokia lämnar inte någon garanti för tredjepartsprogrammen.

GENOM ATT ANVÄNDA PROGRAMMEN ACCEPTERAR DU ATT PROGRAMMEN LEVERERAS I BEFINTLIGT SKICK UTAN GARANTIER AV NÅGOT SLAG, VARKEN UTTRYCKLIGA ELLER UNDERFÖRSTÅDDA, MED UNDANTAG AV VAD SOM FÖLJER AV TILLÅMPLIG LAG. VIDARE ACCEPTERAR DU ATT VARKEN NOKIA ELLER DESS NÄRSTÅENDE BOLAG LÄMNAR NÅGRA UTFÄSTELSER ELLER GARANTIER, VARKEN UTTRYCKLIGA ELLER UNDERFÖRSTÅDDA, INKLUSIVE, MEN UTAN BEGRÄNSNING TILL, GARANTIER AVSEENDE ÄGANDERÄTT, ALLMÄNNA LÄMPLIGHET OCH/ELLER LÄMPLIGHET FÖR ETT SÄRSKILT ÄNDAMÅL, ELLER ATT PROGRAMMEN INTE UTGÖR INTRÅNG I TREDJE PARTS PATENT, UPPHOVSRÄTT, VARUMÄRKEN ELLER ANDRA RÄTTIGHETER. INNEHÅLLET I DETTA DOKUMENT GÄLLER I BEFINTLIGT SKICK. FÖRUTOM VAD SOM STADGAS I TILLÄMPLIG LAGSTIFTNING, GES INGA GARANTIER AV NÅGOT SLAG, VARKEN UTTRYCKLIGA ELLER UNDERFÖRSTÅDDA, INKLUSIVE, MEN UTAN BEGRÄNSNING TILL, GARANTIER AVSEENDE PRODUKTENS ALLMÄNNA LÄMPLIGHET OCH/ELLER LÄMPLIGHET FÖR ETT SÄRSKILT ÄNDAMÅL, VAD GÄLLER RIKTIGHET, TILLFÖRLITLIGHET ELLER INNEHÅLLET I DETTA DOKUMENT. NOKIA FÖRBEHÅLLER SIG RÄTTEN ATT ÄNDRA DETTA DOKUMENT ELLER ÅTERKALLA DET UTAN FÖREGÅENDE MEDDELANDE.

Dekompilering av programvara i enheten är förbjuden med undantag av vad som följer av tillämplig lag. I den mån handboken innehåller några begränsningar av Nokias framställningar, garantier, skadeståndsskyldighet och ansvarsskyldighet, skall sådana begränsningar även gälla Nokias licensgivares framställningar, garantier, skadeståndsskyldigheter och ansvarsskyldigheter.

Tillgång till särskilda produkter och program samt tjänster för produkterna kan variera efter region. Kontakta återförsäljaren om du vill ha mer detaljerad information och veta vilka språkalternativ som finns tillgängliga. Denna enhet kan innehålla varor, teknik eller programvara som omfattas av exportlagar och regelverk i USA och andra länder. Spridning i strid mot lag är förbjuden.

#### FCC-/INDUSTRY CANADA-MEDDELANDE

Enheten kan ge upphov till TV- eller radiostörningar (t.ex. om du använder en telefon i närheten av mottagningsutrustning). FCC/Industry Canada kan kräva att du upphör med användningen av den aktuella telefonen om dessa störningar inte kan avhjälpas. Ta kontakt med den lokala servicerepresentanten om du behöver information. Denna enhet uppfyller kraven i del 15 av FCC:s regler. Användningen är tillåten under följande två förutsättningar: (1) enheten får inte ge upphov till skadliga störningar och (2) enheten måste godta inkommande störningar, inklusive störningar som kan leda till oönskad funktion. Alla ändringar och modifikationer som inte uttryckligen tillåts av Nokia kan leda till att användarens rätt att använda utrustningen upphävs.

/Utgåva 3 SV

# Innehåll

| Säkerhet                                    | 8          |
|---------------------------------------------|------------|
| Om enheten                                  | 8          |
| Nättiänster                                 | q          |
| Delat minne                                 |            |
| ActiveSvnc                                  |            |
| Magneter och magnetfält                     |            |
|                                             |            |
| Komma igång                                 | 11         |
| Knappar och delar (framsida och ovansida)   |            |
| Knappar och delar (baksida och på sidorna). |            |
| Snahbknannar                                |            |
| Stöd                                        |            |
| Sätta i SIM-kortet och batteriet            | 13         |
| Minneskort                                  |            |
| Stäng av eller starta enheten               | 13         |
| Ladda batteriet                             | <u>1</u> 5 |
| Headset                                     | 15         |
| Fäst handledsremmen                         | 16         |
| Antennnlatser                               | 16         |
|                                             |            |
| Anvisningar och hjälp i enheten             | 17         |
| Hjälp i enheten                             | 17         |
| Support                                     | 17         |
| Gör mer med din enhet                       | 18         |
| Uppdatera enhetsprogram                     | 18         |
| Inställningar                               | 19         |
| Koder                                       | 19         |
| Förlänga batterilivslängden                 | 20         |
| Frigöra minne                               | 21         |
| -                                           |            |

|                                                                                                    | 23                                                                         |
|----------------------------------------------------------------------------------------------------|----------------------------------------------------------------------------|
| Telefoninst                                                                                                    | 23                                                                         |
| Nokia Överföring                                                                                                    | 23                                                                         |
| Displavindikatorer                                                                                                    | 25                                                                         |
| Genvägar                                                                                                    | 26                                                                         |
| Mobil sökning                                                                                                    | 26                                                                         |
| Volvm- och högtalarstvrning                                                                                                    | 27                                                                         |
| Offlineprofil                                                                                                    | 27                                                                         |
| Snabb nedladdning                                                                                                    | 28                                                                         |
| -                                                                                                    |                                                                            |
| Ovi                                                                                                    | 29                                                                         |
| Om Ovi Store                                                                                                    | 29                                                                         |
| Ovi Contacts                                                                                                    | 29                                                                         |
| Ovi Filer                                                                                                    | 30                                                                         |
|                                                                                                    |                                                                            |
| Kamera                                                                                                    | 31                                                                         |
|                                                                                                    |                                                                            |
| Om kameran                                                                                                    | 31                                                                         |
| Om kameran<br>Aktivera kameran                                                                                                    | 31<br>31                                                                   |
| Um kameran<br>Aktivera kameran<br>Ta bilder                                                                                                    | 31<br>31<br>31                                                             |
| Um kameran<br>Aktivera kameran<br>Ta bilder<br>Videoinspelning                                                                                                    | 31<br>31<br>31<br>37                                                       |
| Um kameran<br>Aktivera kameran<br>Ta bilder<br>Videoinspelning<br>Kamerainställningar                                                                                                    | 31<br>31<br>31<br>37<br>39                                                 |
| Um kameran<br>Aktivera kameran<br>Ta bilder<br>Videoinspelning<br>Kamerainställningar                                                                                                    | 31<br>31<br>31<br>37<br>39                                                 |
| Om kameran<br>Aktivera kameran<br>Ta bilder<br>Videoinspelning<br>Kamerainställningar<br>Foton                                                                                                    | 31<br>31<br>31<br>37<br>39<br>42                                           |
| Om Kameran<br>Aktivera kameran<br>Ta bilder<br>Videoinspelning<br>Kamerainställningar<br>Om Foton                                                                                                    | 31<br>31<br>37<br>39<br>42<br>42                                           |
| Om kameran<br>Aktivera kameran<br>Ta bilder<br>Videoinspelning<br>Kamerainställningar<br>Foton<br>Om Foton<br>Visa bilder och videoklipp                                                                                                 | 31<br>31<br>37<br>39<br>42<br>42<br>42                                     |
| Om kameran<br>Aktivera kameran<br>Ta bilder<br>Videoinspelning<br>Kamerainställningar<br><b>Foton</b><br>Om Foton<br>Visa bilder och videoklipp<br>Visa och ändra filinformation                                                         | 31<br>31<br>37<br>39<br>42<br>42<br>42<br>42<br>42                         |
| Om kameran                                                                                                    | 31<br>31<br>37<br>39<br>42<br>42<br>42<br>42<br>43<br>43                   |
| Om kameran                                                                                                    | 31<br>31<br>37<br>39<br>42<br>42<br>42<br>42<br>43<br>43                   |
| Um kameran<br>Aktivera kameran<br>Ta bilder<br>Videoinspelning<br>Kamerainställningar<br><b>Foton</b><br>Om Foton<br>Visa bilder och videoklipp<br>Visa och ändra filinformation<br>Sortera bilder och videoklipp<br>Aktivt verktygsfält | 31<br>31<br>37<br>37<br>39<br>42<br>42<br>42<br>42<br>43<br>43<br>43<br>44 |
| Om kameran                                                                                                    | 31<br>31<br>31<br>37<br>39<br>42<br>42<br>43<br>43<br>43<br>43<br>44<br>44 |

| _ |
|---|
|   |
|   |
| 5 |
| Ð |
| 2 |
| E |
| _ |
| - |

| Bildspel                                | 45 |
|-----------------------------------------|----|
| TV ut-läge                              | 45 |
| Redigera bilder                         | 46 |
| Redigera videoklipp                     | 47 |
|                                         |    |
| Galleri                                 | 48 |
| Om Galleri                              | 48 |
| Huvudvv                                 |    |
| Liudklinn                               |    |
| Direktuppspelningslänkar                |    |
| Presentationer                          |    |
|                                         |    |
| Anslutbarhet                            | 50 |
| Trådlöst I AN                           |    |
| Anslutningshanteraren                   |    |
| Bluetooth                               |    |
| Datakabel                               |    |
| PC-anslutningar                         |    |
| Svnc                                    |    |
| • • • • • • • • • • • • • • • • • • • • |    |
| Webbläsare                              | 58 |
| Om Webbläsare                           |    |
| Surfa på Internet                       |    |
| Webbläsarens verktvosfält               | 59 |
| Navigera på sidor                       | 59 |
| Webbfeeds och bloggar                   | 59 |
| Widgets                                 | 60 |
| Innehållssökning                        | 60 |
| Bokmärken                               | 60 |
| Tömma cacheminnet                       | 61 |
| Avsluta anslutningen                    | 61 |
| Anslutningssäkerhet                     | 61 |
| Webbinställningar                       | 62 |
| -                                       |    |

| MUSIK                                                                                                    | 64                                                                   |
|----------------------------------------------------------------------------------------------------|----------------------------------------------------------------------|
| FM-radio                                                                                                    | 64                                                                   |
| Ovi Musik                                                                                                    | 65                                                                   |
| Nokia Internetradio                                                                                                    | 65                                                                   |
| Nokia Poddsändning                                                                                                    | 67                                                                   |
| Musikspelare                                                                                                    | 71                                                                   |
| FM-sändare                                                                                                    | 74                                                                   |
| GPS                                                                                                    | 76                                                                   |
| Om GPS                                                                                                    |                                                                      |
| Assisted GPS (A-GPS)                                                                                                    |                                                                      |
| Håll enheten på rätt sätt                                                                                                    |                                                                      |
| Tips om att skapa en GPS-anslutning                                                                                                    | 77                                                                   |
| Positionsförfrågningar                                                                                                    | 78                                                                   |
| Riktmärken                                                                                                    | 78                                                                   |
| GPS-data                                                                                                    | 79                                                                   |
| Nokia Kartor                                                                                                    | 81                                                                   |
| Kartor – översikt                                                                                                    | 81                                                                   |
| Visa din position och kartor                                                                                                    | 81                                                                   |
| Hitta en plats                                                                                                    | 82                                                                   |
| Köra till ett bestämt mål                                                                                                    | 82                                                                   |
| Gå till ett bestämt mål                                                                                                    | 83                                                                   |
|                                                                                                    |                                                                      |
| Planera en rutt                                                                                                    |                                                                      |
| Planera en rutt<br>Genvägar i Kartor                                                                                                    |                                                                      |
| Planera en rutt<br>Genvägar i Kartor<br>Kartvy                                                                                                    |                                                                      |
| Planera en rutt<br>Genvägar i Kartor<br>Kartvy<br>Navigeringsvy                                                                                                    |                                                                      |
| Planera en rutt<br>Genvägar i Kartor<br>Kartvy<br>Navigeringsvy<br>Använda kompassen                                                                                                    |                                                                      |
| Planera en rutt<br>Genvägar i Kartor<br>Kartvy<br>Navigeringsvy<br>Använda kompassen<br>Visa trafik- och säkerhetsinformation                                                                                                    |                                                                      |
| Planera en rutt<br>Genvägar i Kartor<br>Kartvy<br>Navigeringsvy<br>Använda kompassen<br>Visa trafik- och säkerhetsinformation<br>Dela position                                                                                         |                                                                      |
| Planera en rutt<br>Genvägar i Kartor<br>Kartvy<br>Navigeringsvy<br>Använda kompassen<br>Visa trafik- och säkerhetsinformation<br>Dela position<br>Använda röstvägledning                                                               |                                                                      |
| Planera en rutt<br>Genvägar i Kartor<br>Kartvy<br>Navigeringsvy<br>Använda kompassen<br>Visa trafik- och säkerhetsinformation<br>Dela position<br>Använda röstvägledning<br>Ladda ned och uppdatera kartor                             | 83<br>84<br>85<br>85<br>85<br>85<br>86<br>86<br>86<br>86<br>87<br>87 |
| Planera en rutt<br>Genvägar i Kartor<br>Kartvy<br>Navigeringsvy<br>Använda kompassen<br>Visa trafik- och säkerhetsinformation<br>Dela position<br>Använda röstvägledning<br>Ladda ned och uppdatera kartor<br>Spara platser och rutter |                                                                      |

| Skicka platser till dina vänner         | 89         |
|-----------------------------------------|------------|
| Synkronisera dina favoriter             | 89         |
| Visa positionsinformation               | 89         |
| Ändra kartans utseende                  | 89         |
| Homnätvork                              | 00         |
| Om hompätvark                           |            |
| UIII Hellindiverk                       | 90         |
| Aktivora dolping och dofiniora innohåll |            |
| Visa och dela mediefiler                |            |
| Konjera medjefiler                      | <br>۵۲     |
| Viktig säkerhetsinformation             | 93         |
| Theig sakemets mornation and the        |            |
| Nokia Videocenter                       | 94         |
| Visa och hämta videoklipp               | 94         |
| Videofeeds                              | 95         |
| Mina videor                             | 95         |
| Överföra videor från din dator          | 96         |
| Inställningar för Videocenter           | 96         |
| Maddalandan                             | 00         |
| Meddelanden                             |            |
| Huvudvyn i Meddelanden                  |            |
| Skriva ech skiska moddolandon           |            |
| Jakorgon i Moddolandon                  | 100<br>102 |
| Moddolandoläsaro                        | 102 102    |
| F-noct                                  | 103<br>103 |
| Visa meddelanden nå ett SIM-kort        | 105        |
| Meddelandeinställningar                 | 106        |
| neudelandemstammigar                    |            |
| Ringa samtal                            | 111        |
| Röstsamtal                              |            |
| Alternativ under ett samtal             | 111        |
| Röstbrevlåda                            | 112        |
|                                         |            |

| Svara på eller avvisa samtal                                                                                                    |
|----------------------------------------------------------------------------------------------------|
| Videodelning116                                                                                                    |
| Logg119                                                                                                    |
| Internetsamtal.121Om Internetsamtal.121Aktivera Internetsamtal.121Ringa Internetsamtal.121Blockerade kontakter.121Hantera Internetsamtalstjänster.122Internetsamtalsinställningar.122 |
|                                                                                                    |
| Kontakter (telefonbok)123                                                                                                    |
| Spara och andra namn och nummer123                                                                                                    |
| Standardnummer och standardadresser 123                                                                                                    |
| Ringsignaler, bilder och samtalstext för kontakter124                                                                                                    |
| Kopiera kontakter124                                                                                                    |
| SIM-tjänster124                                                                                                    |
| Hantera kontaktgrupper125                                                                                                    |
| Anpassa enheten127                                                                                                    |
| Ändra enhetens utseende127                                                                                                    |
| Ljudteman127                                                                                                    |
| Ställa in ringsignaler                                                                                                    |
| 3-D-TONEr                                                                                                    |
| Allula valitelayet129                                                                                                    |

| Ändra huvudmenyn130           |
|-------------------------------|
| Tidshantering131Klocka        |
| Office                        |
| Program                       |
| Inställningar                 |
| Felsökning158                 |
| Gröna tips162<br>Spara energi |

| Spara papper162<br>Läs mer           | llåll |
|--------------------------------------|-------|
| Produkt- och säkerhetsinformation163 | lan   |
| Index170                             | H     |

# Säkerhet

Läs igenom dessa enkla anvisningar. Att inte följa dem kan vara farligt eller olagligt. Läs hela användarhandboken för mer information.

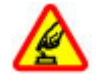

#### SLÅ PÅ ENHETEN DÄR DET ÄR SÄKERT

Slå inte på enheten där det är förbjudet att använda den eller där den kan vålla störningar eller fara.

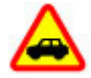

#### TRAFIKSÄKERHETEN KOMMER I FÖRSTA HAND

Följ den lokala lagstiftningen. När du kör bil bör du alltid se till att hålla händerna fria för själva körningen. Tänk på trafiksäkerheten i första hand.

#### STÖRNINGAR

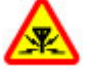

Alla trådlösa enheter kan drabbas av störningar som kan påverka deras prestanda.

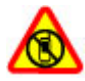

#### STÄNG AV ENHETEN I SKYDDADE OMRÅDEN

Följ alla föreskrifter och regler. Slå av enheten på flygplan samt i närheten av medicinsk utrustning, bränsle, kemikalier eller sprängningsarbeten.

#### GLASDELAR

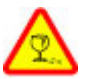

Framstycket på enheten är gjort av glas. Glaset kan gå sönder om du tappar enheten på en hård yta eller om den utsätts för hårda stötar. Om glaset går sönder ska du inte röra vid glasdelarna på enheten eller försöka ta bort det trasiga glaset från enheten. Sluta använda enheten tills glaset har bytts ut av kvalificerad servicepersonal.

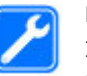

#### **KVALIFICERAD SERVICE**

Installation eller reparation av produkten får endast utföras av kvalificerad personal.

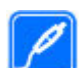

#### TILLBEHÖR OCH BATTERIER

Använd bara godkända tillbehör och batterier. Anslut inte inkompatibla produkter.

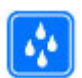

#### VATTENBESTÄNDIGHET

Enheten är inte vattenbeständig. Håll den torr.

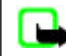

**Ubb:** Enhetens yta innehåller inget nickel i pläteringarna. Enhetens yta innehåller rostfritt stål.

# Om enheten

Den trådlösa enhet som beskrivs i den här handboken är godkänd för användning i (E)GSM 850-, 900-, 1800-, 1900och UMTS 900- 1900-, 2100-nätverk. Kontakta tjänsteleverantören om du vill veta mer om olika nät. När du använder denna enhets funktioner, är det viktigt att du följer alla lagar samt respekterar lokal sedvänja, andras personliga integritet och lagstadgade rättigheter, inklusive upphovsrätt.

Tekniska åtgärder för att skydda upphovsrättsskyddade verk mot obehöriga utnyttjanden kan förhindra att vissa bilder, musik och annat innehåll kopieras, ändras eller överförs.

Enheten har stöd för flera anslutningsmetoder. På samma sätt som en dator kan enheten utsättas för virus och annat skadligt innehåll. Var försiktig med meddelanden, begäranden om anslutning, surfning och nerladdning av filer. Installera och använd bara programvara från tillförlitliga källor som erbjuder tillräcklig säkerhet och skydd mot skadlig programvara, t.ex. program som är märkta Symbian Signed eller har godkänts i Java Verified™-testning. Du bör överväga att installera ett antivirusprogram och annan programvara för säkerhet på enheten och alla anslutna datorer.

**Viktigt!** Enheten har bara stöd för ett antivirusprogram. Om du har mer än ett program med antivirusfunktion kan prestanda och användning påverkas. Enheten kan sluta fungera.

Enheten kan ha förinstallerade bokmärken från och länkar till tredjepartsleverantörernas webbplatser. Du kan eventuellt nå andra webbplatser som tillhör tredjepartsleverantörer via enheten.

Tredjepartstillverkarnas webbplatser har inget samröre

med Nokia och Nokia varken rekommenderar eller tar ansvar för dessa webbplatser. Om du väljer att besöka dessa webbplatser bör du vidta försiktighetsåtgärder vad gäller säkerhet och innehåll.

Varning! Innan du kan använda enhetens funktioner, förutom väckarklockan, måste du slå på enheten. Slå inte på enheten där den kan vålla störningar eller fara.

Kontorsprogrammen har stöd för vanliga funktioner hos Microsoft Word, PowerPoint och Excel (Microsoft Office 2000, XP och 2003). Det är inte alla filformat som kan visas eller ändras.

Kom ihåg att göra säkerhetskopior eller skriftliga anteckningar av all viktig information som du lagrat i enheten.

Innan du ansluter till någon annan enhet bör du läsa säkerhetsinstruktionerna i användarhandboken till den enheten. Anslut inte inkompatibla produkter.

Bilderna i den här handboken kan avvika från det som visas på enhetens display.

# Nättjänster

För att använda enheten måste du ha avtal med en trådlös operatör. Vissa funktioner finns inte tillgängliga i alla nätverk. Andra funktioner kanske kräver särskilda avtal med operatören för att du ska kunna använda dem. När du använder nätverkstjänster skickas data. Kontakta operatören för information om avgifter i hemnätet och för roaming på andra nät. Operatören kan förklara vilka avgifter som gäller. En del nät har begränsningar som påverkar hur du kan använda vissa funktioner i enheten som kräver nätverksstöd, t.ex. stöd för specifika tekniker som WAP 2.0-protokoll (HTTP och SSL) som körs på TCP/IPprotokoll och språkberoendetecken.

Tjänstleverantören kan ha begärt att vissa funktioner ska kopplas ur eller inte aktiveras i enheten. I så fall visas de inte på enhetens meny. Enheten kan också ha anpassade objekt, t.ex. menynamn, menyernas ordning och ikoner.

# **Delat minne**

Det kan hända att följande funktioner delar minne: multimediemeddelanden (MMS), e-postprogram, chatt. Användning av en eller flera av dessa funktioner kan minska mängden tillgängligt minne för andra funktioner. Om enheten visar ett meddelande om att minnet är fullt tar du bort en del information som lagrats i det delade minnet.

Vid hög belastning, till exempel under ett videosamtal eller vid en dataanslutning med hög hastighet, kan enheten kännas varm. I de flesta fall är detta normalt. Om du tror att någon enhet inte fungerar som den ska, tar du den till närmaste kvalificerade serviceverkstad.

# ActiveSync

Användningen av Mail for Exchange begränsas till trådlös synkronisering av PIM-information mellan Nokia-enheten och den auktoriserade Microsoft Exchange-servern.

# Magneter och magnetfält

Håll enheten på avstånd från magneter eller magnetfält.

# Komma igång

# Komma igång

# Knappar och delar (framsida och ovansida)

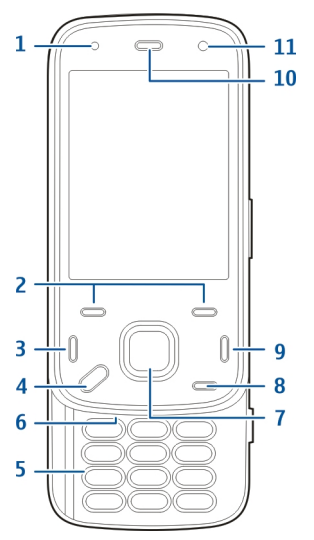

- 1 Ljussensor
- <mark>2 —</mark> Väljarknappar
- 3 Knappen Ring

- 4 Meny-knapp
- 5 Numerisk knappsats
- 6 Mikrofon
- 7 Bläddrings- och väljarknapp
- 8 Raderingsknapp **C**
- 9 Avsluta-knapp
- 10 Hörsnäcka
- 11 Sekundär kamera

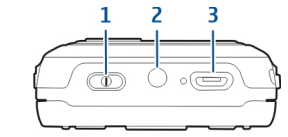

- 1 På/av-knapp
- 2 Nokia AV-kontakt (3,5 mm)
- 3 Mikro-USB-kontakt

# Knappar och delar (baksida och på sidorna)

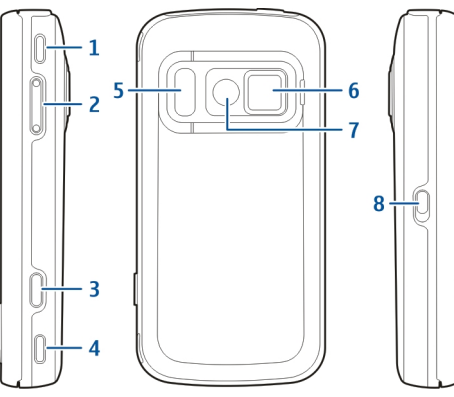

- 1 Stereohögtalare
- 2 Volym-/zoomknapp
- 3 Kameraknapp
- 4 Stereohögtalare
- 5 Blixt och videobelysning
- <mark>6</mark> Linsskydd
- 7 Huvudkamera
- 8 Knapplåsomkopplare

# Snabbknappar

Snabbknapparna fungerar som medie-, zoom- eller spelknappar beroende på program. Med snabbknapparna kan du också göra flera saker samtidigt. Om du t.ex. surfar på Internet med programmet Musikspelare i bakgrunden kan du styra spelaren med uppspelnings-/pausknappen.

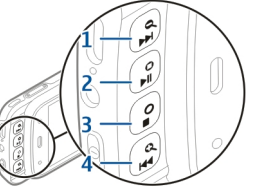

- 1 Framåt-/zooma in-knapp
- 2 Uppspelnings-/pausknapp och spelknapp
- 3 Stoppknapp och spelknapp
- 4 Bakåt-/zooma ut-knapp

# Stöd

Du kan till exempel använda stödet när du tittar på foton eller videoklipp.

Fäll ut stödet på baksidan av enheten och ställ enheten på en jämn yta. När du fäller ut stödet öppnas programmet Foton automatiskt.

Om du vill ändra inställningarna för stödet väljer du Meny > Verktyg > Inställningar och Allmänt > Anpassa > Stöd.

# Sätta i SIM-kortet och batteriet

Säker borttagning. Stäng alltid av enheten och ta bort laddaren innan du tar bort batteriet.

1. Med enhetens baksida riktad mot dig tar du bort bakstycket genom att lyfta upp det från nederdelen av enheten.

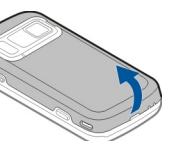

- Sätt in SIM-kortet i korthållaren. Se till att den sneda kanten på kortet är vänd åt höger och att kontaktområdet på kortet är vänt nedåt.
- 3. Sätt i batteriet.
- 4. Sätt tillbaka bakstycket genom att trycka ned det tills det låses på plats.

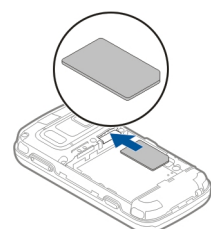

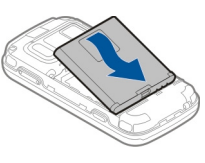

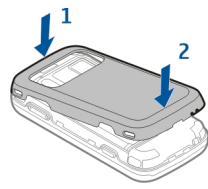

# Minneskort

Använd endast kompatibla microSD-kort som godkänts av Nokia tillsammans med enheten. Nokia använder godkända branschstandarder för minneskort, men vissa märken är kanske inte helt kompatibla med enheten.

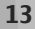

Komma igång

Inkompatibla kort kan skada både kortet och enheten, och data på kortet kan gå förlorade.

# Sätta i minneskortet

Ett minneskort kanske redan är isatt i enheten. Om inte, gör på följande sätt:

- 1. Vänd baksidan av enheten mot dig och lyft upp bakstycket.
- 2. Sätt i ett kompatibelt minneskort i hållaren. Se till att kontaktområdet på kortet är vänt nedåt och mot hållaren.
- Tryck in kortet. Du hör ett klick när kortet låses på plats.
- Stäng bakstycket. Se till att luckan är stängd.

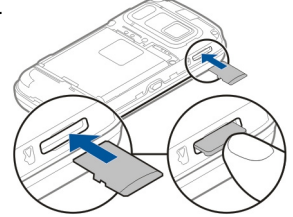

# Ta ut minneskortet

Viktigt! Ta inte ut minneskortet under en pågående åtgärd där kortet används. Om du gör det kan du skada både kortet och enheten, och data på kortet kan gå förlorade.

- 1. Tryck på av/på-knappen och välj Ta ut minneskort innan du tar bort kortet. Alla program stängs.
- 2. När Om du tar ut minneskortet stängs alla öppna program. Ta ut minneskortet ändå? visas väljer du Ja.
- 3. När Ta ut minneskortet och tryck på "OK" visas tar du bort enhetens bakre lucka.
- 4. Tryck på minneskortet för att lossa det från facket.
- 5. Dra ut minneskortet. Om enheten är påslagen väljer du OK.
- 6. Sätt tillbaka den bakre luckan. Kontrollera att luckan är ordentligt stängd.

# Stäng av eller starta enheten

Så här startar du enheten:

- 1. Håll strömbrytaren intryckt.
- Om du uppmanas att ange PINkod eller låskod anger du den och väljer OK. Standardlåskoden är 12345. Om du glömmer bort koden och enheten är låst måste du lämna in den på service och avgifter kan tillkomma. Kontakta ett Nokia Care-serviceställe eller återförsäljaren om du vill ha mer information.

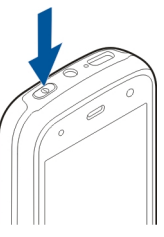

Om du vill stänga av enheten trycker du kort på av/påknappen och väljer **Stäng av!**.

# Ladda batteriet

Batteriet är delvis laddat när det levereras. Du kanske inte behöver ladda upp batteriet i förväg. Om enheten visar att batteriet börjar ta slut gör du så här:

#### Vanlig laddning

- 1. Anslut laddaren till ett nätuttag.
- Anslut laddaren till enheten. Laddningsindikatorn bredvid USB-kontakten är tänd när batteriet laddas.
- När enheten visar att batteriet är fulladdat kopplar du bort laddaren från enheten och sedan från vägguttaget.

Du behöver inte ladda batteriet under en viss tid och du kan använda enheten medan den laddas. Om batteriet är helt urladdat kan det ta flera minuter innan laddningsindikatorn visas på displayen eller innan det går att ringa.

**Tips!** Koppla bort laddaren från vägguttaget när laddaren inte används. En laddare som är ansluten till uttaget drar ström även när den inte är ansluten till enheten.

#### USB-laddning

Du kan ladda via USB när du inte har tillgång till ett vägguttag. När du använder USB-laddning kan du överföra data samtidigt som enheten laddas.

1. Anslut en kompatibel USB-enhet till enheten med en kompatibel USB-kabel.

Hur effektiv USB-laddningen är kan variera mycket. I vissa fall kan det ta mycket lång tid innan laddningen startar och enheten börjar fungera.

2. Om enheten är påslagen kan du välja mellan tillgängliga USB-lägesalternativ på enhetens display.

Vid hög belastning, till exempel under ett videosamtal eller vid en dataanslutning med hög hastighet, kan enheten kännas varm. I de flesta fall är detta normalt. Om du tror att någon enhet inte fungerar som den ska, tar du den till närmaste kvalificerade serviceverkstad.

# Headset

Du kan ansluta ett headset eller hörlurar till enheten. Du måste kanske välja kabelläge.

Vissa headset består av två delar, en fjärrkontrollenhet och hörlurar. På fjärrkontrollenheten finns en mikrofon och knappar för att besvara eller avsluta ett samtal, justera volymen och spela upp musik eller videofiler. När du ska använda hörlurarna med en fjärrkontrollenhet ansluter du den till Nokia AV- kontakten på enheten och ansluter sedan hörlurarna till fjärrkontrollen.

Varning! När du använder headsetet kan din förmåga att höra omgivningens ljud påverkas. Använd inte headsetet där det kan hota säkerheten.

Anslut inte produkter som skapar en utsignal eftersom det kan skada enheten. Anslut inte någon spänningskälla till Nokia AVkontakten.

# Fäst handledsremmen

- 1. Öppna den bakre luckan.
- 2. Trä i en handledsrem och dra åt den.
- 3. Stäng den bakre luckan.

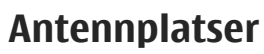

Enheten kan ha inbyggda och externa antenner. Undvik onödig kroppskontakt med antennområdet när antennen sänder eller tar emot. Kontakt med antenner påverkar kommunikationens kvalitet, kan medföra att enheten använder mer energi vid användning och kan leda till att batterilivslängden försämras.

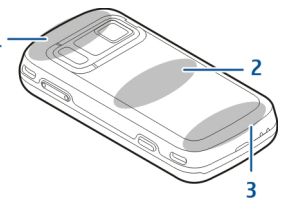

- 1 Antenner för Bluetooth och trådlöst nätverk (WLAN) samt GPS-mottagare
- 2 FM-sändarantenn
- 3 Mobilantenn

Antennen för FM-sändning sitter i enhetens bakre kåpa. Om du byter kåpan måste du kontrollera att den nya kåpan har en sådan antenn, annars slutar anslutningen att fungera. Antennerna för Bluetooth, trådlöst nätverk och GPS sitter på enhetens baksida.

# Anvisningar och hjälp i enheten

# Hjälp i enheten 😰

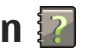

I telefonen finns instruktioner som hjälper dig att använda programmen.

Om du vill öppna hjälptexterna från huvudmenyn väljer du Meny > Program > Hjälp och det program som du vill ha instruktioner till.

När ett program är öppet kan du få hjälp om den aktuella vyn genom att välia Val > Hiälp.

Du kan ändra storleken på hjälptexten genom att välja Val > Minska teckenstorlek eller Öka teckenstorlek

I slutet av hjälptexten finns länkar till närliggande ämnen. Om du klickar på ett understruket ord visas en kort förklaring. I hjälptexterna används följande indikatorer: 🔁 Länk till ett närliggande ämne. 🗇 Länk till det program som hjälpen informerar om.

När du läser instruktionerna kan du växla mellan hjälptexter och det öppna programmet i bakgrunden genom att välja Val > Visa öppna program och önskat program.

# Support

När du vill veta mer om hur du använder din produkt eller om du är osäker på hur produkten fungerar läser du supportinformationen på www.nokia.com/ support, din lokala Nokia-webbplats eller www.nokia.mobi/support (med en mobiltelefon). Mer information finns också i hjälpen i produkten och i användarhandboken

Om det inte löser problemet kan du göra något av föliande:

- Starta om enheten: stäng av enheten och ta ut batteriet. Sätt tillbaka batteriet efter ungefär en minut och sätt på enheten igen.
- Återställ fabriksinställningarna enligt beskrivning i användarhandboken. Se till att säkerhetskopiera dina data först eftersom dina dokument och filer tas bort vid återställningen.
- Uppdatera programmen på enheten regelbundet. På så sätt får du nya funktioner och förbättrade prestanda (se anvisningarna i användarhandboken).

Kontakta Nokia angående andra reparationsalternativ om problemet kvarstår. Besök www.nokia.com/

repair. Säkerhetskopiera alltid alla data på enheten innan du skickar den på reparation.

# Gör mer med din enhet

Det finns en mängd program från Nokia och tredjepartsutvecklare som kan hjälpa dig att göra mer med enheten. Besök Ovi-butiken på store.ovi.com för att hitta och ladda ned program. Dessa program beskrivs i handböckerna som finns på produktsupportsidorna på www.nokia.com/support eller på din lokala Nokia-webbplats.

# Uppdatera enhetsprogram

### Om programuppdateringar

Varning! Om du installerar en programuppdatering kan du inte använda enheten, inte ens för att ringa nödsamtal, förrän installationen är slutförd och enheten har startats om. Se till att säkerhetskopiera data innan du godkänner att en uppdatering installeras.

Om du ska ladda ned programuppdateringar kan det innebära att stora mängder data måste överföras (nättjänst).

Se till att telefonens batteri är fulladdat eller anslut laddaren innan du påbörjar uppdateringen.

När du har uppdaterat enhetsprogramvara eller användarprogram kanske instruktionerna för de uppdaterade programmen i användarhandboken eller hjälpfilerna inte längre är aktuella.

# Automatisk programuppdatering

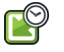

Välj Meny > Program > SW update.

Med Programuppdatering (nättjänst) kan du söka efter tillgängliga uppdateringar för enhetens program och ladda ned dem till enheten.

Om du ska ladda ned programuppdateringar kan det innebära att stora mängder data måste överföras (nättjänst).

Se till att telefonens batteri är fulladdat eller anslut laddaren innan du påbörjar uppdateringen.

Varning! Om du installerar en programuppdatering kan du inte använda enheten, inte ens för att ringa nödsamtal, förrän installationen är slutförd och enheten har startats om. Se till att säkerhetskopiera data innan du godkänner att en uppdatering installeras.

När du har uppdaterat enhetens programvara med Programuppdatering kanske instruktionerna för de uppdaterade programmen i användarhandboken och hjälpfilerna inte längre är aktuella.

Välj Val och från följande:

- Börja uppdatering Ladda ned de tillgängliga uppdateringarna. Om du vill avmarkera specifika uppdateringar som du inte vill ladda ned väljer du dem i listan.
- Update via PC Uppdatera enheten via en dator. Det här alternativet ersätter alternativet Börja uppdatering när uppdateringar bara finns tillgängliga via PC-programmet Nokia Software Updater.
- Se information Visa information om en uppdatering.
- Se uppdateringshistoria Visa status för tidigare uppdateringar.
- Inställningar Ändra inställningarna, t.ex. vilken standardkopplingspunkt som ska användas för att ladda ned uppdateringar.
- Friskrivning Visa Nokias licensavtal.

# Uppdatera programmen med datorn

Nokia Software Updater är ett datorprogram som gör det möjligt att uppdatera program i enheten. För att uppdatera enhetens program behöver du en kompatibel dator, Internetanslutning via bredband och en kompatibel USB-datakabel för att ansluta enheten till datorn.

Om du vill få mer information och hämta programmet Nokia Software Updater kan du besöka www.nokia.com/softwareupdate.

# Inställningar

Normalt är inställningarna för MMS, GPRS, direktuppspelning och mobilt Internet automatiskt konfigurerade baserat på information från tjänstleverantören. Det kan finnas inställningar från tjänstleverantören installerade i enheten, eller så kan du få eller begära att få inställningarna från nätoperatören som ett specialmeddelande.

Du kan ändra enhetens allmänna inställningar som språk, vänteläge, display och knapplås.

# Koder

Kontakta din tjänstleverantör om du glömmer någon av dessa koder.

- PIN-kod (Personal Identification Number) Den här koden skyddar SIM-kortet mot obehöriga. PINkoden (4–8 siffror) medföljer oftast SIM-kortet. Om du anger fel PIN-kod tre gånger i rad spärras koden och du måste ha PUK-koden för att kunna låsa up den.
- UPIN-kod Koden kan följa med USIM-kortet. USIMkortet är en förbättrad version av SIM-kortet och stöds av 3G-telefoner.
- PIN2-kod Den här koden (4–8 siffror) medföljer vissa SIM-kort och behövs för att det ska gå att komma åt vissa funktioner i enheten.

Låskod (kallas även säkerhetskod) — Låskoden hjälper dig att skydda enheten mot obehörig användning. Den ursprungliga koden är 12345. Du kan skapa och ändra koden och ange att enheten ska fråga efter koden. Ge inte den nya koden till någon annan. Förvara den på ett säkert ställe, inte tillsammans med enheten. Om du glömmer bort koden och enheten är låst måste du lämna in den på service. Ytterligare kostnader kan tillkomma och alla personliga data i enheten kan komma att raderas. Kontakta ett Nokia Care-serviceställe eller återförsäljaren om du vill ha mer information.

- PUK-kod (Personal Unblocking Key) och PUK2kod — Koderna (8 siffror) krävs för att du ska kunna ändra en spärrad PIN- respektive PIN2-kod. Om koderna inte medföljer SIM-kortet kontaktar du den nätoperatör vars SIM-kort du har i enheten.
- UPUK-kod Koden (8 siffror) krävs för att du ska kunna ändra en spärrad UPIN-kod. Om koden inte medföljer USIM-kortet kontaktar du den nätoperatör vars USIM-kort du har i enheten.
- IMEI-nummer (International Mobile Equipment Identity) — Det här numret (15 eller 17 siffror) används för att identifiera giltiga enheter i GSMnätet. Enheter som till exempel blir stulna kan spärras så att de inte får åtkomst till nätverket. IMEInumret för din enhet finns under batteriet.

# Förlänga batterilivslängden

Många funktioner i enheten drar extra energi från batteriet och minskar dess livslängd. Spara batteriet genom att tänka på följande:

- Funktioner som använder Bluetooth-teknik, eller gör det möjligt att köra sådana funktioner i bakgrunden medan andra funktioner används, ökar energiförbrukningen. Inaktivera Bluetooth när du inte behöver det.
- Funktioner som använder trådlöst nätverk (WLAN), eller gör det möjligt att köra sådana funktioner i bakgrunden medan andra funktioner används, ökar energiförbrukningen. WLAN på Nokia-enheten stängs av när du inte försöker ansluta, inte är ansluten till en kopplingspunkt och inte söker efter tillgängliga nätverk. Om du vill minska batteriförbrukningen ytterligare kan du ange att enheten inte ska söka, eller söka mer sällan, efter tillgängliga nätverk i bakgrunden.
- Om du har ställt in Datapaketanslutning på Om tillgänglig i anslutningsinställningarna och det inte finns någon paketdatatäckning (GPRS), försöker enheten regelbundet skapa en paketdataanslutning. Du kan förlänga enhetens drifttid genom att välja Meny > Verktyg > Inställningar och Anslutning > Paketdata > Datapaketanslutning > Vid behov.

21

- Programmet Kartor hämtar ny kartinformation när du bläddrar till nya områden på kartan, vilket ökar batteriförbrukningen. Du kan ställa in enheten så att nya kartor inte hämtas automatiskt.
- Om signalstyrkan växlar kraftigt i täckningsområdet där du befinner dig måste enheten regelbundet söka efter ett tillgängligt nätverk. Detta ger ökad energiförbrukning.

Om nätverksläget Dual Mode har valts i nätverksinställningarna söker enheten efter 3Gnätet. Du kan ställa in enheten så att bara GSM-nätet används. Om du bara vill använda GSM-nätet väljer du Meny > Verktyg > Inställningar och Telefon > Nät > Nätläge > GSM.

- Displayens bakgrundsbelysning ökar påfrestningen på batteriet. I displayinställningarna kan du ändra hur lång tid det tar innan bakgrundsbelysningen stängs av. Välj Meny > Verktyg > Inställningar och Allmänt > Anpassa > Display > Time-out för belysning.
- Energiförbrukningen ökar om program körs i bakgrunden. Om du vill stänga program som du inte använder håller du ner menyknappen, bläddrar till programmet och trycker på C.
- Aktivera energisparning om du vill spara energi. Tryck på strömbrytaren och välj Aktivera energisparning. Om du vill inaktivera energisparning trycker du på strömbrytaren och väljer Stäng av energisparning. Det kanske inte

går att ändra inställningarna för vissa program när energisparning är aktiverad.

# Frigöra minne

Om du vill se hur mycket minne som är tillgängligt för de olika datatyperna väljer du Meny > Program > Office > Filhanterare.

Många av enhetens funktioner använder minne för att lagra data. Du får ett meddelande om enheten har lite tillgängligt minne.

Du kan frigöra minne i enheten genom att överföra data till ett alternativt minne (om ett sådant är tillgängligt) eller till en kompatibel dator.

Om du vill ta bort data som du inte längre behöver använder du filhanteraren eller respektive program. Du kan ta bort följande:

- Meddelanden i mapparna i Meddelanden och hämtade e-postmeddelanden från e-postkontot
- Sparade webbsidor
- Kontaktinformation
- Kalenderanteckningar
- Program som visas i programhanteraren och som du inte behöver
- Installationsfiler (med tillägget .sis eller .sisx) till program som du har installerat. Säkerhetskopiera installationsfilerna till en kompatibel dator.

#### • Bilder och videoklipp i Foton.

# Din enhet

# Telefoninst. 🛸

När du slår på enheten för första gången öppnas programmet Telefoninst.

Om du vill öppna Telefoninst. senare väljer du Meny > Verktyg > Telefoninstall..

Om du vill ställa in enhetens anslutningar väljer du Inst.guiden.

Om du vill överföra data till enheten från en kompatibel Nokia-enhet väljer du **Överföring**.

Vilka alternativ som är tillgängliga kan variera.

# Nokia Överföring 🛃

# Överföra innehåll

Du kan använda programmet Överföring för att kopiera innehåll som telefonnummer, adresser, kalenderposter och bilder från din tidigare Nokiaenhet till enheten.

Vilken typ av innehåll som kan överföras beror på den enhet som du vill överföra innehåll från. Om den enheten har stöd för synkronisering kan du också synkronisera data mellan enheterna. Du får ett meddelande om den andra enheten inte är kompatibel.

Om den andra enheten inte kan startas utan SIM-kort kan du sätta in ditt SIM-kort i den. Offlineprofilen aktiveras automatiskt om enheten slås på utan SIMkort och överföringen kan göras.

#### Överföra innehåll för första gången

- Om du vill hämta data från en annan enhet för första gången väljer du Överföring i programmet Välkommen eller väljer Meny > Verktyg > Överföring.
- 2. Välj vilken anslutningstyp du vill använda för att överföra data. Båda enheterna måste kunna hantera den valda typen av anslutning.
- 3. Om du väljer Bluetooth-anslutning som anslutningstyp ansluter du de två enheterna. Om du vill att din enhet ska söka efter enheter med Bluetooth-anslutning väljer du **Fortsätt**. Välj den enhet i listan från vilken du vill överföra innehåll. Du ombeds att ange en kod på din enhet. Ange en kod (1–16 siffror) och välj **OK**. Ange samma kod på den andra enheten och välj **OK**. Nu har enheterna kopplats ihop.

Vissa tidigare Nokia-enheter har kanske inte programmet Överföring. I så fall skickas

programmet Överföring till den andra enheten som ett meddelande. Installera överföringsprogrammet på den andra enheten genom att öppna meddelandet där, och följ därefter instruktionerna på displayen.

4. På din enhet väljer du vilket innehåll du vill överföra från den andra enheten.

När överföringen har påbörjats kan du avbryta den och fortsätta senare.

Innehållet överförs från den andra enhetens minne till motsvarande plats på din enhet. Överföringstiden beror på hur mycket information som överförs.

# Synkronisera, hämta och skicka innehåll

Välj Meny > Verktyg > Överföring.

Efter den första överföringen väljer du bland följande när du vill starta en ny överföring, beroende på modell:

för att synkronisera innehåll mellan din enhet och den andra enheten, om den andra enheten stöder synkronisering. Synkroniseringen sker åt båda hållen. Om ett objekt tas bort i den ena enheten, tas det bort i båda. Du kan inte återställa borttagna objekt med synkronisering.

För att hämta data från den andra enheten till din enhet. Med hämtning förs data över från den andra enheten till din enhet. Du kan få frågan om du vill behålla eller ta bort originalfilerna på den andra enheten, beroende på vad det är för modell.

för att skicka data från din enhet till den andra enheten

Om det inte går att skicka ett objekt beroende på vad den andra enheten är för modell, kan du lägga till objektet i Nokia-mappen, i **C:\Nokia** eller i **E:\Nokia** i enheten. När du väljer vilken mapp som ska föras över synkroniseras objekten i motsvarande mapp på den andra enheten och vice versa.

#### Använda genvägar för att upprepa en överföring

Efter en dataöverföring kan du spara en genväg med inställningarna för överföringen i huvudvyn för att kunna upprepa samma överföring senare.

Om du vill redigera genvägen väljer du Val > Genvägsinställningar. Du kan till exempel skapa eller byta namn på en genväg.

Efter varje överföring visas en överföringslogg. Om du vill visa loggen för den senaste överföringen väljer du en genväg i huvudvyn och väljer Val > Visa logg.

#### Hantera överföringskonflikter

Om ett objekt som ska överföras har redigerats på båda enheterna försöker enheten att automatiskt förena ändringarna. Om det inte går uppstår en överföringskonflikt. Välj Kontrollera en i taget, Prioritera denna tel., eller Priorit. den andra tel. för att lösa konflikten.

# Displayindikatorer

The Enheten används i ett GSM-nät (nättjänst).

**3G** Enheten används i ett UMTS-nät (nättjänst).

Du har ett eller flera olästa meddelanden i inkorgen i Meddelanden.

**∑@** Du har fått ny e-post på fjärr-e-postkontot.

**Det finns meddelanden som väntar på att skickas i utkorgen.** 

🕒 Du har missade samtal.

Ringsignalen är inställd på ljudlös och signalen för meddelande och e-postmeddelande är avstängd.

( En tidsinställd profil är aktiv.

**–O** Knapparna på enheten är låsta.

🔀 En alarmsignal är inställd.

2 Den andra telefonlinjen används (nättjänst).

Alla samtal till enheten kopplas vidare (nättjänst). Om du har två telefonlinjer anges den aktiva linjen med en siffra.

CONSTRUCTION ENDINE CONSTRUCTION ENDINE CONSTRUCTURE CONSTRUCTURE CONSTRUCTU

Ett kompatibelt headset är anslutet till enheten.

FM-sändaren är aktiv men sänder inte. ()FM-sändaren är aktiv och sänder.

🞽 En kompatibel TV ut-kabel är ansluten till enheten.

En kompatibel texttelefon är ansluten till enheten.

D Ett datasamtal är aktivt (nättjänst).

工 En GPRS-datapaketanslutning är aktiv (nättjänst). 又 visar att anslutningen är parkerad och 从 att en anslutning finns tillgänglig.

En UMTS-datapaketanslutning är aktiv (nättjänst).
 visar att anslutningen är parkerad och 30 att en anslutning finns tillgänglig.

<sup>356</sup> Höghastighetsanslutning vid nedladdning (HSDPA, High Speed Downlink Packet Access) stöds och är aktiv (nättjänst). <sup>356</sup> anger att anslutningen är parkerad och <sup>356</sup>/<sub>2</sub> att en anslutning finns tillgänglig.

**W** Du har ställt in enheten på att söka efter trådlösa nätverk och ett trådlöst nätverk är tillgängligt (nättjänst).  A ▲) Det finns en aktiv anslutning till ett trådlöst nätverk i ett nätverk som använder kryptering.
 (▲) Det finns en aktiv anslutning till ett trådlöst nätverk i ett nätverk som inte använder kryptering.
 Bluetooth-anslutning har aktiverats.
 Data äveförs med biän av en Plueteeth

★ Data överförs med hjälp av en Bluetoothanslutning. Om indikatorn blinkar innebär det att enheten försöker ansluta till en annan enhet.

En USB-anslutning är aktiv.

- Synkronisering pågår.
- GPS är aktivt.

# Genvägar

I menyerna kan du i stället för att använda bläddringsknappen använda sifferknapparna, # och \* för att snabbt komma åt programmen. I huvudmenyn kan du till exempel trycka på 5 för att öppna Meddelanden eller # för att öppna programmet eller mappen på motsvarande plats i menyn.

Håll ned menyknappen om du vill växla mellan öppna program. Om du kör program i bakgrunden förbrukas mer energi och batteriets livslängd förkortas.

Om du vill starta en Internet-anslutning (nättjänst) håller du **0** intryckt i vänteläget. I många program kan du visa de mest använda alternativen () genom att trycka på bläddringsknappen.

Om du vill byta profil trycker du på strömbrytaren och väljer en profil.

Du växlar mellan profilerna Allmän och Ljudlös i vänteläget genom att hålla # intryckt. Om du har två telefonlinjer (nättjänst) växlar du mellan linjerna med den här åtgärden.

Om du vill ringa upp röstbrevlådan (nättjänst) håller du 1 intryckt i vänteläget.

Om du vill öppna en lista med de senast ringda numren trycker du på samtalsknappen i vänteläget.

Om du vill använda röstkommandon håller du höger väljarknapp intryckt i vänteläget.

Om du vill ta bort ett program från menyn bläddrar du till det och trycker på **C**. Vissa program kan inte tas bort.

# Mobil sökning 🝭

Välj Meny > Sökning.

Använd Mobil sökning för att nå sökmotorer på Internet och för att hitta och ansluta till lokala tjänster, webbplatser, bilder och mobilt innehåll. Du kan även söka efter innehåll i enheten, till exempel kalenderposter, e-post- och andra meddelanden.

#### Internet-sökning (nättjänst)

- 1. I huvudvyn för sökning väljer du Sök på webben.
- 2. Välj en sökmotor.
- 3. Ange dina sökord.
- 4. Starta sökningen genom att trycka på bläddringsknappen.

#### Sökning i Mitt innehåll

Om du vill söka efter innehåll i enheten skriver du dina sökord i sökfältet i huvudvyn. Sökningens resultat visas medan du skriver.

# Volym- och högtalarstyrning

Om du vill öka eller minska volymen under ett samtal eller när du lyssnar på ett ljud använder du volymknappen.

Den inbyggda högtalaren gör att du kan tala och lyssna från ett kortare avstånd, utan att behöva hålla enheten intill örat.

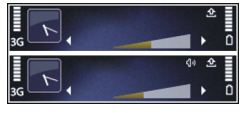

Om du vill använda högtalaren under ett samtal väljer du Högtalare.

Om du vill stänga av högtalaren väljer du Telefon.

# Offlineprofil

För att aktivera Offlineprofilen trycker du kort på strömbrytaren och väljer **Offline**.

Med Offlineprofilen kan du använda enheten utan att ansluta till mobilnätet. När du aktiverar Offlineprofilen stängs anslutningen till mobilnätet av, vilket visas med X i indikatorområdet för signalstyrka. Alla radiosignaler till och från enheten till mobilnätet förhindras. Om du försöker skicka meddelanden via mobilnätet placeras de i utkorgen för att skickas senare.

När Offlineprofilen är aktiv kan du använda enheten utan SIM-kort.

Om SIM-kortet inte sitter i på rätt sätt startas enheten i offlineprofilen.

Viktigt! I profilen Offline går det inte att ringa (eller ta emot) några samtal, eller att använda andra funktioner som behöver mobilnätsignal. Det kan ändå vara möjligt att ringa det nödnummer som finns inprogrammerat i enheten. Om du vill ringa samtal måste du först aktivera telefonfunktionen genom att byta profil. Om enheten är låst, anger du låskoden.

När du har aktiverat Offlineprofilen kan du fortfarande använda ett trådlöst lokalt nätverk (om ett finns tillgängligt) för att t.ex. läsa e-post eller surfa på Internet. Du kan även använda Bluetooth-anslutning i

27

Offlineprofilen. Se till att alla tillämpliga säkerhetskrav uppfylls när du upprättar och använder en trådlös lokal nätverksanslutning eller Bluetooth-anslutning.

Om du inte längre vill använda offlineprofilen trycker du kort på strömbrytaren och väljer en annan profil. Enheten återaktiverar trådlösa överföringar (förutsatt att det finns en tillräcklig signalstyrka).

# Snabb nedladdning

HSDPA (High-speed downlink packet access, som även kallas 3.5G och som indikeras av **3.5**G) är en nättjänst i UMTS-nät som ger höghastighetsnedladdning av data. Om HSDPA-stödet i enheten är aktiverat och enheten är ansluten till ett UMTS-nät med stöd för HSDPA kan nedladdning av data, som till exempel meddelanden, e-post och webbsidor, via nätet gå snabbare. En aktiv HSDPA-anslutning indikeras av

Du kan aktivera eller inaktivera stöd för HSDPA i paketdataanslutningarna.

För tillgänglighet och abonnemang på dataanslutningstjänster kontaktar du din tjänstleverantör.

HSDPA påverkar endast nedladdningshastigheten. Att skicka data till nätet, till exempel meddelanden och epost, påverkas inte.

# 0vi

Mer information om Ovi-tjänster finns på www.ovi.com.

# Om Ovi Store

I Ovi-butiken kan du hämta mobilspel, program, videoklipp, bilder och ringsignaler till din enhet. Några av dem är gratis, andra måste du köpa med ett kreditkort eller via din telefonräkning. I Ovi-butiken finns innehåll som är kompatibelt med mobilenheten och relevant för din smak och den plats där du bor.

Innehållet i Ovi Store är sorterat i följande kategorier:

- Rekommenderas
- Spel
- Anpassa
- Program
- Ljud och video

# **Ovi Contacts**

# Om Ovi Kontakter

Med hjälp av Ovi Kontakter kan du hålla kontakten med dem som betyder mest för dig. Sök efter kontakter och hitta vänner i Ovi-communityn. Håll kontakten med vännerna – chatta, informera om var du befinner dig och följ vad dina vänner gör och var de är. Du kan också chatta med vänner som använder Google Talk™.

Du kan även synkronisera dina kontakter, din kalender och annat innehåll mellan din Nokia-enhet och Ovi.com. Viktig information lagras och uppdateras både på enheten och på webben. Med Ovi Kontakter kan du göra kontaktlistan dynamisk och ha dina kontakter säkert lagrade på Ovi.com.

Du måste ha ett Nokia-konto för att kunna använda den här tjänsten. Skapa ett konto på enheten eller gå till www.ovi.com på datorn.

Att använda Ovi Kontakter kan innebära att stora mängder data överförs via tjänstleverantörens nätverk. Kontakta tjänsteleverantören för mer information om avgifter för dataöverföring.

### Chatta med dina vänner

Starta en chatt med en vän — Välj Val > Chatt.

**Skicka ett chattmeddelande** — Skriv meddelandet i meddelandefältet och välj **Skicka**.

I chattvyn väljer du Val och något av följande alternativ:

• Skicka — Skicka meddelandet.

- OVi
- Lägg till smiley Infoga en smiley .
- Skicka min plats Skicka din positionsinformation till din chattpartner (om funktionen stöds av båda enheterna).
- Profil Visa information om en vän.
- Min profil Välj din närvarostatus eller profilbild, anpassa meddelandet eller ändra din information.
- Redigera text Kopiera eller klistra in text.
- Avsluta chatt Avsluta den aktiva chatten.
- Avsluta Avsluta alla aktiva chattar och stäng programmet.

De tillgängliga alternativen kan variera.

Du måste ha installerat programmet Kartor för att kunna ta emot positionsinformation från dina vänner. Om du både vill kunna ta emot och sända positionsinformation måste du ha installerat programmen Kartor och Position.

Visa var din vän är — Välj Visa på kartan.

Gå tillbaka till huvudvyn i Ovi Kontakter utan att avsluta chatten. — Välj Tillbaka.

Lägga till, ring upp, eller kopiera telefonnummer från en chatt — Gå till ett telefonnummer i en chatt och välj Val och det alternativ som passar.

# **Ovi Filer**

30

Med Ovi Filer kan du använda din Nokia N86 8MP för att komma åt filer på en dator om den är påslagen och ansluten till Internet. Du måste installera programmet Ovi Filer på varje dator du vill komma åt med Ovi Filer. Du kan prova Ovi Filer under en begränsad provperiod. Med Ovi Filer kan du:

- Bläddra och söka efter bilder och visa dem. Du behöver inte överföra bilderna till webbplatsen, utan kan komma åt filerna på datorn med den mobila enheten.
- Bläddra och söka efter filer och dokument, och visa dem.
- Överföra låtar från datorn till enheten.
- Skicka filer och mappar från datorn utan att först flytta dem till och från enheten.
- Komma åt filer på datorn även när datorn är avstängd. Välj bara vilka mappar och filer som ska vara tillgängliga så sparar Ovi Files automatiskt aktuella kopior av dem på en skyddad lagringsplats på Internet. Det gör att du kan komma åt dem även när datorn är avstängd.

Information om support finns på files.ovi.com/ support.

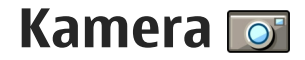

# **Om kameran**

Din Nokia N86 8MP har två kameror. Huvudkameran med hög upplösning sitter på enhetens baksida. Den andra kameran med lägre upplösning finns på framsidan. Du kan ta stillbilder och spela in videoklipp med båda kamerorna.

Enheten kan ta bilder med en upplösning på 3 264 × 2 448 bildpunkter (8 megapixel). Bildupplösningen i den här handboken kan se annorlunda ut.

Bilder och videoklipp i Foton.

Bilderna sparas i JPEG-format. Videoklipp spelas in i filformatet MPEG-4 med filtillägget .mp4 eller i 3GPPformat med filtillägget .3gp (delningskvalitet). <u>Se</u> <u>"Videoinställningar" s. 40.</u>

Om du behöver frigöra minne för nya bilder och videoklipp kan du överföra filerna till datorn, till exempel med hjälp av en kompatibel USB-kabel, och ta bort filerna från enheten. Du får ett meddelande när minnet är fullt. Du kan då frigöra minne i det minne du använder eller byta till ett annat minne.

Du kan skicka bilder eller videoklipp i ett MMSmeddelande, som en bifogad fil i ett epostmeddelande, eller med andra anslutningsmetoder som till exempel Bluetooth eller trådlös nätverksanslutning. Du kan också överföra dem till ett kompatibelt onlinealbum.

# Aktivera kameran

Om du vill aktivera huvudkameran öppnar du linsskyddet. När linsskyddet redan är öppet och huvudkameran är aktiv i bakgrunden aktiverar du den genom att hålla ned avtryckaren.

Du stänger av huvudkameran genom att stänga linsskyddet.

# Ta bilder

### Kameraindikatorer för stillbilder

I kamerasökaren för stillbilder visas följande:

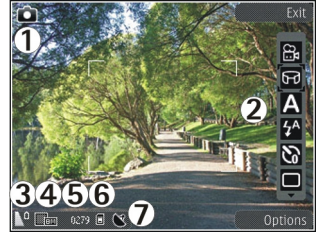

- 1 Indikator för fotoläge
- 2 Aktivt verktygsfält (visas inte när du tar bilder).
- 3 Indikator för batterinivå
- 4 Bildupplösningsindikator

5 — Bildräknare (visar det uppskattade antalet bilder du kan ta med den aktuella inställningen för bildkvalitet och minnet)

6 — Indikatorer för enhetens minne (🗐), massminne (🗊) och minneskort ((💷), som visar var bilderna sparas.

7 — GPS-signalindikator

# Aktivt verktygsfält

I det aktiva verktygsfältet finns genvägar till olika objekt och inställningar före och efter det att du tagit en bild eller spelat in ett videoklipp. Om du vill välja ett objekt i verktygsfältet bläddrar du till det och trycker på bläddringsknappen. Du kan också ange när det aktiva verktygsfältet ska visas.

Inställningarna i det aktiva verktygsfältet återgår till standardinställningarna när du stänger kameran.

Om du vill att det aktiva verktygsfältet ska visas före och efter det att du tagit en bild eller spelat in ett videoklipp väljer du Val > Visa verktygsfält. Om du vill att det aktiva verktygsfältet endast ska visas när du behöver det väljer du Val > Dölj verktygsfältet. Om du vill visa verktygsfältet när det är dolt, trycker du på bläddringsknappen. Verktygsfältet visas i fem sekunder.

Som standard visas inte alla genvägar. Om du vill lägga till eller ta bort genvägar i verktygsfältet väljer du Val > Anpassa verktygsfält.

I det aktiva verktygsfältet kan du välja bland följande:

Växla till videoläge.

🔒 Växla till bildläge.

A Välj scen.

- Stänga av videobelysningen (endast videoläge).
- Slå på videobelysningen (endast videoläge).
- Yälj blixtläge (endast bilder).
- 🕅 Aktivera självutlösaren (endast bilder).
- Aktivera bildserieläge (endast bilder).
- Välj en färgeffekt.
- Justera vitbalansen.

**Justera exponeringskompensationen (endast bilder).** 

- 🗾 Justera skärpan (gäller endast bilder).
- Justera kontrasten (gäller endast bilder).
- 🕅 Justera ljuskänsligheten (gäller endast bilder)

Aktivera panoramaläge.

Ikonerna ändras för att återge den aktuella inställningen.

Kamera

Det kan ta längre tid att spara bilden om du har ändrat inställningarna för zoom, ljus eller färg.

### Ta bilder

Observera följande när du tar en bild:

- Håll kameran stadigt med båda händerna.
- Kvaliteten hos en digitalt zoomad bild är lägre än hos en som inte är zoomad.
- Kameran försätts automatiskt i batterisparläge efter en stunds inaktivitet. Om du vill börja ta bilder trycker du på avtryckaren.

Gör följande när du ska ta en bild:

- 1. Om kameran är i videoläge väljer du bildläge i det aktiva verktygsfältet.
- 2. Om du vill låsa fokuseringen på ett objekt trycker du ned avtryckaren till hälften (endast huvudkameran, gäller inte landskaps- eller sportscener). En grön indikator för låst fokusering visas i displayen. Om fokuseringen inte är låst visas en röd fokusindikator. Släpp avtryckaren och tryck ned den till hälften igen. Du kan också ta en bild utan att låsa fokuseringen.

3. När du ska ta en bild trycker du på avtryckaren. Flytta inte enheten innan bilden har sparats och den slutliga bilden visas på displayen.

Om du vill zooma in eller ut när du tar en bild använder du enhetens zoomningsknapp.

Om du vill aktivera den främre kameran väljer du Val > Använd kamera två. När du ska ta en bild trycker du på bläddringsknappen. Om du vill zooma in eller ut, bläddrar du uppåt eller nedåt.

Om du vill lämna kameran öppen i bakgrunden och använda andra program trycker du på menyknappen. Du återgår till kameran genom att trycka på och hålla ned avtryckaren.

# Positionsinformation

Du kan automatiskt lägga till positionsinformation i filinformationen för det inspelade materialet. I programmet Foton kan du t.ex. visa den plats där en bild togs.

Välj Meny > Program > Kamera.

Om du vill lägga till platsinformation för allt inspelat material väljer du Val > Inställningar > Inspelningsplats > På. Platsinformationen är endast tillgänglig för bilder som tagits med huvudkameran.

34

Det kan ta flera minuter att hämta din plats koordinater. GPS-signalernas styrka och kvalitet kan påverkas av din position, byggnader, naturliga hinder eller väderförhållanden. Om du delar en fil som inkluderar platsinformation så delas även platsinformationen och din plats kan bli synlig för tredje part som visar filen. Enheten kräver nättjänster för att hämta platsinformation.

Platsinformationsindikatorer:

- M Positionsinformation är inte tillgänglig. GPS finns kvar i bakgrunden i flera minuter. Om en satellitanslutning hittas och indikatorn ändras till under denna tid, märks alla bilder och videoklipp som tagits under denna tid utifrån den mottagna GPS-positionsinformationen.
- 🕼 Positionsinformation är tillgänglig. Positionsinformation läggs till i filinformationen.

Filer med platsinformation visas med 💟 i programmet Foton.

### Panoramaläge

Välj Meny > Program > Kamera.

Välj panoramaläge 🗊 från verktygsfältet.

- 1. Tryck på inspelningsknappen när du vill ta den första bilden i panoramat.
- 2. Vrid enheten långsamt åt vänster eller höger som visas av pilarna.

En panoramaförhandsgranskning visas och kameran tar bilden under förflyttningen. Den gröna pilen indikerar att du kan långsamt fortsätta att flytta kameran. Det röda pausmärket indikerar att du ska sluta röra kameran tills den gröna pilen visas igen. Du kan förutse när nästa huvudbildruta tas när den röda rektangeln flyttas till mitten av förhandsgranskningsområdet.

3. Om du vill slutföra bilden väljer du **Stopp**. Tagning av panoramabild stoppas automatiskt när maximal bildbredd är nådd. Lägg märke till att det kan ta ett tag för enheten att bearbeta den tagna bilden.

# Efter att du har tagit en bild

När du har tagit en bild väljer du följande i det aktiva verktygsfältet (bara tillgängligt om **Visa bild som tagits** är aktiverat i kamerainställningarna för stillbilder):

- Om du inte vill spara bilden väljer du Radera (m).
- Om du vill skicka videoklippet med MMS, e-post eller med en annan anslutning, som Bluetooth, trycker du på samtalsknappen eller väljer Sänd ().

Om du har ett pågående samtal väljer du Sänd till samtalspartner (
).

 Om du vill lägga till bilden i ett album väljer du Lägg till album

- Om du vill visa information om bilden väljer du Information **M**.
- Om du vill skicka bilden till ett kompatibelt onlinealbum, väljer du () (bara tillgängligt om du har angett ett konto för ett album).
- Om du vill zooma in en bild sedan du tagit den väljer du A för att öppna bilden och använder enhetens zoomknappar.

Om du vill välja bilden som bakgrundsbild i det aktiva vänteläget väljer du Val > Ange som bakgrund.

Om du vill ange bilden som samtalsbild för en kontakt väljer du Val > Tilldela kontakt.

Om du vill gå tillbaka till sökaren och ta en ny bild trycker du på avtryckaren.

### Blixt

Blixten är endast tillgänglig i huvudkameran.

Håll ett säkert avstånd när du använder blixten. Utlös inte blixten alltför nära människor eller djur. Täck inte över blixten när du tar en bild.

Kameran har en dubbel LED-blixt för ljussvaga förhållanden.

Välj önskat blixtläge i det aktiva verktygsfältet: Automatisk (A), Min. r. ögon (), På () och Av ().

#### Videobelysning

Välj 💽 om du vill öka ljusstyrkan när du spelar in videoklipp i svag belysning.

#### Scener

Scener finns endast tillgängliga i huvudkameran.

En scen hjälper dig att hitta rätt färg- och ljusinställningar för den aktuella miljön. Inställningarna för respektive scen är gjorda för en viss stil eller miljö.

Standardscenen i bildläget är Auto och i videoläget Automatisk (båda indikeras med A).

Om du vill ändra scen väljer du **Scenlägen** i det aktiva verktygsfältet och sedan en scen.

Om du vill göra en egen scen som är lämplig för en viss miljö bläddrar du till **Använd.defin.** och väljer **Val** > **Ändra**. I den användardefinierade scenen kan du justera olika inställningar för ljus och färg. Om du vill kopiera inställningarna från en annan scen väljer du **Baserad på scenläge** och önskad scen. Om du vill spara ändringarna och återvända till scenlistan trycker du på **Tillbaka**. Om du vill aktivera din egen scen bläddrar du till **Använd.defin.**, trycker på bläddringsknappen, och väljer **Välj**.

# Ta bilder i serie

Bildserieläget är endast tillgängligt i huvudkameran.

Om du vill ställa in kameran på att ta bilder i serie (om det finns tillräckligt minne) välier du Sekvensläge i det aktiva verktvosfältet.

Om du vill böria ta bilder i snabb fölid välier du Serie och håller ned avtryckaren. Enheten tar bilder tills du släpper knappen eller tills minnet tar slut. Om du trycker kort på avtryckaren tar enheten sex bilder i serie.

Om du vill ta två eller fler bilder i definierade intervall välier du en tidsintervall. När du vill ta bilderna trycker du på avtryckaren. När du vill sluta ta bilder väljer du Avbryt. Hur många bilder som tas beror på det tillgängliga minnet.

De bilder som tagits visas i ett rutnät på displayen. Tryck på bläddringsknappen om du vill visa en bild. Om du använt ett tidsintervall för att ta bilder visas bara den senast tagna bilden på displaven. Du kan visa de andra bilderna i programmet Foton.

Du kan även använda bildserieläget med siälvutlösaren.

Om du vill återgå till sökaren i bildserieläget trycker du på avtryckaren.

Om du vill stänga av sekvensläget välier du Sekvensläge > Enstaka bild i det aktiva verktvosfältet.

### Du själv i bilden – självutlösare

Självutlösaren är endast tillgänglig i huvudkameran. Använd siälvutlösaren om du vill fördröja fotograferingen så att du själv kan vara med på bilden.

Ställ in siälvutlösarens fördröining genom att i det aktiva verktygsfältet välia Siälvutlösare > 2 sekunder, 10 sekunder, eller 20 sekunder.

Om du vill aktivera siälvutlösaren välier du Aktivera. Enheten piper när utlösaren är igång och fyrkanten blinkar precis innan bilden tas. Kameran tar bilden när den inställda tiden har gått.

Om du vill stänga av bildserieläget välier du Siälvutlösare > Av i det aktiva verktvosfältet.

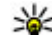

- Tips! I det aktiva verktygsfältet väljer du
  - Siälvutlösare > 2 sekunder för att hålla handen stadig när du tar en bild.

#### Tips för att ta bra bilder **Bildkvalitet**

Använd en lämplig bildkvalitet. Kameran har flera olika lägen för bildkvalitet. Använd den högsta inställningen så kan du vara säker på att kameran tar de bästa möjliga bilderna. Lägg dock märke till att en högre bildkvalitet kräver mer lagringsutrymme. För MMS och e-postbilagor kan det vara nödvändigt att använda den lägsta bildkvaliteten, som är optimerad för MMS. Du
kan ange kvaliteten i kamerainställningarna. <u>Se</u> <u>"Kamerainställningar för stillbilder" s. 39.</u>

#### Bakgrund

Använd en enkel bakgrund. Om du ska ta porträtt eller andra bilder med människor som motiv bör du undvika att placera motivet framför en rörig, komplex bakgrund som kan avvända uppmärksamheten från motivet. Flytta kameran eller motivet när det inte går att få en enkel bakgrund. Flytta kameran närmre motivet om du vill ta tydligare porträtt.

#### Djup

När du fotograferar landskap eller miljöer kan du ge djup åt bilderna genom att placera föremål i förgrunden. Om föremålen i förgrunden är för nära kameran kan de bli suddiga.

#### Ljusförhållanden

Att ändra ljuskälla, ljusmängd eller ljusriktning kan drastiskt förändra ett fotografi. Här följer några olika typiska ljusförhållanden:

- Ljuskällan bakom motivet. Försök undvika att placera motivet framför en stark ljuskälla. Om ljuskällan är bakom motivet eller syns i displayen kan bilden komma att få svaga kontraster, bli för mörk eller innehålla oönskade ljuseffekter.
- Ljus från sidan. Starkt ljus från sidan kan ge en dramatisk effekt men kan bli för hårt och ge för hög kontrast åt bilden.

- Ljuskällan framför motivet. Starkt solljus kan få motivet att kisa med ögonen. Kontrasten kan också bli för kraftig.
- De bästa ljusförhållandena finns på platser där det finns mycket mjukt, indirekt ljus, till exempel på en ljus dag med spridda moln eller en solig dag i skuggan under träden.

## Videoinspelning Videoindikatorer

I sökaren för videoinspelning visas följande information

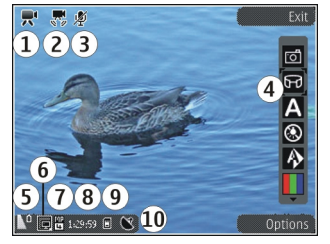

- 1 Indikator för inspelningsläge
- 2 Indikator för videostabilisering
- 3 Indikator för ljud av
- 4 Aktivt verktygsfält (visas inte när du spelar in).
- 5 Indikator för batterinivå

6 — Indikator för videokvalitet. Om du vill ändra inställningen väljer du Val > Inställningar > Videokvalitet.

7 — Videoklippets filtyp

8 — Tillgänglig inspelningstid. När du spelar in visar indikatorn för videolängd även förlupen och återstående tid.

- 9 Den plats där videoklippet sparas.
- 10 GPS-signalindikator

### Videoinspelning

- 1. Om kameran är i bildläge väljer du videoläge i det aktiva verktygsfältet.
- När du vill börja spela in trycker du på avtryckaren. Den röda inspelningsikonen () visas och en ton hörs.
- 3. Du kan göra paus när som helst under inspelningen med **Paus**. Välj **Fortsätt** om du vill fortsätta. Om du pausar inspelningen och inte trycker på någon knapp inom en minut stoppas inspelningen.

Om du vill zooma in eller ut använder du enhetens zoomningsknapp.

4. När du vill sluta spela in trycker du på avtryckaren. Videoklippet sparas automatiskt i Foton. Ett videoklipp kan maximalt vara ungefär 30 sekunder långt i delningskvalitet och 90 minuter med andra kvalitetsinställningar. Om du vill aktivera den främre kameran väljer du Val > Använd kamera två. När du vill börja spela in video trycker du på bläddringsknappen. Om du vill zooma in eller ut, bläddrar du uppåt eller nedåt.

### Efter att du har spelat in en video

När du har spelat in ett videoklipp väljer du bland följande alternativ i det aktiva verktygsfältet (bara tillgängligt om Visa video som tagits är inställt på På i videoinställningarna):

- Om du vill spela upp videoklippet direkt, väljer du **Spela** ().
- Om du inte vill spara videon väljer du Radera (m).
- Om du vill skicka videoklippet med MMS, e-post eller med en annan anslutning, som till exempel Bluetooth, trycker du på samtalsknappen eller väljer Sänd (). Det här alternativet är inte tillgängligt under ett pågående samtal. Videoklipp i MPEG4format kan kanske inte skickas i ett MMSmeddelande.

Du kan även skicka videoklippet till den person du talar med. Välj Sänd till samtalspartner () (endast tillgängligt under ett samtal).

- Om du vill lägga till videoklippet i ett album väljer du Lägg till i album
- Om du vill skicka bilden till ett kompatibelt onlinealbum väljer du () (bara tillgängligt om du

har angett ett konto för ett kompatibelt onlinealbum).

• Om du vill gå tillbaka till sökaren och spela in ett nytt videoklipp trycker du på inspelningsknappen.

## Kamerainställningar

Det finns två typer av inställningar för kameran: inställningar och huvudinställningar. De vanliga inställningarna återgår till standardinställningarna när du stänger kameran, medan huvudinställningarna bibehålls tills du ändrar dem igen. Om du vill justera de vanliga inställningarna använder du alternativen i det aktiva verktygsfältet. <u>Se "Färg- och</u> <u>ljusinställningarna väljer du Val > Inställningar i</u> bild- eller videoläget.

### Kamerainställningar för stillbilder

Om du vill ändra huvudinställningarna väljer du Val > Inställningar i bildläget och sedan bland följande:

- Bildkvalitet Ställ in upplösningen (bara huvudkameran). Ju bättre bildkvalitet, desto mer minne går åt.
- Lägg till i album Spara bilden i ett album i Foton.
- Inspelningsplats Om du vill lägga till GPSkoordinater till alla bildfiler väljer du På. Det kan ta

tid att ta emot GPS-signalen eller signalen är kanske inte tillgänglig.

- Visa bild som tagits Välj om bilden ska visas när den har tagits eller om du vill fortsätta fotografera direkt.
- Standardbildnamn Ange standardnamn för de bilder som tas.
- Utökad digital zoom Inställningen är endast tillgänglig i huvudkameran.På (steglös) tillåter att zoomningsstegen sker jämnt och mjukt mellan digital och utökad digital zoomning, På (pausad) tillåter att zoomningsstegen att göra paus vid de olika digitala och utökade stegen och Av tillåter en begränsad zoomning samtidigt som bildens upplösning behålls. Använd bara utökad zoom om det är viktigare att komma nära målet än att kvaliteten blir bra. Kvaliteten hos en digitalt zoomad bild är alltid lägre än hos en som inte är zoomad.
- Tagningsljud Ange det ljud som ska höras när du tar en bild.
- Använt minne Välj var bilderna ska sparas.
- Återställ kamerainst. Återställ kamerainställningarna till standardvärdena.

## Färg- och ljusinställningar

I det aktiva verktygsfältet kan du välja bland följande:

- Blixtläge (🚰) (bara bild) Välj önskat blixtläge.
- Färgton () Välj en färgeffekt.

- Videoljus på eller Videoljus av . Aktivera och inaktivera videobelysningen (endast videoläge).
- Vitbalans (N) Välj gällande ljusförhållanden. Det gör att kameran kan återge färger med bättre noggrannhet.
- Exponeringskompensation () (bara bild) Om du fotograferar ett mörkt motiv mot en väldigt ljus bakgrund, t.ex. snö, kan du justera exponeringen till +1 eller +2 för att kompensera för bakgrundens ljusstyrka. Vid ljusa motiv mot mörk bakgrund använder du -1 eller -2.
- Skärpa (**F**) (bara bild) Justera bildens skärpa.
- Kontrast () (bara bild) Justera skillnaden mellan de ljusaste och de mörkaste delarna av bilden.
- Ljuskänslighet () (bara bild) Öka ljuskänsligheten vid ljussvaga förhållanden för att undvika att bilderna blir för mörka.

Skärmen ändras till de inställningar du valt.

De tillgängliga inställningarna varierar beroende på vilken kamera som valts.

Inställningarna är specifika för respektive fotoläge. Om du växlar mellan lägena återställs inte de angivna inställningarna.

Inställningarna återgår till sina standardvärden när du stänger kameran.

Om du väljer en ny scen ersätts de valda färg- och ljusinställningarna av den valda scenen. Du kan vid behov ändra inställningarna sedan du har valt en scen.

## Videoinställningar

Om du vill ändra huvudinställningarna väljer du Val > Inställningar i videoläget och sedan bland följande:

- Videokvalitet Ställa in videoklippets kvalitet.
   Välj Delning om du vill skicka videoklippet med ett MMS. Klippet spelas in med QCIF-upplösning i 3GPPformat, och storleken är begränsad till 300 kB (ungefär 30 sekunder). Videoklipp i MPEG4-format kan kanske inte skickas i ett MMS-meddelande.
- **Inspelningsplats** Om du vill lägga till GPSkoordinater i varje fil väljer du **På**. Det kan ta tid att ta emot GPS-signalen eller signalen är kanske inte tillgänglig.
- Videostabilisering Minska effekterna av att kameran skakar vid inspelning av video.
- Ljudinspelning Välj om ljud ska spelas in.
- Lägg till i album Lägg till det inspelade videoklippet i ett album i Foton.
- Visa video som tagits Välj om du vill att den första bildrutan i videon ska visas när inspelningen är klar. Välj Spela i det aktiva verktygsfältet (huvudkameran) eller Val > Spela (den sekundära kameran) om du vill visa hela videoklippet.
- Standardvideonamn Ange standardnamn för de inspelade videoklippen.

- Använt minne Välj var videoklippen ska sparas.
  Återställ kamerainst. Återställ
- Återställ kamerainst. Återställ kamerainställningarna till standardvärdena.

## Foton

## **Om Foton**

Välj Meny > Foton och bland följande alternativ:

- Tagna Visa alla bilder och videoklipp du har tagit och spelat in.
- Månader Visa bilder och videoklipp ordnade efter vilken månad de tagits eller spelats in.
- Album Visa standardalbum och album som du skapat själv.
- Etiketter Visa etiketter som du har skapat för varje objekt.
- Alla Visa alla objekt.
- Dela online Publicera dina bilder eller videoklipp på Internet.

## Visa bilder och videoklipp

Välj Meny > Foton.

Om du vill visa dina bilder och videoklipp väljer du Alla.

Om du vill visa bilder och videoklipp som du tagit med enhetens kamera väljer du Tagna.

Bilder och videoklipp kan även skickas till dig från en kompatibel enhet. För att du ska kunna visa en mottagen bild eller ett mottaget videoklipp i Foton måste du först spara objektet.

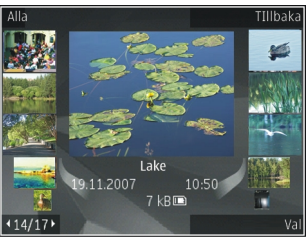

Bilderna och videoklippen finns i en slinga, ordnade efter datum och tid. Antalet filer visas. Om du vill bläddra bland filerna en efter en bläddrar du åt höger eller vänster. Om du vill bläddra bland filer i grupper bläddrar du uppåt eller nedåt.

Om du vill öppna en fil väljer du den. När en bild är öppen använder du zoomningsknapparna om du vill zooma bilden. Zoomningsinställningen sparas inte.

Om du vill redigera en bild eller ett videoklipp väljer du Val > Redigera.

Om du vill se var en bild som är märkt med 💟 är tagen väljer du Val > Visa på kartan.

Om du vill skriva ut bilderna på en skrivare väljer du Val > Skriv ut.

Om du vill flytta bilder till ett album för att senare skriva ut dem väljer du Val > Lägg till i album > Skriv ut sen..

## Visa och ändra filinformation

Välj Meny > Foton. Gå till ett objekt.

Om du vill visa och ändra bild- eller videoegenskaper väljer du Val > Info > Visa och ändra och väljer bland följande:

- Etiketter Visar de etiketter som används för närvarande. Om du vill lägga till fler etiketter för den aktuella filen väljer du Lägg..
- **Beskrivning** Visa en fritextbeskrivning av filen. Om du vill lägga till en beskrivning markerar du fältet.
- Plats Visa GPS-information om platsen om sådan finns.
- **Titel** Visa en miniatyrbild av filen och det aktuella filnamnet. Om du vill ändra filnamnet markerar du filnamnsfältet.
- Album Visar i vilka album den aktuella filen finns.
- Upplösning Visar bildens storlek i pixlar.
- Längd Visar videons längd.
- Anv.rättigh. Om du vill se DRM-rättigheterna för den aktuella filen väljer du Visa.

## Sortera bilder och videoklipp

Välj Meny > Foton. Du kan sortera filer på följande sätt:

Om du vill visa objekt i vyn Etiketter lägger du till etiketter för objekten.

Om du vill visa objekt efter månad väljer du Månader.

Om du vill skapa ett album där du kan lagra objekt väljer du Album > Val > Nytt album:.

Om du vill lägga till en bild eller ett videoklipp i ett album markerar du objektet och väljer Lägg till i album i det aktiva verktygsfältet.

Om du vill ta bort en bild eller ett videoklipp markerar du objektet och väljer **Radera** i det aktiva verktygsfältet.

## Aktivt verktygsfält

Det aktiva verktygsfältet är bara tillgängligt när du har markerat en bild eller ett videoklipp i en vy.

I det aktiva verktygsfältet går du till olika val och väljer det önskade alternativet. Vilka alternativ som visas beror på vilken vy enheten är i och om du har markerat en bild eller ett videoklipp. Om du vill dölja verktygsfältet väljer du Val > Dölj ikoner. Om du vill aktivera verktygsfältet när det är dolt, trycker du på bläddringsknappen.

Välj en bild eller ett videoklipp och något av följande:

- Spela upp videoklippet.
- Skicka bilden eller videoklippet.

Skicka bilden eller videoklippet till ett kompatibelt onlinealbum (bara tillgängligt om du har upprättat ett konto för ett kompatibelt onlinealbum).

🕒 Lägg till objektet i ett album.

Hantera etiketter och andra egenskaper för objektet.

## Album

Välj Meny > Foton och Album.

Du kan enkelt hantera dina bilder och videoklipp med album.

Om du vill skapa ett nytt album väljer du Val > Nytt album.

Om du vill lägga till en bild eller ett videoklipp i ett album väljer du objektet och Val > Lägg till i album. En lista över album visas. Markera det album där du vill lägga till bilden eller videoklippet. Det objekt du lade till i albumet syns fortfarande i Foton. Om du vill ta bort en bild eller ett videoklipp från ett album väljer du albumet och objektet och Val > Ta bort från album.

## Etiketter

Välj Meny > Foton.

Använd etiketter för att kategorisera medieobjekt i Foton. Du kan skapa och radera etiketter i Etiketthanteraren. I Etiketthanteraren visas de etiketter som för närvarande används och det antal objekt som finns kopplade till varje etikett.

Du öppnar Etiketthanteraren genom att välja en bild eller ett videoklipp och välja Val > Info > Etiketthanteraren.

Om du vill skapa en etikett väljer du Val > Ny etikett.

Om du vill tilldela en etikett till en bild markerar du bilden och väljer Val > Alla etiketter.

Om du vill se vilka etiketter du har skapat väljer du Etiketter. Storleken på etikettens namn motsvarar det antal objekt etiketten är kopplad till. Välj en etikett i listan för att visa alla bilder som är kopplade till etiketten.

Om du vill visa listan i alfabetisk ordning väljer du Val > Alfabetisk.

För att visa listan i ordning efter de mest använda etiketterna väljer du Val > Mest använda.

Du tar bort en bild från en etikett genom att öppna etiketten och bilden och välja Val > Ta bort från etikett.

## Bildspel

Välj Meny > Foton.

Om du vill visa dina bilder som ett bildspel väljer du en bild och Val > Bildspel > Spela upp framlänges eller Spela upp baklänges. Bildspelet startar från den markerade filen.

Om du bara vill visa de valda bilderna som bildspel väljer du Val > Markera/Avmarkera > Markera för att markera bilderna. Starta bildspelet genom att välja Val > Bildspel > Spela upp framlänges eller Spela upp baklänges.

Om du vill fortsätta med ett pausat bildspel väljer du Fortsätt.

Om du vill avsluta bildspelet väljer du Slut.

Om du vill bläddra mellan bilderna bläddrar du åt vänster eller höger.

Ställ in inställningarna för bildspelet innan du startar det genom att välja Val > Bildspel > Inställningar och något av följande:

Musik — Lägg till ljud i bildspelet.

- Låt Välj en musikfil i listan.
- Fördröjning mellan bilder Justera det tempo som bilderna visas i.

Använd volymknapparna om du vill ändra volymen under visning av bildspel.

## TV ut-läge

Om du vill visa de inspelade videoklippen och bilderna på en kompatibel TV använder du en Nokia Video Connectivity-kabel.

För att kunna visa bilderna och videoklippen på en TV måste du kanske konfigurera TV-ut-inställningar för det TV-system och bildformat som används. <u>Se</u> <u>"Inställningar för tillbehör" s. 145.</u>

Det går inte att använda TV:n som sökare för kameran i TV-ut-läge.

Gör så här om du vill visa bilder och videoklipp på TV:

- 1. Anslut en Nokia Video Connectivity-kabel till videoingången på en kompatibel TV.
- 2. Anslut den andra änden av Nokia Video Connectivity-kabeln till enhetens Nokia AV-kontakt.
- 3. Du måste kanske välja kabelläge.
- 4. Tryck på 😚 , välj Galleri och bläddra till den fil du vill visa.

Foton

#### Bilder visas i

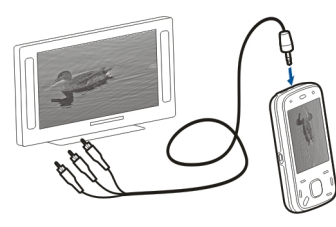

bildvisningsprogrammet och videoklipp spelas upp i Videocenter.

Allt ljud, det vill säga aktiva samtal, stereoljudet från videoklippet, knapptonerna och ringsignalen, vidarebefordras till TV:n när Nokia Video Connectivitykabeln är ansluten till enheten. Du kan använda enhetens mikrofon som vanligt.

För alla andra program än mapparna i **Foton** visar TV-skärmen samma innehåll som enhetens display.

Den öppnade bilden visas i helskärmsläge på TV:n. Om du öppnar en bild i miniatyrbildsvyn medan den visas på TV är inte alternativet zooma in tillgängligt.

När du öppnar ett markerat videoklipp börjar Videocenter spela upp videoklippet på enhetens display och på TV-skärmen. <u>Se "RealPlayer" s. 138.</u>

Du kan visa bilderna som ett bildspel på TV:n. Alla objekt i ett album eller de markerade bilderna visas på TV:n i helskärmsläge medan den valda musiken spelas upp. <u>Se "Bildspel" s. 45.</u> TV-bildens kvalitet kan variera på grund av enheternas olika upplösning.

Trådlösa radiosignaler, till exempel inkommande samtal, kan störa TV-bilden.

## **Redigera bilder**

### Bildredigeraren

Om du vill redigera en bild bläddrar du till den i Foton och väljer Val > Redigera.

Om du vill lägga till effekter i dina bilder väljer du Val > Lägg till effekt. Bilden kan beskäras och roteras, ljusstyrka, färg, kontrast och upplösning kan ändras och du kan lägga till effekter, text, clipart-bilder eller en ram i bilden.

### Beskära bilden

Om du vill beskära en bild väljer du Val > Lägg till effekt och 석 (Beskär).

Om du vill ta beskära bilden manuellt väljer du Manuellt. Ett kors visas i bildens övre vänstra hörn. Justera beskärningsgränserna genom att bläddra, välj Välj och justera beskärningsgränserna från nedre högra hörnet. Om du vill justera beskärningsgränserna från övre vänstra hörnet väljer du Tillbaka. När du är nöjd med beskärningsområdet väljer du Beskär. Om du väljer ett fördefinierat bildformat är det låst när du ändrar beskärningsgränserna.

### Minska röda ögon

Om du vill minska röda ögon i en bild väljer du Val > Lägg till effekt och 💽 (Reducera röda ögon).

Bläddra till korset på ögat och tryck på bläddringsknappen. Bläddra om du vill ändra storlek på ringen så att den passar ögats storlek. Minska rödheten genom att trycka på bläddringsknappen. När du är klar med bilden väljer du Klar.

Om du vill spara ändringarna och gå tillbaka till föregående vy väljer du Tillbaka.

### Användbara genvägar

Du kan använda följande genvägar när du redigerar bilder:

- Om du vill visa en bild i helskärmsläge trycker du på
   \*. Du återgår till normal visning genom att trycka på
   \* igen.
- Om du vill rotera en bild medurs eller moturs, trycker du på 3 eller 1.
- Du kan zooma in eller ut genom att trycka på 5 eller
   0.
- Du flyttar inom en zoomad bild genom att bläddra uppåt, nedåt, åt vänster eller åt höger.

## Redigera videoklipp

Videoredigeraren kan hantera videofilformaten .3gp och .mp4 och ljudfilformaten .aac, .amr, .mp3 och .wav. Den har kanske inte stöd för alla funktioner i filformaten eller alla variationer av dessa.

För att redigera videoklipp i Foton bläddrar du till ett videoklipp, väljer Val > Redigera och från följande:

- Sammanfoga för att lägga till en bild eller ett videoklipp i början eller i slutet på det valda videoklippet
- Ändra ljud för att lägga till ett nytt ljudklipp och för att ersätta originalljudet i videoklippet.
- Lägg till text för att lägga till text i början eller i slutet på videoklippet
- Klipp ut för att redigera videon och markera det du vill behålla i videoklippet

Om du vill ta ett snapshot av ett videoklipp väljer du Val > Ta snapshot i vyn för klippning av videoklipp. I uppspelningsvyn med miniatyrbilder trycker du på bläddringsknappen och väljer Ta snapshot.

## Galleri

## Om Galleri 🋒

Väli Menv > Program > Galleri. I Galleri kan du spara bilder, video- och ljudklipp, låtar och länkar för direktuppspelning.

## Huvudvy

Välj Meny > Program > Galleri. Välj bland följande:

- Bilder a Visa bilder och videoklipp i Foton.
- Videoklipp i Videocenter.
- Låtar 对 Öppna Musikspel..
- Ljudklipp 📐 Lyssna på ljud.
- Dir.uppsp.länk. 🔜 Visa och öppna länkar för direktuppspelning.
- Presentationer 📑 Visa presentationer.

Du kan bläddra bland och öppna mappar samt kopiera och flytta objekt till mappar. Du kan även skapa album samt kopiera och flytta objekt till album.

Om du vill öppna en fil välier du filen i listan. Videoklipp och länkar för direktuppspelning öppnas och spelas upp i Videocenter och musik och ljud i Musikspel..

## Ljudklipp

Väli Meny > Program > Galleri och Liudklipp.

Mappen innehåller alla ljudklipp som du har laddat ned från nätet. Ljudklipp som skapats med inspelningsprogrammet med mms-optimering eller normal kvalitet sparas också i den här mappen. Liudklipp som skapats med hög kvalitet sparas däremot i musikspelarprogrammet.

Om du vill lyssna på en liudfil välier du den i listan.

Om du vill snabbspola framåt eller bakåt bläddrar du åt höger eller vänster.

- 💥 Tips! Du kan använda medieknapparna för att
  - stoppa, pausa, fortsätta, spola tillbaka och spola framåt.

## Direktuppspelningslänkar

Välj Meny > Program > Galleri och Dir.uppsp.länk..

Om du vill öppna en länk för direktuppspelning väljer du länken i listan.

Om du vill lägga till en ny direktuppspelningslänk välier du Val > Ny länk.

# Galleri

## Presentationer

Välj Meny > Program > Galleri.

Med hjälp av presentationer kan du visa SVG-filer (Scalable Vector Graphics, skalbar vektorgrafik), t.ex. teckningar och kartor. En SVG-bild bibehåller sitt utseende när den skrivs ut eller visas med olika skärmstorlekar och upplösningar.

Om du vill visa filerna väljer du **Presentationer**. Gå till en bild och välj **Val > Spela**. Pausa uppspelningen genom att välja **Val > Paus**.

Om du vill zooma in trycker du på **5**. Om du vill zooma ut trycker du på **0**.

Om du vill rotera bilden 90 grader medurs eller moturs trycker du på 1 eller 3. Om du vill rotera bilden 45 grader trycker du på 7 eller 9.

Om du vill växla mellan helskärmsläge och normalt läge trycker du på \*.

50

## Anslutbarhet 辛

Du kan ansluta enheten till Internet eller en annan kompatibel enhet eller PC på flera sätt.

## Trådlöst LAN

## **Om WLAN**

För att du ska kunna använda en trådlös nätverksanslutning (WLAN) måste den finnas där du är och enheten måste vara ansluten till det trådlösa nätverket. Vissa trådlösa nätverk är skyddade. Då måste du ha en åtkomstkod från tjänstleverantören för att kunna ansluta till dem.

**Obs:** I Frankrike får trådlösa nätverk bara användas inomhus.

Funktioner som använder trådlösa nätverk eller som får köras i bakgrunden när du använder andra funktioner ökar förbrukningen av batteriet och förkortar batteriets livstid.

Enheten har stöd för följande WLAN-funktioner:

- IEEE 802.11b/g standard
- Användning vid 2,4 GHz
- WEP (Wired Equivalent Privacy) med upp till 128 bitars nycklar, Wi-Fi-skyddad åtkomst (WPA) och

autentiseringsmetoder med 802.1x. Dessa funktioner kan bara användas om de stöds av nätverket.

Viktigt! Aktivera alltid någon av de tillgängliga krypteringsmetoderna för att öka den trådlösa nätverksanslutningens säkerhet. Om du använder kryptering minskar risken för att obehöriga ska komma åt dina data.

## Trådlösa LAN-anslutningar

Om du vill använda ett trådlöst nätverk (WLAN) måste du skapa en Internetkopplingspunkt i ett WLAN. Använd kopplingspunkten för program som behöver ansluta till Internet. En WLAN-anslutning upprättas när du skapar en dataanslutning med en kopplingspunkt i ett WLAN. Den aktiva WLAN-anslutningen avslutas när du avbryter dataanslutningen. Du kan också avsluta anslutningen manuellt.

Du kan använda ett WLAN under ett röstsamtal eller när en paketdataanslutning är aktiv. Enheten kan endast vara ansluten till en kopplingspunkt för WLAN åt gången, men flera program kan använda samma Internet-kopplingspunkt. Även om enheten använder offlineprofilen kan du använda ett WLAN om något sådant är tillgängligt. Se till att alla tillämpliga säkerhetskrav uppfylls när du upprättar och använder en WLAN-anslutning.

Om du flyttar enheten till en annan plats inom ett trådlöst LAN och utom räckhåll för kopplingspunkten för trådlöst LAN, kan roaming-funktionen automatiskt ansluta enheten till en annan kopplingspunkt som tillhör samma trådlösa LAN. Så länge du är inom räckhåll för kopplingspunkterna för det aktuella nätverket kan enheten behålla anslutningen till nätverket.

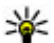

💥 Tips! Om du vill kontrollera den unika MAC-

adress (Media Access Control) som identifierar din enhet, t.ex. för att konfigurera din enhets MAC-adress för en WLAN-router, anger du \*#62209526# på startskärmen. MAC-adressen visas.

## Se tillgång till trådlöst LAN

Om du vill att enheten ska visa tillgängliga trådlösa LAN (WLAN) väljer du Meny > Verktyg > Inställningar och Anslutning > Trådlöst LAN > Visa WLANstatus.

Om det finns ett tillgängligt WLAN visas 🔡

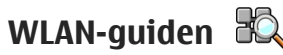

Välj Meny > Verktyg > Anslutb. > WLAN-quide.

Med WLAN-guiden får du hjälp att hitta och ansluta till ett trådlöst nätverk (WLAN). När du öppnar programmet påböriar enheten en sökning efter tillgängliga trådlösa nätverk och en lista över dem visas

Väli Val och från föliande:

- Uppdatera Uppdatera listan över tillgängliga WIAN
- Filtrera WLAN-nätverk Filtrera bort WLAN i listan över nätverk som hittats: De markerade nätverken filtreras bort nästa gång programmet söker efter WIAN
- Böria surfa Böria surfa på webben med WLANnätverkets kopplingspunkt.
- Fortsätt surfa Fortsätt surfa med den aktiva WLAN-anslutningen.
- Koppla bort WLAN Koppla från den aktiva anslutningen till det trådlösa nätverket.
- Egenskaper Visa information om WLANnätverket.

**Viktigt!** Aktivera alltid någon av de tillgängliga krypteringsmetoderna för att öka den trådlösa nätverksanslutningens säkerhet. Om du använder kryptering minskar risken för att obehöriga ska komma åt dina data.

## Anslutningshanteraren 🚇

## Aktiva dataanslutningar

Välj Meny > Verktyg > Anslutb. > Ansl.hant.. Välj Aktivera dataanslutningar.

I vyn med aktiva dataanslutningar visas de öppna dataanslutningarna:

dataöverföringar

🖨 paketdataanslutningar

ന്ത്രി anslutningar, trådlösa, LAN (WLAN)

**Obs:** Fakturan för samtal och tjänster från din tjänstleverantör kan variera beroende på nätegenskaper, avrundning, skatter osv.

Du avslutar en anslutning genom att välja Val > Koppla från. Om du vill avsluta alla öppna anslutningar väljer du Val > Koppla från alla.

Om du vill visa information om en anslutning väljer du Val > Information.

### Tillgängliga trådlösa nätverk

Välj Meny > Verktyg > Anslutb. > Ansl.hant. och Tillgängliga WLAN-nätverk.

I vyn över tillgängliga trådlösa nätverk visas en lista över trådlösa nätverk inom räckvidd, deras nätverksläge (Infrastruktur eller Ad-hoc) och indikator för signalstyrka. Pa visas för nätverk med kryptering och e om det finns en aktiv anslutning för din enhet i nätverket.

Om du vill visa information om ett nätverk väljer du Val > Information.

Om du vill skapa en Internetkopplingspunkt i ett nät väljer du Val > Definiera koppl.pkt.

## Bluetooth 🚯

Välj Meny > Verktyg > Anslutb. > Bluetooth.

## **Om Bluetooth**

Bluetooth-tekniken i enheten möjliggör trådlös anslutning mellan elektroniska enheter inom en räckvidd på 10 meter (33 fot). En Bluetooth-anslutning kan användas för att skicka bilder, videor, texter, visitkort och kalendernoteringar, eller för att ansluta trådlöst till enheter som använder Bluetooth-teknik.

Eftersom enheter med Bluetooth-teknik kommunicerar via radiovågor är inte fri sikt nödvändig mellan enheterna. Den enda förutsättningen är att de två enheterna befinner sig inom tio meter från varandra. Tänk dock på att väggar, andra elektroniska enheter eller liknande hinder kan ge upphov till störningar i anslutningen.

Flera Bluetooth-anslutningar kan vara aktiva samtidigt. Om enheten t.ex. är ansluten till ett headset

kan du samtidigt överföra filer till en annan kompatibel enhet

Enheten är kompatibel med Bluetooth-specifikationen 2.0 + EDR och hanterar följande profiler:

Uppringningsnätverk (DUN), Object Push-profil (OPP), Filöverföringsprofil (FTP), Hands-free-profil (HFP), Headset-profil (HSP), Grundläggande bildprofil (BIP), Fiärr-SIM-åtkomstprofil (SimAP).

Enhetsidentifieringsprofil (DI),

Telefonboksåtkomstprofil (PBAP), Allmän ljud- och videodistributionsprofil (GAVDP), Liud- och videofjärrkontrollsprofil (AVRCP), Avancerad liuddistributionsprofil (A2DP). För att vara säker på att enheten fungerar tillsammans med andra Bluetoothenheter bör du använda tillbehör som är godkända av Nokia tillsammans med denna modell. Kontrollera med de andra enheternas tillverkare om deras enheter är kompatibla med den här enheten.

Funktioner som använder Bluetooth-teknik ökar energiförbrukningen och minskar batteriets livslängd.

#### Skicka och ta emot data med Bluetooth

Välj Meny > Verktyg > Anslutb. > Bluetooth.

1. När du aktiverar Bluetooth första gången ombeds du att uppge ett namn för din enhet. Väli ett unikt namn som är lätt att känna igen om det finns flera Bluetooth-enheter i omaivningen.

- 2. Väli Bluetooth > På.
- 3. Välj Telefonens synlighet > Visas för alla eller Ange period. Om du välier Ange period måste du ange hur lång tid enheten ska vara synlig för andra. Nu kan andra användare av Bluetooth-enheter se din enhet och det namn du angett.
- 4. Öppna programmet där det objekt du vill skicka finns
- 5. Markera objektet och Val > Sänd > Via **Bluetooth** Enheten söker efter andra enheter med Bluetooth-teknik inom räckvidden och visar dem.

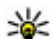

**Tips!** Om du har skickat data med Bluetooth förut visas en lista med tidigare sökresultat. Om du vill söka efter fler Bluetooth-enheter välier du Fler enheter.

Väli den enhet du vill ansluta till. Om hopkoppling begärs av den andra enheten innan data kan överföras, ombeds du att uppge ett lösenord.

När anslutningen har upprättats visas Sänder data.

Meddelanden som skickats via Bluetooth lagras inte i mappen Skickat i Meddelanden.

Om du vill ta emot data via Bluetooth väljer du Bluetooth > På och Telefonens synlighet > Visas för alla om du vill ta emot data från en enhet som inte är kopplad eller Ej synlig om du bara vill ta emot data från en kopplad enhet. När du tar emot data via en Bluetooth-anslutning hörs en ton och du får välja om du vill acceptera meddelandet som innehåller data,

beroende på inställningarna i den aktiva profilen. Om du accepterar visas meddelandet i Inkorgen i Meddelanden.

Tips! Du kan öppna filerna i enheten eller på minneskortet med ett kompatibelt tillbehör som fungerar med tjänsten File Transfer Profile Client (t.ex. en bärbar dator).

En Bluetooth-anslutning kopplas från automatiskt när du har skickat eller tagit emot data. Bara Nokia Ovi Suite och vissa tillbehör som t.ex. headset kan vara anslutna även om de inte används aktivt.

### **Koppla ihop enheter**

Väli Menv > Verktvg > Anslutb. > Bluetooth.

Öppna fliken för hopkopplade enheter.

Innan du kopplar ihop enheter bör du skapa ett eget lösenord (1-16 siffror) och komma överens med användaren av den andra enheten om att använda samma kod. Enheter utan användargränssnitt har ett fast lösenord. Du behöver bara lösenordet när du kopplar ihop enheterna första gången. När enheterna är hopkopplade är det möjligt att ge behörighet till anslutningen. Anslutningen sker snabbare och lättare med hopkopplade enheter vars anslutning har fått behörighet, eftersom anslutningen då inte behöver godkännas varie gång den upprättas.

Lösenordet för fjärr-SIM-åtkomst måste bestå av 16 siffror.

I fjärranslutet SIM-läge kan du använda din enhets SIMkort med kompatibla tillbehör.

När den trådlösa enheten är i fjärranslutet SIM-läge kan du bara använda ett kompatibelt anslutet tillbehör. t.ex. en bilsats, för att ringa och ta emot samtal.

Den trådlösa enheten kan inte ringa samtal i det här läget, utom till de nödnummer som finns inprogrammerade i enheten.

Om du vill ringa samtal måste du först lämna läget för fjärr-SIM. Om enheten är låst, anger du låskoden.

- 1. Väli Val > Nv hopkopplad enhet. Enheten börjar söka efter närliggande Bluetooth-enheter. Om du har skickat data med Bluetooth förut visas en lista med tidigare sökresultat. Om du vill söka efter fler Bluetooth-enheter väljer du Fler enheter.
- 2. Väli den enhet som du vill koppla ihop med din enhet och ange lösenordet. Samma lösenord måste även anges i den andra enheten.
- 3. Om du vill ansluta automatiskt mellan din enhet och den andra enheten väljer du Ja. Om du vill bekräfta manuellt varje gång du försöker ansluta väljer du Nej. Efter kopplingen sparas enheten på sidan Kopplade enheter.

Du ger den hopkopplade enheten ett namn genom att välia Val > Tilldela smeknamn. Namnet visas i din enhet.

Om du vill radera en hopkoppling väljer du den enhet vars hopkoppling du vill ta bort och Val > Radera. Om du vill radera alla hopkopplingar väljer du Val > Radera alla. Om du är ansluten till en enhet och avbryter hopkopplingen med den, tas hopkopplingen bort direkt och anslutningen avslutas.

Om du vill låta en hopkopplad enhet ansluta automatiskt till din enhet, väljer du **Ange som behörig**. Anslutningar mellan din enhet och den andra enheten kan ske utan din vetskap. Ingen separat bekräftelse eller godkännande krävs. Använd endast denna status för egna enheter, t.ex. ett kompatibelt headset eller din dator, eller enheter som tillhör någon du litar på. Om du vill godkänna varje anslutningsförfrågning från den andra enheten enskilt, väljer du **Ange som obehörig**.

Om du vill använda ett Bluetooth-tillbehör för ljud, till exempel handsfree eller headset, måste du koppla enheten till tillbehöret. Lösenordet och mer information finns i tillbehörets användarhandbok. Sätt på ljudtillbehöret när du vill ansluta till det. Vissa ljudtillbehör ansluts automatiskt till enheten. I annat fall öppnar du fliken för kopplade enheter, bläddrar till tillbehöret och väljer Val > Anslut till ljudenhet.

#### **Blockera enheter**

Välj Meny > Verktyg > Anslutb. > Bluetooth.

- Om du vill hindra en enhet från att upprätta en Bluetooth-anslutning till enheten öppnar du fliken för ansluta enheter.
- 2. Välj en enhet som du vill blockera och Val > Blockera.

Ta bort enheten från listan över blockerade enheter om du vill tillåta anslutning av en enhet igen efter att den har blockerats.

Öppna fliken för blockerade enheter och välj Val > Radera.

Om du avvisar en ihopkopplingsbegäran från en annan enhet får du en fråga om du vill blockera alla framtida anslutningsbegäranden från den enheten. Om du svarar ja på detta läggs fjärrenheten till i listan över blockerade enheter.

### Säkerhetstips

När du inte använder Bluetooth-anslutning väljer du Bluetooth > Av eller Telefonens synlighet > Ej synlig.

Koppla inte ihop enheten med en okänd enhet.

## Datakabel

Koppla inte ur USB-kabeln under en pågående dataöverföring eftersom detta kan orsaka fel i överföringen.

#### Överföra data mellan enheten och en dator

- 1. Sätt i ett minneskort i enheten och anslut den till en kompatibel dator med hjälp av datakabeln.
- 2. När enheten frågar vilket läge som ska användas, väljer du **Masslagring**. I det här läget kan du se enheten som en flyttbar hårddisk på datorn.
- 3. Avsluta anslutningen från datorn (till exempel via en guide för frånkoppling eller utmatning av maskinvara i Windows) så undviker du att minneskortet skadas.

Om du vill använda Nokia Ovi Suite med enheten installerar du Nokia Ovi Suite på datorn, ansluter datakabeln och väljer **PC Suite**.

Om du vill synkronisera musiken i enheten med Nokia Music Player installerar du programmet Nokia Music Player på datorn, ansluter datakabeln och väljer Mediaöverföring.

Om du vill ändra inställningen för vilket USB-läge du normalt använder med datakabeln väljer du Meny > Verktyg > Anslutb. > USB och USBanslutningsläge, och det önskade alternativet.

Om du vill att enheten ska fråga om vilket läge som ska användas varje gång du ansluter USB-datakabeln till enheten väljer du Meny > Verktyg > Anslutb. > USB. och Fråga vid anslutn. > Ja.

## **PC-anslutningar**

Du kan använda enheten med en rad kompatibla program för datoranslutning och datakommunikation. Med Nokia Ovi Suite eller Nokia Nseries PC Suite kan du t.ex. överföra filer och bilder mellan enheten och en kompatibel dator.

Information om stöd för Apple Macintosh och om att ansluta enheten till en Apple Macintosh finns på www.nseries.com/mac.

## Sync 📎

Välj Meny > Verktyg > Inställningar > Anslutb. > Synk.

Med Sync kan du synkronisera anteckningar, kalenderposter, SMS och MMS, webbläsarbokmärken eller kontakter med olika kompatibla program på en kompatibel dator eller på Internet.

Du kan få synkroniseringsinställningar i ett SMS från tjänstleverantören.

En synkroniseringsprofil innehåller de nödvändiga inställningarna för synkronisering.

När du öppnar Synkroniseringsprogrammet visas standardsynkprofilen eller en profil som du tidigare har använt. Om du vill ändra profilen bläddrar du till ett synkobjekt och väljer **Markera** för att ta med det i profilen eller **Avmarkera** för att utelämna det. Du hanterar synkprofiler genom att välja Val och önskat alternativ.

Om du vill synkronisera data väljer du Val > Synkronisera. Om du vill avbryta synkroniseringen innan den är klar, trycker du på Avbryt.

## Webbläsare

## Om Webbläsare 🚱

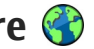

Väli Menv > Webb.

Med programmet Webbläsare kan du visa HTML-sidor (hypertext markup language) på Internet så som de är avsedda att se ut. Du kan även visa webbsidor som är särskilt utformade för mobila enheter och använder XHTML (extensible hypertext markup language) eller WML (wireless markup language).

För att du ska kunna surfa på webben måste det finnas en konfigurerad Internetkopplingspunkt i enheten. Webbläsaren kräver nättjänst.

## Surfa på Internet

Väli Menv > Webb.

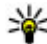

Genväg: Om du vill starta webbläsaren håller du ned **0** när du är på startsidan.

Om du vill visa en webbsida väljer du ett bokmärke på bokmärkesvyn eller skriver adressen (fältet 🎲 öppnas automatiskt) och välier Gå till.

Vissa webbsidor kan innehålla material, till exempel grafik och liud, som du behöver mycket minne för att kunna visa. Om minnet tar slut i enheten medan du

läser in en sådan webbsida, visas inte grafiken på sidan.

Om du vill visa webbsidor utan grafik för att spara minne och snabba upp inläsningen av sidorna välier du Val > Inställningar > Sida > Ladda innehåll > Endast text.

Välj Val > Gå till > Ny webbsida om du vill ange en webbadress.

Om du vill uppdatera webbsidans innehåll välier du Val > Webbsidealternativ > Uppdatera.

Om du vill spara den aktuella webbsidan som ett bokmärke väljer du Val > Webbsidealternativ > Spara som bokmärke.

Om du vill visa ögonblicksbilder av de webbsidor som du besökt under den aktuella sessionen välier du Tillbaka (tillgängligt om Tidigare är aktiverat i webbläsarinställningarna och detta inte är den första webbsida du besöker).

Du hindrar eller tillåter automatisk öppning av flera fönster genom att välja Val > Webbsidealternativ > Blockera popup eller Tillåt popup-fönster.

Om du vill visa en översikt över genvägsknappar väljer du Val > Knappsatsgenvägar. Om du vill ändra genvägsknapparna väljer du Redigera.

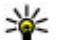

**Tips!** Tryck en gång på Avsluta-knappen om du vill minimera webbläsaren utan att avsluta programmet eller anslutningen.

## Webbläsarens verktygsfält

Använd webbläsarens verktygsfält för att välja vanliga funktioner i webbläsaren.

Om du vill öppna verktygsfältet håller du ned bläddringsknappen på ett tomt ställe på en webbsida. Bläddra åt vänster eller höger för att förflytta dig i verktygsfältet. Du väljer en funktion genom att trycka på bläddringsknappen.

Välj något av följande i verktygsfältet:

- Senast besökta sidor Visa en lista över webbadresser du ofta besöker.
- Översikt Visa en översikt över den aktuella webbsidan.
- Q Sök med nyckelord Söka på den aktuella webbsidan.
- 🚱 Uppdatera Uppdatera webbsidan.
- Pren. på webbfeeds (om alternativet är tillgängligt) — Visa en lista över tillgängliga webbfeeds på den aktuella webbsidan och prenumerera på en webbfeed.

## Navigera på sidor

Med Miniöversikt och Sidöversikt kan du navigera på webbsidor som innehåller stora mängder information.

Aktivera Miniöversikt genom att välja Val > Inställningar > Allmänna > Miniöversikt > På. När du bläddrar på en stor webbsida öppnar Miniöversikt en översikt över sidan.

Om du vill flytta Miniöversikt bläddrar du åt höger, vänster, upp eller ned. Sluta bläddra när du har hittat rätt plats. Miniöversikt försvinner och du står kvar på önskad plats.

När du bläddrar på en webbsida som innehåller stora mängder information kan du också använda Sidöversikt för att visa vilken typ av information webbsidan innehåller.

Tryck på **8** om du vill se en översikt över den aktuella webbsidan. Bläddra på översiktssidan med bläddringsknappen. Om du vill zooma in på ett avsnitt bläddrar du till avsnittet och väljer **OK**.

## Webbfeeds och bloggar

Välj Meny > Webb.

Webbfeeds är XML-filer på webbsidor som kan innehålla bland annat senaste nytt eller bloggar. Webbfeeds finns ofta på webbsidor, bloggar och wikisidor. Webbläsaren identifierar automatiskt webbfeeds på sidor du besöker.

Om det finns webbfeeds och du vill prenumerera på en väljer du Val > Pren. på webbfeeds.

Om du vill uppdatera en webbfeed öppnar du vyn Webbfeeds, väljer en feed och väljer Val > Webbfeedalternativ > Uppdatera.

Om du vill ange om webbfeeds ska uppdateras automatiskt öppnar du vyn Webbfeeds och väljer Val > Redigera > Redigera. Alternativet är inte tillgängligt om en eller flera feeds har markerats.

## Widgets

Enheten har stöd för skrivbordsprogram. Skrivbordsprogram är små, hämtningsbara webbprogram som levererar multimedia, nyhetsfeeds och annan information, till exempel väderleksrapporter, till enheten. Installerade skrivbordsprogram visas som separata program i mappen Program.

Besök Ovi Butiken på store.ovi.com för att hitta och hämta widgets.

Standardkopplingspunkt för widgets är samma som i webbläsaren. Vissa widgets kan automatiskt uppdatera information i enheten om de är aktiva i bakgrunden. Att använda skrivbordsprogram kan innebära att stora mängder data överförs via tjänstleverantörens nätverk. Kontakta operatören om du vill ha mer information om avgifter för dataöverföring.

## Innehållssökning

Välj Meny > Webb.

Om du vill söka efter text, telefonnummer eller epostadresser på den aktuella webbsidan väljer du Val > Sök nyckelord och lämpligt alternativ.

Du kan gå till nästa träff genom att bläddra nedåt.

Du kan gå till föregående träff genom att bläddra uppåt.

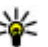

**Tips!** Tryck på **2** om du vill söka efter text på den aktuella webbsidan.

## Bokmärken

Välj Meny > Webb.

Välj Val > Gå till > Bokmärken. Du kan välja webbadresser i en lista eller från en samling med bokmärken i mappen Tidigare bes. platser.

Om du börjar skriva en webbadress öppnas fältet 😪 automatiskt.

hindikerar den startsida som definierats för standardkopplingspunkten.

Om du vill gå till en ny webbsida väljer du Val > Gå till > Ny webbsida.

Om du vill skicka och lägga till bokmärken eller ställa in ett bokmärke som startsida väljer du Val > Bokmärkesalternativ.

Om du vill ändra, flytta eller ta bort bokmärken väljer du Val > Bökmärk.hanterare.

## Tömma cacheminnet

Informationen och tjänsterna du har tittat på sparas i enhetens cacheminne.

Ett cache-minne är en minnesplats som används för att lagra data tillfälligt. Töm enhetens cache-minne varje gång du har visat eller försökt visa hemlig information som kräver lösenord.

Om du vill tömma cache-minnet väljer du Val > Rensa privata data > Cache.

## Avsluta anslutningen

Om du vill avsluta anslutningen och stänga webbläsaren väljer du Val > Avsluta.

Om du vill ta bort information som finns på nätverksservern om vilka webbsidor du besökt väljer du Val > Radera privata data > Cookiefiler.

## Anslutningssäkerhet

Om säkerhetsindikatorn () visas under en anslutning är dataöverföringen mellan enheten och Internetgatewayen eller -servern krypterad.

Säkerhetsikonen anger inte att dataöverföring mellan gatewayen och innehållsservern (där data är lagrade) är säker. Tjänstleverantören säkrar dataöverföringen mellan gatewayen och innehållsservern.

Säkerhetscertifikat kan behövas för vissa tjänster, till exempel banktjänster. Du meddelas om serverns identitet inte är autentisk eller om du inte har rätt säkerhetscertifikat i enheten. Kontakta tjänsteleverantören för mer information.

Viktigt! Även om ett certifikat väsentligt minskar riskerna vid fjärranslutningar och programvaruinstallationer, måste de användas korrekt för att ge ökad säkerhet. Ett certifikat innebär inget skydd i sig självt, utan certifikathanteraren måste innehålla korrekta, godkända eller betrodda certifikat för att ge ökat skydd. Certifikat har en begränsad livslängd. Om du får ett meddelande om att ett certifikat har gått ut eller ännu inte är giltigt, bör du kontrollera att dagens datum och aktuell tid är korrekt inställda i enheten.

Innan du ändrar några certifikatinställningar måste du vara säker på att du kan lita på certifikatägaren, och att certifikatet verkligen tillhör den angivna ägaren.

## Webbinställningar

Välj Meny > Webb och Val > Inställningar. Välj från följande:

#### Allmänna inställningar

- Kopplingspunkt Ändra standardkopplingspunkt. Vissa eller alla kopplingspunkter kan ha förinställts för enheten av tjänstleverantören, och du kanske inte kan ändra, skapa, redigera eller ta bort dem.
- Hemsida Definiera startsidan.
- Miniöversikt Aktivera eller inaktivera miniöversikt.
- Tidigare För att du ska kunna välja Tillbaka och se en lista med tidigare besökta sidor under samma webbsession måste du aktivera Tidigare.
- Säkerhetsvarningar Dölja eller visa säkerhetsvarningar.
- Java-/ECMA-skript Aktivera eller inaktivera användning av skript.

#### Sidinställningar

- Ladda innehåll Välj om du vill att bilder och andra objekt ska hämtas när du använder webbläsaren.
- **Displaystorlek** Välj mellan helskärm och den normala vyn med alternativlistan.

- Standardkodning Om text inte visas korrekt kan du välja en annan kodning beroende på vilket språk sidan är på.
- Blockera popup-fönster Tillåt eller blockera att popup-fönster öppnas automatiskt.
- Automatisk uppdatering Om du vill att webbsidorna automatiskt ska uppdateras när du surfar väljer du På.
- Teckenstorlek Ange den textstorlek som ska användas för webbsidor.

#### Sekretessinställningar

- Tidigare besökta platser Aktivera eller inaktivera automatiska bokmärken. Om du vill fortsätta spara adresserna till besökta webbsidor i mappen Tidigare besökta platser, men dölja mappen från bokmärkesvyn, väljer du Dölj mapp.
- Spara formdata Om du inte vill att information som skrivs in i olika formulär på en webbsida ska sparas och användas nästa gång sidan öppnas väljer du Av.
- **Cookies** Aktivera eller inaktivera mottagning och sändning av cookies.

#### Webbfeed-inställningar

 Autouppdateringar — Definiera om du vill att webbfeeds ska uppdateras automatiskt och hur ofta de ska uppdateras. Om du ställer in att programmet ska hämta webbfeeds automatiskt kan det innebära att stora mängder data överförs via tjänstleverantörens nätverk. Kontakta tjänstleverantören för mer information om avgifter för dataöverföring.

 Koppl.pkt f. auto. uppdat. — Välj önskad kopplingspunkt för uppdatering. Det här alternativet är bara tillgängligt när Autouppdateringar är aktiverat.

## Musik 🗾

Varning! Kontinuerlig exponering av ljud på hög volym kan skada hörseln. Lyssna på musik på måttlig ljudnivå och håll inte enheten nära örat när högtalaren används.

## FM-radio

FM-radion är beroende av en annan antenn än den som används till den trådlösa enheten. Ett kompatibelt headset eller tillbehör måste anslutas till enheten för att FM-radion ska fungera som avsett.

Öppna radion genom att välja Meny > Musik > FMradio.

När du startar radion för första gången visas en guide som hjälper dig att spara lokala radiokanaler (nättjänst). Om du vill ha mer information om tillgänglighet och kostnad för den visuella tjänsten och kanalkatalogen kontaktar du tjänstleverantören.

## Lyssna på radio

Välj Meny > Musik > FM-radio.

Kvaliteten på radioutsändningen beror på radiostationens täckning just där du är.

Du kan ringa ett samtal eller svara på ett inkommande samtal när du lyssnar på radio. Radioljudet stängs av under det pågående samtalet.

Om du vill påbörja en kanalsökning väljer du  $\triangle$  eller  $\bigtriangledown$ .

Om du har sparade radiokanaler i enheten går du till nästa eller föregående sparade kanal genom att välja

Välj Val och från följande:

- Aktivera högtalare Lyssna på radio med högtalaren.
- Manuell sökning Ändra frekvensen manuellt.
- Kanalkatalog Visa tillgängliga kanaler baserat på plats (nättjänst).
- Spara kanal Spara den kanal du just nu har inställd i din kanallista.
- Kanaler Öppna listan med sparade kanaler.
- Spela i bakgrunden Återgå till vänteläget medan du lyssnar på FM-radion i bakgrunden.

**Varning!** Kontinuerlig exponering av ljud på hög volym kan skada hörseln. Lyssna på musik på måttlig ljudnivå och håll inte enheten nära örat när högtalaren används.

### Sparade kanaler

Välj Meny > Musik > FM-radio.

Om du vill öppna listan med sparade kanaler väljer du Val > Kanaler.

Om du vill lyssna på en sparad kanal väljer du Val > Kanal > Lyssna.

Om du vill ändra kanalinformation väljer du Val > Kanal > Redigera.

## Inställningar för FM-radio

Välj Meny > Musik > FM-radio.

Du kan automatiskt söka efter alternativa frekvenser om mottagningen är dålig genom att välja Val > Inställningar > Andra frekvenser > Autosökning på.

Om du vill ställa in en standardkopplingspunkt för radion väljer du Val > Inställningar > Anslutning.

Om du vill välja det område du befinner dig i väljer du Val > Inställningar > Aktuellt område. Inställningen visas bara om du inte befinner dig inom täckningsområdet för något nät när programmet startas.

## Ovi Musik

Välj Meny > Musik > Musikbutik.

Du måste först registrera dig för tjänsten för att kunna ladda ned musik.

Att ladda ned musik kan innebära ytterligare kostnader och överföring av stora mängder data (nättjänst). Kontakta tjänstleverantören om du vill ha information om dataöverföringskostnader.

Du måste ha en giltig Internetkopplingspunkt för att få åtkomst till Ovi Musik. Du kanske ombeds välja vilken kopplingspunkt som ska användas för att ansluta till Ovi Musik.

#### Välja kopplingspunkt — Välj Standardkopplingspunkt.

Tillgängligheten till och utseendet på inställningarna för Ovi Musik kan variera. Inställningarna kan också vara fördefinierade och du kanske inte kan ändra dem. När du surfar på Ovi Musik kan du kanske ändra inställningarna.

Ändra inställningarna för Ovi Musik — Välj Val > Inställningar.

Ovi Musik är inte tillgängligt i alla länder eller regioner.

## Nokia Internetradio 💣

Välj Meny > Musik > Internetradio.

Med programmet Nokia Internetradio (nättjänst) kan du lyssna på tillgängliga radiokanaler på Internet. För att kunna lyssna på radiokanaler måste du ha en kopplingspunkt för trådlöst nätverk (WLAN) eller paketdata angiven i enheten. Att lyssna på kanalerna kan innebära att stora mängder data överförs via tjänstleverantörens nätverk. Den rekommenderade anslutningsmetoden är trådlöst nätverk. Kontakta tjänstleverantören för information om villkor och avgifter innan du använder andra anslutningar. Det kan t.ex. finnas tjänster med fast månadsavgift som tillåter stora dataöverföringar.

## Lyssna på Internetradiokanaler

Välj Meny > Musik > Internetradio.

Så här lyssnar du på en Internetradiokanal:

1. Välj en kanal bland dina favoriter eller från kanalkatalogen eller sök efter kanaler via deras namn från tjänsten Nokia Internetradio.

Om du ska lägga till en kanal manuellt väljer du Val > Lägg till kanal manuellt. Du kan även bläddra bland kanallänkarna med webbläsaren. Kompatibla länkar öppnas automatiskt i programmet Internetradio.

2. Välj Lyssna.

Vyn Spelas nu öppnas och visar information om den aktuella kanalen och den låt som spelas.

Om du vill göra paus i uppspelningen trycker du på bläddringsknappen. Återuppta uppspelningen genom att trycka på bläddringsknappen igen. Om du vill visa kanalinformation väljer du Val > Kanalinfo (inte tillgänglig om du har sparat kanalen manuellt).

Om du lyssnar på en kanal som finns sparad i favoriter kan du gå till föregående eller nästa sparade kanal genom att bläddra vänster eller höger.

### Favoritkanaler

Välj Meny > Musik > Internetradio.

Om du vill visa och lyssna på dina favoritkanaler väljer du Favoriter.

Om du manuellt vill lägga till en kanal bland favoriterna väljer du Val > Lägg till kanal manuellt. Ange kanalens webbadress och ett namn som du vill ska visas i listan med favoriter.

Om du vill lägga till den kanal som spelas just nu bland favoriterna väljer du Val > Lägg till i Favoriter.

Om du vill visa kanalinformation, flytta en kanal uppåt eller nedåt i listan eller ta bort en kanal från favoriterna väljer du Val > Kanal och önskat alternativ.

Om du endast vill visa kanaler som börjar med vissa bokstäver eller siffror börjar du skriva tecknen. De kanaler som överensstämmer visas.

### Söka efter kanaler

Välj Meny > Musik > Internetradio.

Om du vill söka efter radiokanaler i tjänsten Nokia Internet Radio med deras namn gör du så här:

Välj Sök.

2. Ange ett kanalnamn eller första bokstäverna i namnet i sökfältet och välj Sök.

De kanaler som överensstämmer visas.

Om du vill lyssna på en kanal väljer du den och Lyssna.

Om du vill lägga till en kanal bland favoriterna väljer du den och Val > Lägg till i Favoriter.

Om du vill söka igen väljer du Val > Ny sökning.

### Kanalkatalog

Välj Meny > Musik > Internetradio och Kanalkatalog.

Kanalkatalogen underhålls av Nokia. Om du vill lyssna på Internet-radiokanaler utanför katalogen lägger du till kanalinformation manuellt eller letar efter kanallänkar på Internet med webbläsaren.

Välj från följande:

- Bläddra efter genre Visa de tillgängliga radiokanalgenrerna.
- Bläddra efter språk Visa de språk på vilka det finns kanaler som sänder.
- Bläddra efter land/region Visa de länder där det finns kanaler som sänder.

• Mest populära kanaler — Visa de mest populära kanalerna i katalogen.

### Internet-radioinställningar

Välj Meny > Musik > Internetradio och Val > Inställningar.

För att välja standardkopplingspunkt för anslutning till nätet väljer du **Standardkopplingspunkt** och väljer bland de tillgängliga alternativen. Om du vill bli tillfrågad om kopplingspunkten varje gång du öppnar programmet väljer du **Fråga alltid**.

Om du vill ändra anslutningshastigheten för olika anslutningstyper väljer du bland följande:

- GPRS-anslut.bithastighet GPRSpaketdataanslutningar
- 3G-anslut.bithastighet 3Gpaketdataanslutningar
- Wi-Fi-anslut.bithastighet WLAN-anslutningar

Kvaliteten på radioutsändningen beror på den valda anslutningshastigheten. Ju högre hastighet, desto bättre kvalitet. För att undvika buffring ska du endast använda den högsta kvaliteten med höghastighetsanslutningar.

## Nokia Poddsändning 🏘

Med Nokias Poddsändningsprogram (nättjänst) kan du söka efter, upptäcka, abonnera på och hämta **67** 

68

poddsändningar via mobilnätet och spela upp, hantera och dela ljud- och videopoddsändningar med enheten.

## Poddsändningsinställningar

Om du vill öppna Nokia Podcasting väljer du Meny > Musik > Podcasting.

Innan du använder Nokia Podcasting måste du definiera inställningar för anslutning och hämtning.

Den rekommenderade anslutningsmetoden är trådlöst nätverk. Fråga tjänstleverantören om villkor och avgifter innan du använder andra anslutningar. Det kan t.ex. finnas tjänster med fast månadsavgift som tillåter stora dataöverföringar.

#### Anslutningsinställningar

Om du vill ändra överföringsinställningarna väljer du Val > Inställningar > Anslutning och väljer bland följande:

- **Stand.kopplingsp.** Välj kopplingspunkt för att ange anslutningen till Internet.
- URL för sökningstjänst Ange den URL-söktjänst för poddsändning som ska användas i sökningar.

#### Hämtningsinställningar

Om du vill ändra hämtningsinställningarna väljer du Val > Inställningar > Hämta och väljer bland följande:

• Spara till — Ange den plats där poddsändningarna ska sparas.

- Uppdateringsintervall Ange hur ofta poddsändningarna ska uppdateras.
- Datum nästa uppdater. Ange datum för nästa automatiska uppdatering.
- Tid nästa uppdatering Ange tid för nästa automatiska uppdatering.

Automatiska uppdateringar sker bara om en särskild standardkopplingspunkt har valts och Nokias poddsändningsprogram körs. Om poddsändningsprogrammet inte körs så aktiveras inte de automatiska uppdateringarna.

- Hämta max (%) Ange procentdelen minne som är reserverad för nedladdning av poddsändningar.
- Om max överskrids Ange vad som ska göras om hämtningen överskrider hämtningsgränsen.

Om du ställer in att programmet ska hämta poddsändningar automatiskt kan det innebära att stora mängder data överförs via tjänstleverantörens nätverk. Kontakta tjänstleverantören för mer information om avgifter för dataöverföring.

Om du vill återställa standardinställningarna väljer du Val > Återställ till standard i inställningsvyn.

## Söka efter poddsändningar

Söktjänsten hjälper dig att hitta poddsändningar utifrån nyckelord eller titel.

Söktjänsten använder webbadressen för den poddsändningssöktjänst som du angett i

Podcasting > Val > Inställningar > Anslutning > URL för sökningstiänst.

Om du vill söka efter poddsändningar välier du Menv > Musik > Podcasting och Sök och anger önskade nvckelord.

Kips! Söktjänsten letar efter titlar och nyckelord

i poddsändningsbeskrivningen och inte i specifika avsnitt. Allmänt hållna ämnen, som fotboll eller hip-hop, ger vanligtvis bättre resultat än ett visst lag eller en viss artist.

Om du vill prenumerera på en hittad poddsändning anger du poddsändningens titel. Poddsändningen läggs till i din lista över prenumererade poddsändningar.

Om du vill starta en ny sökning väljer du Val > Ny sökning.

Om du vill öppna webbplatsen för en poddsändning väljer du Val > Öppna webbsidan (nättjänst).

Om du vill visa information om en poddsändning väljer du Val > Beskrivning.

Om du vill skicka en poddsändning till en kompatibel enhet väljer du Val > Sänd.

#### Kataloger

Om du vill öppna kataloger väljer du Meny > Musik > Podcasting och Kataloger.

Kataloger underlättar att hitta nya poddsändningar som du kan prenumerera på.

Innehållet i katalogerna ändras. Markera önskad katalog om du vill uppdatera den (nättjänst). Katalogens färg ändras när uppdateringen är klar.

Kataloger kan innehålla poddsändningar som listats efter popularitet eller tema.

Om du vill öppna en temamapp markerar du mappen. En lista med poddsändningar visas.

Om du vill prenumerera på en poddsändning välier du titeln och Prenumerera. När du prenumererar på en poddsändnings avsnitt kan du ladda ned, hantera och spela upp dem i poddsändningsmenyn.

Om du vill lägga till en ny webbkatalog eller mapp välier du Val > Nv > Webbkatalog eller Mapp. Ange titeln och webbadress till OPML-filen och väli Klar.

Om du vill redigera den valda mappen, webblänken eller webbkatalogen välier du Val > Redigera.

Om du vill importera en OPML-fil som lagrats på enheten välier du Val > Importera OPML-fil. Ange var filen finns och importera den.

Om du vill skicka en katalogmapp som MMS eller via Bluetooth väljer du mappen och sedan Val > Sänd. När du får ett meddelande med en OPMI-fil via Bluetooth öppnar du filen för att spara den i mappen Mottagna i Kataloger. Öppna mappen om du vill

prenumerera på någon av länkarna och lägga till dem bland dina poddsändningar.

### Nedladdningar

När du prenumererar på en poddsändning från kataloger, genom en sökning eller genom att ange en webbadress kan du hantera, ladda ned och spela upp avsnitten i Podsändningar.

Om du vill se vilka poddsändningar du prenumererar på väljer du **Podcasting > Podsändningar**.

Om du vill se titlarna på enskilda avsnitt (ett avsnitt är en viss mediefil av en poddsändning) väljer du en poddsändningstitel.

Om du vill påbörja nedladdningen väljer du en titel på ett avsnitt. Om du vill ladda ned eller fortsätta att ladda ned valda eller markerade avsnitt väljer du Val > Hämta. Du kan ladda ned flera avsnitt på samma gång.

Om du vill spela upp en del av en poddsändning under nedladdningen eller efter en delvis nedladdning väljer du poddsändningen och Val > Visa bilaga.

Färdignedladdade poddsändningar finns i mappen Poddsändningar, men visas inte förrän biblioteket uppdateras.

### Spela upp och hantera poddsändningar

Om du vill se vilka avsnitt som finns tillgängliga i den valda poddsändningen väljer du **Podsändningar Öppna**. Under varje avsnitt kan du se filformat, filstorlek och när det lagts upp.

När hela poddsändningen har hämtats kan du spela upp avsnittet genom att välja det och **Spela upp**.

Om du vill uppdatera den valda poddsändningen, eller flera markerade poddsändningar, för nya avsnitt väljer du Val > Uppdatera.

När du vill avsluta uppdateringen väljer du Val > Stoppa uppdateringen.

Om du vill lägga till en ny poddsändning genom att ange poddsändningens URL-adress väljer du Val > Ny podsändning. Om du inte har angett en kopplingspunkt eller om du ombeds ange användarnamn och lösenord under en paketdataanslutning kontaktar du din tjänstleverantör.

Om du vill redigera URL-adressen till den valda poddsändningen väljer du Val > Redigera.

Om du vill ta bort en poddsändning du hämtat, eller flera poddsändningar du markerat, från enheten väljer du Val > Radera.

Om du vill skicka den valda poddsändningen, eller flera markerade poddsändningar, till en kompatibel enhet som .opml-filer i ett MMS eller via en Bluetoothanslutning väljer du Val > Sänd.

Om du vill uppdatera, ta bort eller skicka en grupp valda poddsändningar på en gång väljer du Val > Markera/ Avmarkera, markerar de önskade poddsändningarna och väljer Val för att välja önskad åtgärd.

Om du vill gå till poddsändningens webbplats (nättjänst) väljer du Val > Öppna webbsidan.

Med vissa poddsändningar går det att interagera med skaparna genom att kommentera och rösta. Om du vill ansluta till Internet för att göra det väljer du Val > Visa kommentarer.

## Musikspelare 🛵

Musikspelaren har stöd för filformat som till exempel AAC, AAC+, eAAC+, MP3 och WMA. Musikspelaren har kanske inte stöd för alla funktioner i filformaten eller alla variationer av dessa.

Du kan även använda musikspelaren för att lyssna på poddsändningar. Poddsändning är ett sätt att leverera ljud- eller videoinnehåll via Internet med hjälp av RSSeller ATOM-teknik så att det kan spelas upp på mobila enheter och datorer.

# Spela upp en låt eller en poddsändning

Om du vill öppna musikspelaren väljer du Meny > Musik > Musikspel..

Du kanske måste uppdatera musik- och poddsändningsbiblioteken efter att du har uppdaterat urvalet av låtar eller poddsändningar i enheten. Om du vill lägga till alla tillgängliga objekt i biblioteket väljer du Val > Uppdatera bibliotek i Musikspelarens huvudvy.

Så här spelar du upp en låt eller en poddsändning:

- 1. Välj kategorier för att navigera till den låt eller poddsändning som du vill lyssna på.
- Du spelar upp de valda filerna genom att trycka på ► II.

Tryck på 🕨 📗 för att pausa och på

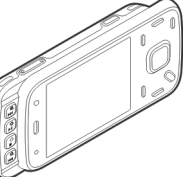

Om du vill snabbspola framåt eller bakåt håller du ned eller eller 🛏.

Du går till nästa objekt genom att trycka på Tryck på di (illbaka till objektets början. Om du vill hoppa till föregående objekt trycker du på igen inom två

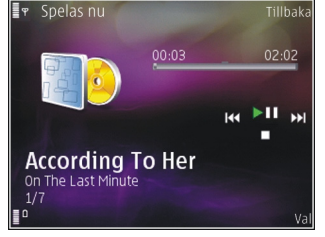

sekunder efter att en låt eller poddsändning har börjat spelas.

Du kan slå på och av slumpmässig uppspelning (도) genom att välja Val > Slumpvis ordning.

Om du vill upprepa det aktuella objektet (**1**), alla objekt (**1**), eller för att stänga av upprepningsfunktionen, väljer du **Val** > **Repetera**.

När du spelar upp poddsändningar stängs funktionerna Blanda och Upprepa automatiskt av.

Om du vill justera volymen trycker du på volymknappen.

Om du vill ändra klangfärgen i musiken väljer du Val > Equalizer.

Om du vill ändra balansen och stereobilden eller höja basen väljer du Val > Inställningar.

Om du vill visa en visualisering under uppspelningen väljer du Val > Visa visualisering.

Om du vill återgå till vänteläget och låta spelaren fortsätta i bakgrunden trycker du på stoppknappen. Om du vill växla till ett annat öppet program håller du menyknappen nedtryckt.

Om du vill stänga spelaren väljer du Val > Avsluta.

## Spellistor

Välj Meny > Musik > Musikspel..

Visa och hantera spellistor genom att i musikmenyn välja **Spellistor**.

Om du vill visa information om spellistan väljer du Val > Spellisteinformation.

#### Skapa en spellista

- 1. Välj Val > Ny spellista.
- 2. Skriv ett namn på spellistan och välj OK.
- 3. Välj Ja om du vill lägga till låtar nu eller Nej för att lägga till låtarna senare.
- 4. Om du valde **Ja** väljer du artister för att hitta de låtar du vill ta med i spellistan. Tryck på bläddringsknappen om du vill lägga till objekt.

Om du vill visa låtlistan under en artisttitel bläddrar du åt höger. Om du vill dölja låtlistan bläddrar du åt vänster.

5. När du har gjort dina val väljer du Klar.
Spellistan sparas i massminnet i din enhet.

Om du vill lägga till fler låtar senare när du visar spellistan väljer du Val > Lägg till låtar.

Om du vill lägga till låtar, album, artister, genrer och kompositörer till en spellista från de olika vyerna i musikmenyn markerar du ett objekt och väljer Val > Lägg till i spellistan > Sparad spellista eller Ny spellista.

Om du vill ta bort en låt från en spellista väljer du Val > Ta bort. Låten tas inte bort från enheten, den tas bara bort från spellistan.

Om du vill ta låtar och släppa dem på en ny plats använder du bläddringsknappen.

### Poddsändningar

Välj Meny > Musik > Podcasting.

I poddsändningsmenyn visas de poddsändningar som är tillgängliga i enheten.

Poddsändningar kan ha ett av tre lägen: aldrig spelad, delvis spelad och färdigspelad. Om en poddsändning är delvis spelad spelas den upp från den plats där den senaste uppspelningen stoppades. Om en episod aldrig har spelats eller har spelats färdigt spelas den upp från början.

### Hemnätverk med musikspelare

Du kan spela upp innehållet på din Nokia-enhet på kompatibla enheter i ett hemnätverk. Det går även att kopiera filer från din Nokia-enhet till andra enheter som är anslutna till hemnätverket. Hemnätverket måste först ha konfigurerats. <u>Se "Om</u> <u>hemnätverk" s. 90.</u>

# Spela upp en låt eller en poddsändning på annan enhet

- 1. Välj Meny > Musik > Musikspel.
- 2. Välj kategorier för att navigera till den låt eller poddsändning som du vill lyssna på.
- 3. Välj en låt eller poddsändning och välj Val > Spela upp > Via hemnätverk.
- 4. Välj den enhet som filen spelas i.

#### Kopiera låtar eller poddsändningar trådlöst

Om du vill kopiera eller överföra mediefiler från enheten till en annan kompatibel enhet i ett hemnätverk väljer du en fil och Val > Kopiera till hemnät.. Fildelning behöver inte vara på i inställningarna för hemnätverk. <u>Se "Aktivera delning</u> och definiera innehåll" s. 91.

### Överföra musik från dator

Du kan använda följande metoder för att överföra musik:

- Om du vill visa enheten på en dator som ett externt massminne för att överföra alla typer av datafiler ansluter du med en USB-kabel eller via Bluetooth.
   Om du använder en USB-kabel väljer du Masslagring som anslutningstyp.
- Om du vill synkronisera musik med Windows Media Player ansluter du en kompatibel USB-kabel och väljer **Mediaöverföring** som anslutningstyp.

Om du vill ändra standard-USB-anslutningsläget väljer du Meny > Verktyg > Anslutb. > USB och sedan USB-anslutningsläge.

# FM-sändare

### Om FM-sändaren

FM-sändarens tillgänglighet kan variera mellan olika länder. I skrivande stund kan FM-sändaren användas i följande europeiska länder: Belgien, Bulgarien, Danmark, Estland, Finland, Irland, Island, Liechtenstein, Litauen, Luxemburg, Malta, Nederländerna, Norge, Portugal, Schweiz, Spanien, Storbritannien, Sverige, Tjeckien, Turkiet, Tyskland och Österrike. Den senaste informationen och listan med icke-europeiska länder hittar du på www.nokia.com/ fmtransmitter.

Med FM-sändaren kan du spela musik som är lagrad på din enhet via valfri kompatibel FM-radio, t.ex. en bilradio eller en hemmastereo. Driftfrekvensens sändningsintervall ligger mellan 88,1 och 107,9 MHz.

FM-sändarens räckvidd är upp till högst två meter. Olika hinder som väggar, andra elektroniska enheter eller radiostationer, kan störa sändningen. FM-sändaren kan störa andra FM-mottagare i samma frekvens. Undvik störning genom att alltid söka efter en ledig FMfrekvens på den mottagande radion innan du använder FM-sändaren.

Du kan inte använda FM-sändaren samtidigt med enhetens FM-radio.

### Spela upp en låt med FM-sändare

Välj Meny > Musik > Musikspel..

Så här spelar du via en kompatibel FM-mottagare upp en låt som du har sparat på enheten:

- 1. Välj en låt eller en spellista som ska spelas upp.
- 2. Välj Val > FM-sändare i huvudmenyn.
- Aktivera FM-sändaren genom att välja FMsändare > På och ange en frekvens där det inte är några andra sändare. Om frekvensen 107,8 MHz till exempel är ledig i ditt område och du ställer in FMmottagaren på den frekvensen måste FM-sändaren också ställas in på 107,8 MHz.
- 4. Ställ in mottagningsenheten på samma frekvens och välj Val > Avsluta.

Justera ljudvolymen med volymfunktionen på mottagaren.

Om ingen musik spelas upp på flera minuter inaktiveras sändaren automatiskt.

### Inställningar för FM-sändare

Välj Meny > Musikspel. > FM-sändare.

Om du vill aktivera FM-sändaren väljer du FMsändare > På.

Om du ska ange en frekvens manuellt väljer du Frekvens och anger önskat värde.

Om du vill se tidigare använda frekvenser väljer du Val > Senaste frekvenserna.

# දි GPS

Du kan använda program som GPS-data för att fastställa din position eller mäta avstånd. Dessa program kräver en GPS-anslutning.

## Om GPS

GPS-koordinater uttrycks enligt det internationella koordinatsystemet WGS-84. Tillgången till koordinaterna kan variera mellan olika regioner.

GPS (Global Positioning System) styrs av amerikanska staten (USA), som ensam är ansvarig för systemets riktighet och för underhållet av systemet. Precisionen kan påverkas av justeringar i GPS-satelliterna (som utförs av USA) och ändras i överensstämmelse med amerikanska försvarsdepartementets civila GPS-policy och federala radionavigeringsplan. Precisionen kan även påverkas av dålig satellitgeometri. GPSsignalernas styrka och kvalitet kan påverkas av din position, byggnader, naturliga hinder eller väderförhållanden. GPS-signalerna kanske inte är tillgängliga inomhus eller under marken och kan försvagas av material som betong och metall.

GPS bör inte användas för exakta positionsmätningar och du bör inte lita enbart på positionsangivelser från GPS-mottagaren och mobilnät vid positionering eller navigation. Resemätarens förmåga till exakta uträkningar är begränsad och avrundningsfel kan förekomma. Precisionen kan även påverkas av GPS-signalernas tillgänglighet och kvalitet.

Olika positioneringsmetoder kan aktiveras eller inaktiveras i positioneringsinställningarna.

# Assisted GPS (A-GPS)

Enheten har också stöd för Assisted GPS (A-GPS).

A-GPS behöver nätverksstöd.

A-GPS (Assisted GPS) används för att hämta assistansdata via en paketdataanslutning, som hjälper till att beräkna koordinaterna för den aktuella platsen när enheten tar emot signaler från satelliter.

När du aktiverar A-GPS tar enheten mot viktig satellitinformation från en hjälpdataserver via mobilnätet. Med hjälp av assisted-data kan enheten snabbare få GPS-positionen.

Din enhet är förinställd att använda Nokias A-GPStjänst om det inte finns några operatörsspecifika inställningar för A-GPS. Hjälpuppgifterna hämtas endast från Nokias A-GPS-tjänstserver när de behövs.

Om du vill inaktivera tjänsten A-GPS väljer du Meny > Program > GPS-data och Val >

76

Positionsinställningar > Positionsmetoder > Assisterad GPS > Val > Avaktivera.

Du måste ha angett en Internetkopplingspunkt i enheten för att kunna hämta hjälpdata från Nokias A-GPS-tjänst via en paketdataanslutning. Kopplingspunkten för A-GPS kan definieras i positioneringsinställningarna. En kopplingspunkt för trådlöst nätverk (WLAN) kan inte användas för den här tjänsten. Endast en Internetkopplingspunkt för paketdata kan användas. Du får ange Internetkopplingspunktens namn när GPS används för

första gången.

## Håll enheten på rätt sätt

GPS-mottagaren sitter längst ned i enheten. När du använder mottagaren ska du se till att du inte täcker antennen med handen.

Det kan ta mellan några sekunder och flera minuter att upprätta en GPSanslutning. Att upprätta en GPSanslutning i en bil kan ta ännu längre tid.

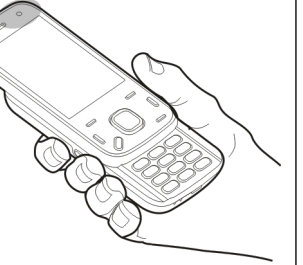

GPS-mottagaren matas med ström från batteriet i enheten. När du

använder GPS-mottagaren kan batteriet ta slut snabbare.

## Tips om att skapa en GPSanslutning

Om enheten inte hittar satellitsignalen kontrollerar du följande:

- Om du är inomhus kan du gå ut för att få en bättre signal.
- Om du är utomhus flyttar du till ett mer öppet område.
- Kontrollera att handen inte täcker enhetens GPSantenn.
- Om väderförhållandena är dåliga kan signalstyrkan komma att påverkas.
- Vissa bilar har tonade (atermiska) rutor, vilket kan hindra satellitsignalerna.

### Kontrollera satellitsignalstatus

Om du vill kontrollera hur många satelliter enheten har hittat och om enheten tar emot signaler från satelliterna, väljer du Meny > Program > GPS-data och Val > Satellitstatus. Om enheten har hittat satelliter visas en stapel för varje satellit i vyn för satellitinformation. Ju längre stapel dess starkare satellitsignal. När enheten har tagit emot tillräckligt

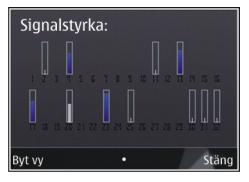

mycket data från satellitsignalen för att kunna beräkna koordinaterna för din position ändras stapelns färg.

I början måste enheten ta emot signaler från minst fyra satelliter för att kunna beräkna koordinaterna för var du befinner dig. När den inledande beräkningen har gjorts går det att fortsätta beräkna positionens koordinater med hjälp av tre satelliter. Precisionen blir dock vanligtvis bättre om fler satelliter hittas.

# Positionsförfrågningar

Du kan få en förfrågan från en nättjänst om att få din positionsinformation. Operatörer kan tillhandahålla information om lokala ämnen som väder och trafikinformation baserat på var din enhet befinner sig.

När du får en positionsförfrågan visas den tjänst som gör förfrågan. Välj **Godkänn** om du vill tillåta att din positionsbegäran skickas och **Avvisa** om du inte vill tillåta det.

# Riktmärken 🔝

Med Landmärken kan du spara positionsinformationen för vissa platser i enheten. Du kan sortera sparade positioner i olika kategorier, till exempel jobb, och lägg till information om dem, till exempel adress. Du kan använda dina sparade landmärken i kompatibla program som GPS-data.

Välj Meny > Program > Landmrkn.

Koordinaterna i GPS uttrycks enligt det internationella koordinatsystemet WGS-84.

Välj Val och från följande:

- Nytt landmärke Skapa ett nytt landmärke. Om du vill göra en positionsbegäran för din nuvarande position väljer du Nuvarande position. Om du vill välja position från kartan väljer du Välj från kartan. Om du vill ange positionsinformation manuellt väljer du Ange manuellt.
- **Redigera** Redigera eller lägg till information om ett sparat landmärke (till exempel en gatuadress).
- Lägg till i kategori Lägg till ett landmärke i en kategori i Landmärken. Markera varje kategori som landmärket ska läggas till i.
- Sänd Skicka ett eller flera landmärken till en kompatibel enhet. Dina mottagna landmärken placeras i mappen Inkorgen i Meddelanden.

Du kan sortera dina landmärken i fördefinierade kategorier och skapa nya kategorier. Om du vill

redigera landmärkeskategorier och skapa nya öppnar du fliken Kategorier och väljer Val > Redigera kategorier.

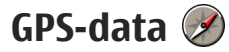

Välj Meny > Program > GPS-data.

Med GPS-data kan du få vägvisning till en vald plats, positionsinformation om den plats där du är samt reseinformation, till exempel ungefärligt avstånd till målet och ungefärlig restid.

Koordinaterna i GPS uttrycks i formatet grader och tiondels grader enligt det internationella koordinatsystemet WGS-84.

För att kunna använda GPS-data måste GPSmottagaren i enheten först ta emot positionsinformation från minst fyra satelliter för att kunna beräkna platsens koordinater. När den inledande beräkningen har gjorts går det att fortsätta beräkna positionens koordinater med hjälp av tre satelliter. Precisionen blir dock vanligtvis bättre om fler satelliter hittas.

### Vägvisning

Välj Meny > Program > GPS-data och Navigering.

Starta vägvisningen utomhus. Om du börjar inomhus kan GPS-mottagaren kanske inte ta emot den nödvändiga informationen från satelliterna. Vägvisningen använder en roterande kompass på enhetens display. En röd boll visar riktningen mot målet, och det ungefärliga avståndet visas inuti kompassringen.

Vägvisningen är utformad så att den visar den rakaste vägen och det kortaste avståndet till målet, mätt efter en rät linje. Eventuella hinder längs vägen, till exempel byggnader eller naturliga hinder, ignoreras. Ingen hänsyn tas till höjdskillnader när avståndet beräknas. Vägvisningen är endast aktiv när du är i rörelse.

Om du vill ange resmål väljer du Val > Ange mål och ett landmärke som mål för resan. Du kan också ange resmålets latitud- och longitudkoordinater.

Om du vill ta bort målet som angetts för resan väljer du Avbryt navigering.

### Hämta positionsinformation

Välj Meny > Program > GPS-data och Position.

I positionsvyn kan du visa positionsinformation om din aktuella position. En uppskattning av positionens noggrannhet visas.

Om du vill spara din nuvarande position som ett landmärke väljer du Val > Spara position. Landmärken är sparade positioner med mer information och de kan användas i andra program och överföras mellan kompatibla enheter.

### Trippmätare

Välj Meny > Program > GPS-data och Färdmätare.

Resemätarens förmåga till exakta uträkningar är begränsad och avrundningsfel kan förekomma. Precisionen kan även påverkas av GPS-signalernas tillgänglighet och kvalitet.

Om du vill aktivera eller inaktivera beräkning av reseavstånd väljer du Val > Starta eller Stoppa. De beräknade värdena finns kvar på displayen. Använd denna funktion utomhus för att ta emot en bättre GPS-signal.

Om du vill nollställa färdavstånd och tid samt genomsnittlig och högsta hastighet och börja en ny beräkning väljer du Val > Återställ. Om du vill nollställa färdmätaren och den totala tiden väljer du Starta om.

# Nokia Kartor 🚯

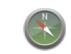

# Kartor – översikt

Väli Menv > Kartor.

Välkommen till Kartor.

Kartor visar dig vad som finns i närheten, hjälper dig planera din rutt och visar dig vägen dit du vill åka.

- Hitta städer, gator och tiänster.
- Hitta vägen med vägbeskrivningar som visar dig varie sväng.
- Svnkronisera dina favoritplatser och favoritrutter mellan din mobila enhet och Internettjänsten Ovi Kartor.
- Se väderprognos och annan lokal information, om det är tillgängligt.

**bs:** Nedladdning av innehåll som kartor, satellitbilder, röstfiler, guider eller trafikinformation kan innebära att stora mängder data överförs (nättjänst).

Vissa tiänster är kanske inte tillgängliga i alla länder och kanske bara erbjuds på vissa språk. Tjänsterna kan bero på nätverket. Kontakta nätverkstiänstleverantören för mer information.

I stort sett all digital kartografi är i viss mån missvisande och ofullständig. Förlita dig aldrig enbart på kartografin som du laddar ner för att använda i enheten.

Innehåll som satellitbilder, guider, väder- och trafikinformation och liknande tiänster skapas av tredie parter som är fristående från Nokia. Innehållet kan vara felaktigt eller ofullständigt i viss utsträckning och finns inte alltid tillgängligt. Förlita dig aldrig enbart på ovanstående innehåll och liknande tjänster.

# Visa din position och kartor

Välj Meny > Kartor och Min position.

När GPS-anslutningen är aktiv visar 🤍 var du är på kartan, eller var du sist var. Om ikonen är blek i färgen finns det ingen GPS-signal.

Om det enda som finns tillgängligt är positionering baserat på cell-ID visar en röd halo runt positioneringsikonen i vilket område du kan tänkas befinna dig. Uppskattningen är mer exakt i tätbefolkade områden.

**Flytta på kartan** — Använd bläddringsknappen. Kartan är som standard orienterad mot norr.

#### Visa din aktuella eller senast kända position — Tryck på **0**.

#### Zooma in eller ut — Tryck på \* eller #.

Om du bläddrar till ett område som inte täcks av de kartor som lagras på enheten och du har en aktiv dataanslutning laddas nya kartor automatiskt ned.

Kartans täckning varierar efter land eller region.

# Hitta en plats

Välj Meny > Kartor och Hitta platser.

- 1. Ange dina sökvillkor, till exempel en gatuadress eller ett postnummer. Om du vill rensa sökfältet väljer du **Rensa**.
- 2. Välj Gå.
- 3. Välj önskat objekt i listan över matchningar. Om du vill visa postitionen på kartan väljer du Karta.

Om du vill visa de andra positionerna i sökresultatlistan på kartan bläddrar du upp och ned med bläddringsknappen.

**Gå tillbaka till listan över matchningar** — Välj Lista.

Söka efter olika typer av närliggande platser — Välj Bläddra i kategorier och en kategori, till exempel butiker, logi eller transport. Kontrollera att du stavat sökvillkoren korrekt om inga sökresultat hittas. Problem med Internetanslutningen kan också påverka resultaten när du gör sökningar online.

Om du vill undvika kostnaderna för dataöverföring kan du få sökresultat utan att vara ansluten till Internet, om du har kartor över det genomsökta området sparade på enheten.

# Köra till ett bestämt mål

Välj Meny > Kartor och Kör.

**Köra till ett bestämt mål** — Välj **Ange mål** och sedan lämpligt alternativ.

Köra hem — Välj Kör hem.

När du för första gången väljer Kör hem eller Gå hem blir du ombedd att ange din hemposition. Om du vid ett senare tillfälle vill ändra den gör du följande:

- 1. Välj Alternativ > Inställningar > Navigering > Hemposition > Ändra > Ändra i huvudvyn.
- 2. Välj lämpligt alternativ.

# **Tips!** Om du vill köra utan att ställa in ett mål

väljer du Karta. Din position visas mitt på kartan medan du färdas.

Byta vy under navigeringen — Tryck på bläddringsknappen och välj 2D-vy, 3D-vy, Pilvy eller Ruttöversikt.

Följ den lokala lagstiftningen. När du kör bil bör du alltid se till att hålla händerna fria för själva körningen. Tänk på trafiksäkerheten i första hand.

# Gå till ett bestämt mål

Välj Meny > Kartor.

**Gå till ett bestämt mål** — Välj **Ange mål** och sedan lämpligt alternativ.

Gå hem — Välj Gå hem.

När du för första gången väljer **Kör hem** eller **Gå hem** blir du ombedd att ange din hemposition. Om du vid ett senare tillfälle vill ändra den gör du följande:

- 1. Välj Alternativ > Inställningar > Navigering > Hemposition > Ändra > Ändra i huvudvyn.
- 2. Välj lämpligt alternativ.

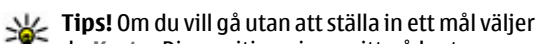

du Karta. Din position visas mitt på kartan medan du går.

# Planera en rutt

Välj Meny > Kartor.

### Skapa en rutt

1. Gå till startpunkten i kartvyn.

- 2. Tryck på bläddringsknappen och välj Lägg till i rutt.
- 3. Om du vill lägga till en ruttpunkt till väljer du Lägg till ny ruttpunkt och lämpligt alternativ.

### Ändra ordningen på ruttpunkterna

- 1. Gå till en ruttpunkt.
- 2. Tryck på bläddringsknappen och välj Flytta.
- 3. Gå till den plats som du vill flytta ruttpunkten till och välj OK.

Redigera positionen för en ruttpunkt — Gå till ruttpunkten, tryck på bläddringsknappen och välj Redigera samt lämpligt alternativ.

Visa rutten på kartan — Välj Visa rutt.

Navigera till önskat mål — Välj Visa rutt > Alternativ > Börja köra eller Börja gå.

### Ändra inställningarna för en rutt

Ruttinställningarna påverkar vägbeskrivningen och hur rutten visas på kartan.

- I vyn Ruttplanering öppnar du fliken Inställningar. Om du vill komma till vyn Ruttplanering från navigeringsvyn väljer du Alternativ > Ruttpunkter eller Ruttpunktslista.
- Ställ in transportsättet till Kör eller Gå. Om du väljer Gå, betraktas enkelriktade gator som vanliga gator och du kan använda gångvägar och rutter genom till exempel parker och köpcentrum.

### 3. Välj önskat alternativ.

Välja gångläget — Öppna fliken Inställningar och välj Gå > Önskad rutt > Gator eller Rak linje. Rak linje är användbar i terräng eftersom den anger gångriktningen.

Använda den snabbaste eller den kortaste rutten vid körning — Öppna fliken Inställningar och välj Kör > Välj rutt > Snabbare rutt eller Kortare rutt.

#### Använda den optimerade rutten vid körning —

Öppna fliken Inställningar och välj Kör > Välj rutt > Optimerad. I den optimerade rutten kombineras fördelarna med både den kortaste och snabbaste rutten.

Du kan även välja att tillåta eller undvika att använda till exempel motorvägar, avgiftsbelagda vägar eller färjor.

## Genvägar i Kartor

### Allmänna genvägar

Tryck på \* eller # om du vill zooma in eller ut i kartan.

Tryck på **0** om du vill ändra aktuell position.

Tryck på **1** om du vill ändra karttyp.

Tryck på **2** eller **8** om du vill ändra lutningen på kartan.

Om du vill rotera kartan trycker du på **4** eller **6**. Om du vill vända tillbaka kartan till läget där norr är upp trycker du på **5**.

### Navigeringsgenvägar för fotgängare

Om du vill spara en plats trycker du på 2.

Om du vill söka efter platser utifrån kategorier trycker du på  ${\bf 3}$  .

Om du vill justera volymen på vägbeskrivningen för fotgängare trycker du på **6**.

Om du vill visa listan med ruttpunkter trycker du på 7.

Om du vill justera kartan för användning nattid trycker du på **8**.

Om du vill visa instrumentpanelen trycker du på 9.

### Navigeringsgenvägar för bilister

Om du vill justera kartan för användning dagtid eller nattid trycker du på **1**.

Om du vill spara aktuell position trycker du på 2.

Om du vill söka efter platser utifrån kategorier trycker du på **3** .

Om du vill upprepa röstvägledningen trycker du på 4.

Om du vill hitta en annan rutt trycker du på 5.

Om du vill ändra volymen på röstvägledningen trycker du på **6**.

Om du vill lägga till en paus i rutten trycker du på 7.

Nokia Kartor

Om du vill visa trafikinformation trycker du på **8**. Om du vill visa instrumentpanelen trycker du på **9**.

## Kartvy

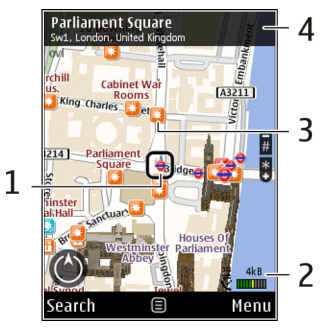

- 1 Vald plats
- 2 Indikatorområde
- 3 Intressant plats (till exempel en järnvägsstation eller ett museum)
- 4 Informationsområde

## Navigeringsvy

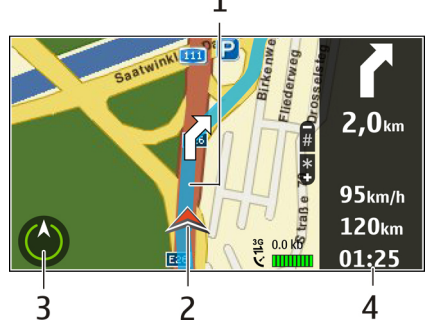

- <mark>1</mark> Rutt
- 2 Din position och riktning
- 3 Kompass
- 4 Informationsfält (hastighet, avstånd, tid)

# Använda kompassen

Välj Meny > Kartor och Min position.

Aktivera kompassen — Tryck på 5.

**Inaktivera kompassen** — Tryck på **5** igen. Kartan orienteras mot norr.

Kompassen är aktiv när det finns en grön kontur. Om kompassen behöver kalibreras är konturen kring

86

kompassen röd eller gul. Du kalibrerar kompassen genom att rotera enheten runt alla axlar i en kontinuerlig rörelse.

Kompassens exakthet är begränsad. Elektromagnetiska fält, metallföremål eller andra yttre omständigheter kan också påverka kompassens exakthet. Kompassen bör alltid vara rätt kalibrerad.

# Visa trafik- och säkerhetsinformation

Välj Meny > Kartor och Kör.

**Visa trafikhändelser på kartan.** — Under körnavigering väljer du **Alternativ** > **Trafikinfo**. Händelserna visas på kartan som trianglar och streck.

**Uppdatera trafikinformationen** – Välj Alternativ > Trafikinfo > Uppd. trafikinfo..

När du planerar en rutt kan du ställa in enheten så att den undviker trafikhändelser som trafikstockning eller vägarbeten.

Undvika trafikhändelser — Välj Alternativ > Inställningar > Navigering > Ny rutt pga trafik i huvudvyn.

Placeringen av hastighetskameror kan eventuellt visas på rutten under navigering om den här funktionen är aktiverad. I vissa länder finns förbud mot eller regleringar för användning av positionsdata för hastighetskameror. Nokia ansvarar inte för riktigheten i, eller följderna av användningen av, positionsdata för hastighetskameror.

## **Dela position**

Välj Meny > Kartor och Dela plats.

Du måste ha ett Nokia-konto och ett Facebook-konto för att kunna dela din position.

- 1. Välj Dela plats.
- 2. Logga in på ditt Nokia-konto. Om du inte har ett väljer du Skapa nytt konto.
- 3. Logga in på ditt Facebook-konto.
- 4. Välj din nuvarande plats.
- 5. Ange din statusuppdatering.
- 6. Om du vill bifoga ett foto till inlägget väljer du Lägg till ett foto.
- 7. Välj Dela plats.

Hantera ditt Facebook-konto — I huvudvyn väljer du Alternativ > Konto > Dela plats inställningar > Facebook.

Det krävs en Internetanslutning för att dela din position och visa andras positioner. Detta kan det innebära att stora mängder data måste överföras, vilket kan medföra kostnader för datatrafiken. Tillämpliga användningsvillkor för Facebook gäller när du delar din position på Facebook. Bekanta dig med Facebooks användningsvillkor och sekretessprinciper och tänk efter innan du avslöjar dina positionsdata för andra eller visar andras position.

Betänk alltid noga innan du delar din position vem det är du delar den med Kontrollera sekretessinställningarna för det sociala nätverk du använder, eftersom det kan hända att du delar din position med en stor grupp människor.

# Använda röstvägledning

Väli Menv > Kartor och Kör eller Gå.

När du använder navigering (köra eller gå) för första gången ombeds du välja språk för röststyrningen och hämta de aktuella filerna.

Om du väljer ett språk där gatunamn ingår läses även gatunamnen upp. Röstvägledning finns kanske inte på ditt språk.

Ändra språk för röstvägledningen — I huvudvyn väljer du Alternativ > Inställningar > Navigering > Körvägledning eller Gångvägledning och lämpligt alternativ.

När du går kan enheten utöver röstvägledningen också vägleda dig med toner och vibrationer.

Använda toner och vibrationer — I huvudvvn välier du Alternativ > Inställn. > Navigering > Gångvägledning > Toner och vibrationer.

Upprepa röstvägledningen för bilnavigering — I navigeringsvyn välier du Alternativ > Upprepa.

Justera volymen på röstvägledningen för bilnavigering — I navigeringsvvn välier du Alternativ > Volvm.

## Ladda ned och uppdatera kartor

Om du vill ladda ned och installera Nokia Map Loader på en kompatibel dator går du till www.nokia.com/ maps och fölier anvisningarna.

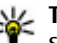

Tips! Spara nya kartor till enheten innan resan, så kan du läsa kartorna utan att vara ansluten till Internet när du är utomlands.

Du måste bläddra i kartorna i programmet Kartor minst en gång innan du använder Nokia Map Loader.

#### Ladda ned kartor med Nokia Map Loader

- 1. Anslut enheten till den kompatibla datorn med en kompatibel USB-datakabel eller en Bluetoothanslutning. Om du använder en datakabel väljer du PC Suite som USB-anslutningsmetod.
- 2. Öppna Nokia Map Loader på datorn.

- 3. Om det finns en ny kartversion eller nya röstfiler tillgängliga för din enhet ombeds du uppdatera dessa data.
- 4. Välj en kontinent och ett land. Större länder har flera delkartor, så du kan ladda ned de kartor som är relevanta för dig.
- 5. Markera kartorna, ladda ned dem och installera dem på enheten.

## Spara platser och rutter

Välj Meny > Kartor.

#### Spara en plats

- 1. Gå till positionen i kartvyn. Om du vill söka efter en adress eller en plats väljer du Sök.
- 2. Tryck på bläddringsknappen.
- 3. Välj Spara plats.

### Spara en rutt

- 1. Gå till positionen i kartvyn. Om du vill söka efter en adress eller en plats väljer du **Sök**.
- 2. Om du vill lägga till en ruttpunkt till väljer du Alternativ > Lägg till i rutt.
- 3. Välj Lägg till ny ruttpunkt och sedan lämpligt alternativ.
- 4. Välj Visa rutt > Alternativ > Spara rutt.

**Visa dina sparade platser och rutter** — Välj Favoriter > Platser eller Rutter.

## Visa och sortera platser eller rutter

Välj Meny > Kartor och Favoriter.

### Visa en sparad plats på kartan

- 1. Välj Platser.
- 2. Gå till platsen.
- 3. Välj Karta.

Om du vill återgå till listan över sparade platser väljer du Lista.

Skapa en samling — Välj Skapa ny samling och ange ett namn på samlingen.

### Lägga till en sparad plats i en samling

- 1. Välj Platser och platsen.
- 2. Välj Organisera samlingar.
- 3. Välj Ny samling eller en befintlig samling.

Om du behöver ta bort platser eller rutter eller lägga till en rutt i en samling går du till Internettjänsten Ovi Kartor på www.ovi.com.

## Skicka platser till dina vänner

Skicka en plats till din väns kompatibla enhet — Välj en position på kartan, tryck på bläddringsknappen och välj Skicka.

## Synkronisera dina favoriter

Du måste ha ett Nokia-konto för att kunna synkronisera platser, rutter eller samlingar mellan din mobila enhet och Internettjänsten Ovi Kartor. Om du inte har ett Nokia-konto väljer du i huvudvyn Alternativ > Konto > Nokia-konto > Skapa nytt konto.

#### Synkronisera sparade platser, rutter och

samlingar — Välj Favoriter > Synkronisera med Ovi. Om du inte har ett Nokia-konto ombeds du skapa ett.

#### Ställa in enheten att automatiskt synkronisera

Favoriter — Välj Alternativ > Inställningar > Synkronisering > Ändra > Vid start och avslut.

För synkronisering krävs en aktiv Internetanslutning och det kan innebära att stora datamängder överförs via tjänstleverantörens nät. Kontakta

tjänstleverantören för mer information om avgifter för dataöverföring.

Om du vill använda Internettjänsten Ovi Kartor går du till www.ovi.com.

## Visa positionsinformation.

Välj Meny > Kartor och Min position.

**Visa information om en plats** — Välj en plats, tryck på bläddringsknappen och välj **Visa detaljer**.

# Ändra kartans utseende

Välj Meny > Kartor och Min position.

Tryck på **1** och välj bland följande:

- Karta I standardvyn är detaljer som ortsnamn och motorvägsnummer lätta att läsa.
- Satellit Med satellitbilder går det att få en mer detaljerad bild.
- Terräng Se snabbt vad det är för typ av underlag och vilken höjd du befinner dig på, till exempel vid terrängkörning.

#### Byta mellan 2D-vy och 3D-vy — Tryck på 3.

# Hemnätverk

## Om hemnätverk

Enheten är kompatibel med UPnP (Universal Plug and Play) och certifierad av Digital Living Network Alliance (DLNA).. Du kan upprätta ett hemnätverk med en kopplingspunkt eller router för trådlöst nätverk (WLAN). Sedan kan du ansluta kompatibla UPnPenheter med WLAN till nätverket. Kompatibla enheter kan vara dina mobila enhet, en kompatibel dator, ett ljudsystem, en TV eller en kompatibel trådlös multimediemottagare som är ansluten till ett ljudsystem eller en TV.

Du kan dela och synkronisera mediefiler som sparats i enheten med andra kompatibla UPnP- och DLNAcertifierade enheter som använder hemnätverket. Om du vill aktivera hemnätverksfunktionen och hantera inställningarna väljer du **Meny** > **Program** > **Hemmedia**. Du kan också använda hemmedieprogram om du vill visa och spela upp mediefiler från andra enheter i hemnätverket i enheten eller på andra kompatibla enheter som en dator, ett ljudsystem eller en TV.

När du ska visa dina mediefiler, t.ex. i Foton, på en annan enhet i hemnätverket, väljer du en fil, Val > Visa via hemnätverk och enheten. För att kunna använda enhetens WLAN-funktion i ett hemnätverk måste du ha en fungerande WLANanslutning och andra UPnP-aktiverade enheter som du kan ansluta till samma hemnätverk.

När du har ställt in hemnätverket kan du dela bilder, musik och video med familjen och dina vänner när du är hemma. Du kan också spara dina mediefiler på en medieserver eller hämta mediefiler från en kompatibel hemserver. Du kan spela upp musik som finns lagrad i enheten på en DLNA-certifierad stereoanläggning och styra spellistor och volymnivå direkt från din enhet. Du kan också visa bilder du har tagit med enhetens kamera på en kompatibel TV och styra visningen med din enhet via det trådlösa nätverket.

I hemnätverket används den trådlösa nätverkanslutningens säkerhetsinställningar. Använd hemnätverksfunktionen i ett trådlöst infrastrukturnätverk med en kopplingspunktenhet för trådlöst nätverk och med aktiverad kryptering.

Enheten ansluts endast till hemnätverket om du accepterar en anslutningsförfrågan från en annan enhet, eller om du i enheten väljer ett alternativ för att visa, spela upp eller kopiera mediefiler på enheten eller söka efter andra enheter.

# Inställningar för hemnätverk

Om du vill dela mediefiler som finns sparade i Foton med andra UPnP-kompatibla och DLNA-certifierade enheter via trådlöst nätverk måste du först skapa och konfigurera Internetkopplingspunkten för trådlöst hemnätverk och sedan konfigurera inställningarna för hemnätverk i programmet Hemmedia.

De alternativ som hör till hemnätverk i programmen är inte tillgängliga innan inställningarna för programmet Hemmedia har konfigurerats.

Välj Meny > Program > Hemmedia.

När du använder programmet Hemmedia för första gången startas installationsguiden och hjälper dig ange inställningarna för hemnätverk i enheten. Om du vill använda installationsguiden senare väljer du Val > Kör guiden och följer instruktionerna.

Om du vill ansluta en kompatibel dator till hemnätverket måste du installera programvaran på datorn. Programvaran finns på den CD-ROM- eller DVD-ROM-skiva som följde med enheten. Du kan också ladda ned den från supportsidorna för enheten på Nokias webbplats.

### Göra inställningar

Om du vill konfigurera inställningarna för hemnätverket väljer du Val > Inställningar och något av följande alternativ:

- Hemkopplingspunkt Om du vill att enheten ska fråga efter hemkopplingspunkten varje gång du ansluter till hemnätverket väljer du Fråga alltid. Om du vill definiera en ny kopplingspunkt som används automatiskt när du använder hemnätverket väljer du Skapa ny. Om ditt hemnätverk inte har aktiverat säkerhetsinställningar för trådlöst nätverk får du en säkerhetsvarning. Du kan fortsätta och aktivera trådlös nätverkssäkerhet senare, eller avbryta definieringen av kopplingspunkten och först aktivera trådlös nätverkssäkerhet.
- Enhetsnamn Ange ett namn på enheten som visas för andra kompatibla enheter i hemnätverket.
- Kopiera till Välj var de kopierade mediefilerna ska sparas.

## Aktivera delning och definiera innehåll

Välj Meny > Program > Hemmedia.

Välj bland följande:

 Fildelning — Tillåta eller neka delning av mediefiler med kompatibla enheter. Aktivera inte innehållsdelning innan du har gjort alla andra inställningar. Om du aktiverar innehållsdelning kan de andra UPnP-kompatibla enheterna i hemnätverket visa och kopiera de filer du har valt för delning i Bilder och film, samt använda spellistor

91

som du har valt i Musik. Om du inte vill att de andra enheterna ska få åtkomst till dina filer inaktiverar du innehållsdelning.

- Bilder och film Välj de mediefiler som ska delas med andra enheter eller visa delningsstatus för bilder och videor. Om du vill uppdatera innehållet i mappen väljer du Val > Uppdatera innehåll.
- Musik Välja spellistor för delning med andra enheter eller visa delningsstatus och innehåll för spellistor. Om du vill uppdatera innehållet i mappen väljer du Val > Uppdatera innehåll.

# Visa och dela mediefiler

Om du vill dela mediefiler med andra UPnP-kompatibla enheter i hemnätverket aktiverar du innehållsdelning. Om innehållsdelning är inaktiverad i enheten kan du ändå visa och kopiera mediefilerna som sparats i en annan enhet för hemnätverk, om det tillåts av den andra enheten.

### Visa mediefiler som sparats i enheten

Om du vill visa bilder, videoklipp och ljudklipp i en annan enhet för hemnätverk, t.ex. en kompatibel TV, gör du följande:

 Välj en bild eller ett videoklipp i Foton eller ett ljudklipp i Galleri och Val > Visa via hemnätverk.

- 2. Välj en kompatibel enhet där mediefilen ska visas. Bilderna visas både i den andra enheten för hemnätverk och i din enhet, och videoklippen och ljudklippen spelas bara upp i den andra enheten.
- Om du vill sluta dela en mediefil väljer du Val > Avsluta visningen.

#### Visa mediefiler som sparats i en annan enhet

Om du vill visa mediefiler som sparats i en annan enhet för hemnätverk på din enhet (eller på t.ex. en kompatibel TV) gör du följande:

- 1. Välj Meny > Program > Hemmedia och Bläddra hem. Enheten söker efter kompatibla enheter. Enhetsnamn visas.
- 2. Välj en enhet.
- 3. Välj vilken typ av media som du vill visa från den andra enheten. Vilka filer som är tillgängliga beror på funktionerna i den andra enheten.

Om du vill söka efter filer enligt vissa villkor väljer du Val > Sök. Om du vill sortera de hittade filerna väljer du Val > Sortera.

- 4. Välj den mediefil eller mapp du vill visa.
- 5. Välj Spela eller Visa och På enheten eller Via hemnätverk.
- 6. Välj den enhet som du vill visa filen på.

Om du vill sluta att dela mediefilen väljer du **Tillbaka** eller **Stopp** (tillgängligt när video eller musik spelas upp).

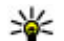

**Tips!** Du kan skriva ut bilder som har sparats i Foton via ett hemnätverk på en UPnP-kompatibel skrivare. Innehållsdelning behöver inte vara på.

## Kopiera mediefiler

Om du ska kopiera eller överföra mediefiler från enheten till en annan kompatibel enhet, till exempel en UPnP-kompatibel dator, väljer du en fil i Foton och Val > Flytta och kopiera > Kopiera till hemnät. eller Flytta till hemnätverk. Fildelning behöver inte vara på.

Om du vill kopiera eller föra över filer från den andra enheten till din enhet väljer du en fil i den andra enheten och önskat kopieringsalternativ i listan. Fildelning behöver inte vara aktiverat.

## Viktig säkerhetsinformation

När du konfigurerar ditt trådlösa hemnätverk bör du aktivera en krypteringsmetod, först på din kopplingspunktenhet och sedan på de andra enheterna du tänker ansluta till hemnätverket. Läs mer i dokumentationen till enheterna. Se till att skydda lösenorden på en säker plats, inte tillsammans med enheterna.

Du kan visa och ändra inställningarna för Internetkopplingspunkten för trådlöst nätverk i din enhet. Om du använder ad hoc-läget när du konfigurerar ett hemnätverk med en kompatibel enhet, aktiverar du en av krypteringsmetoderna i WLAN-säkerhetsläge när du konfigurerar Internetkopplingspunkten. På detta sätt minskar risken för att någon obehörig part tar sig in i ad hoc-nätverket.

Enheten meddelar dig om någon annan enhet försöker ansluta till den och till hemnätverket. Acceptera aldrig anslutningsförfrågningar från okända enheter.

Om du använder trådlöst nätverk i ett nätverk som saknar kryptering, stänger du av delningen av filer med andra enheter, eller delar inga privata mediefiler.

# Nokia Videocenter 🖾

Med Nokia Videocenter (nätverkstjänst) kan du hämta och spela upp videoklipp direkt från Internet via kompatibla Internetvideotjänster med paketdata eller ett trådlöst nätverk. Du kan även överföra videoklipp från en dator till enheten och visa dem i Videocenter.

Användning av kopplingspunkter för paketdata för att hämta videofiler kan innebära att stora mängder data överförs via tjänsteleverantörens nätverk. Kontakta tjänsteleverantören för mer information om avgifter för dataöverföring.

Det kan finnas fördefinierade tjänster i enheten.

Tjänstleverantörerna kan tillhandahålla gratis innehåll eller ta ut en avgift. Kontrollera priserna hos tjänstleverantören.

## Visa och hämta videoklipp

### Ansluta till videotjänster

- 1. Välj Meny > Program > Videocenter.
- Om du vill ansluta till en tjänst och installera videotjänster väljer du Lägg till nya tjänster och en videotjänst i tjänstkatalogen.

### Visa ett videoklipp

Om du vill bläddra i innehållet i installerade videotjänster väljer du **Videofeeds**.

Innehållet i vissa videotjänster är indelat i kategorier. Välj en kategori om du vill se vilka videoklipp som finns i den.

Om du vill söka efter ett videoklipp i tjänsten väljer du Videosökning. Sökning är kanske inte tillgängligt i alla tjänster.

Vissa klipp kan direktuppspelas, medan andra först måste hämtas till enheten. Om du vill hämta ett videoklipp väljer du Val > Ladda ned. Nedladdningen fortsätter i bakgrunden om du avslutar programmet. De hämtade videoklippen sparas i Mina videor.

Om du vill direktuppspela ett videoklipp eller visa ett hämtat klipp väljer du Val > Spela. När videoklippet spelas upp använder du väljarknapparna och bläddringsknappen eller medieknapparna för att styra uppspelningen. Om du vill justera volymen använder du volymknappen.

Varning! Kontinuerlig exponering av ljud på hög volym kan skada hörseln. Lyssna på musik på måttlig ljudnivå och håll inte enheten nära örat när högtalaren används. Välj Val och från följande:

- Fortsätt nedladdning Fortsätt en pausad eller misslyckad nedladdning.
- Avbryt nedladdning Avbryt en nedladdning.
- Förhandsgranska Förhandsgranska ett videoklipp. Det här alternativet är tillgängligt om tjänsten har stöd för det.
- Feedinfo Visa information om ett videoklipp.
- Uppdatera lista Uppdatera listan med videoklipp.
- Öppna länk i webbl. Öppna en länk i webbläsaren.

### Schemalägga hämtningar

Om du ställer in att programmet ska hämta videoklipp automatiskt kan det innebära att stora mängder data överförs via tjänstleverantörens nätverk. Kontakta tjänstleverantören om du vill ha information om dataöverföringskostnader. Om du vill schemalägga automatisk hämtning av videoklipp i en tjänst väljer du Val > Schemal. nedladdningar. Videocenter hämtar automatiskt nya videoklipp dagligen vid en tidpunkt du anger.

Om du vill ta bort schemalagda hämtningar väljer du Manuell nedladdning som hämtningsmetod.

## Videofeeds

Välj Meny > Program > Videocenter.

Innehållet i de installerade videotjänsterna distribueras med RSS-feeds. Om du vill visa och hantera feeds väljer du **Videofeeds**.

Välj Val och från följande:

- Feedabonnemang Visa vilka feedabonnemang du har nu.
- Feedinfo Visa information om ett videoklipp.
- Lägg till feed Abonnera på nya feeds. Välj Via Videokatalog om du vill välja en feed från tjänsterna i videokatalogen.
- Uppdatera feeds Uppdatera innehållet för alla feeds.
- Hantera konto Hantera kontoalternativ för en viss feed (om alternativet finns).
- Flytta Flytta videoklipp till en annan plats.

Om du vill visa de videoklipp som finns i en feed väljer du en feed i listan.

## Mina videor

Mina videor är en lagringsplats för alla videor i programmet Videocenter. Du kan lista hämtade videor och videoklipp som spelats in med enhetens kamera i separata vyer.

 Öppna en mapp och visa videoklipp med bläddringsknappen. När videoklippet spelas upp använder du medieknapparna för att styra spelaren.

96

2. Om du vill justera volymen trycker du på volymknappen.

Välj Val och från följande:

- Fortsätt nedladdning Fortsätt en pausad eller misslyckad nedladdning.
- Avbryt nedladdning Avbryt en nedladdning.
- Videoinfo Visa information om ett videoklipp.
- Sök Sök efter ett videoklipp. Ange ett sökord som matchar filnamnet.
- Visa via hemnätverk Spela upp ett hämtat videoklipp i ett kompatibelt hemnätverket. Hemnätverket måste först ha konfigurerats.
- Minnesstatus Visa hur mycket minne som är ledigt respektive används.
- Sortera efter Sortera videoklipp. Välj önskad kategori.
- Flytta och kopiera Flytta eller kopiera videoklipp. Välj Kopiera eller Flytta och ange önskad plats.

# Överföra videor från din dator

Överför dina egna videor till Videocenter från kompatibla enheter med en USB-datakabel. I Videocenter visas endast de videoklipp som har ett format som stöds av enheten.

1. Om du vill visa enheten på en dator som ett externt massminne och överföra alla typer av datafiler ansluter du med en USB-kabel.

- 2. Välj Masslagring som USB-anslutningsläge.
- 3. Välj vilka videoklipp du vill kopiera från datorn.
- För över videofilerna till E:\My Videos i enhetens massminne eller till F:\My Videos på ett kompatibelt minneskort (om det finns ett).

De överförda videoklippen visas i mappen Mina videor i Videocenter. Videofiler i andra mappar på enheten visas inte.

# Inställningar för Videocenter

I huvudvyn för Videocenter väljer du Val > Inställningar och något av följande:

- Val av videotjänst Välj de videotjänster som du vill ska visas i Videocenter. Du kan också lägga till, ta bort, redigera och ändra informationen för en videotjänst. Det går inte att ändra de förinstallerade videotjänsterna.
- Anslutningsinställningar Om du vill ändra nätverksdestinationen för nätverksanslutningen väljer du Nätanslutning. Om du vill välja anslutning manuellt varje gång Videocenter upprättar en ny nätverksanslutning väljer du Fråga alltid.

Om du vill stänga av eller sätta på GPRSanslutningen väljer du Bekräfta GPRS-anv..

Om du vill stänga av eller sätta på roaming väljer du Bekräfta roaming.

- Föräldrakontroll Ange en åldersgräns för videor. Det lösenord som ska anges är samma som enhetens låskod. Grundinställningen för låskoden är 12345. För video på beställning-tjänster visas inte videor som har en åldersgräns som är samma som eller högre än den gräns som du har angett.
- Önskat minne Välj om hämtade videor ska sparas i massminnet eller på minneskortet. Om det valda minnet blir fullt sparar enheten innehållet i det andra minnet.
- Miniatyrer Välj om miniatyrbilder ska hämtas och visas i videofeeds.

# Meddelanden 🖂

Det är enbart enheter med kompatibla funktioner som kan ta emot och visa multimediemeddelanden (MMS). Ett meddelande kan visas olika beroende på den mottagande enheten.

## Huvudvyn i Meddelanden

Välj Meny > Medd. (nätverkstjänst).

Om du vill skapa ett nytt meddelande väljer du Nytt medd..

- **Tips!** Om du inte vill skriva om meddelanden som
  - du skickar ofta kan du använda meddelandena i mappen Mallar i Mina mappar. Du kan också skapa och spara egna mallar.

Meddelanden innehåller följande mappar:

- Mottagna meddelanden, förutom epost- och CBS-meddelanden, sparas här.
- Mina mappar Ordna meddelandena i mappar.
- Nytt e-postkonto Anslut till fjärr-epostkontot för att hämta nya e-postmeddelanden eller läs redan mottagna meddelanden offline.
- **Utkast** Här sparas utkast till meddelanden som inte har skickats än.

- Sända De senaste meddelandena som du har skickat, utom meddelanden som har skickats med Bluetooth-anslutning, sparas här. Du kan ändra hur många meddelanden som sparas i mappen.
- **<u>t</u> Utkorg** Meddelanden som väntar på sändning sparas tillfälligt i utkorgen, till exempel när du befinner dig i ett område utan täckning.
- Rapporter Du kan begära att en leveransrapport ska sändas för de SMS- och MMSmeddelanden som du har skickat (nättjänst).

# Skriva text

Enheten stöder vanlig textinskrivning och inskrivning med automatisk textigenkänning. Med automatisk textigenkänning kan du skriva vilken bokstav som helst med en enda knapptryckning. Textinmatning med hjälp av intelligent ordbok baseras på en inbyggd ordbok, där du kan lägga till nya ord.

När du skriver in text visas and om du använder normal textinskrivning och automatisk textigenkänning.

### Vanlig textinskrivning

Tryck på valfri sifferknapp (**1–9**) flera gånger tills önskat tecken visas. Det finns fler tecken till varje sifferknapp än du kan se på knappen.

Om nästa bokstav sitter på samma knapp som den aktuella, måste du vänta tills markören visas. Du kan även bläddra åt höger för att avsluta fördröjningen och sedan skriva in nästa bokstav.

Om du vill infoga ett blanksteg väljer du **0**. Flytta markören till nästa rad genom att trycka på **0** tre gånger.

### Automatisk textigenkänning

- Om du vill aktivera eller inaktivera automatisk textigenkänning trycker du på # snabbt två gånger. Då aktiveras eller inaktiveras automatisk textigenkänning för alla redigerare i enheten.
   anger att automatisk textigenkänning har aktiverats.
- Skriv önskat ord genom att trycka ner knapparna
  2-9. Tryck ner varje knapp en gång per bokstav.
- 3. När du har skrivit in hela ordet, och det är rätt ord, bläddrar du åt höger för att bekräfta det eller trycker på **0** för att infoga ett blanksteg.

Om det inte är rätt ord, trycker du på \* flera gånger så visas de matchande orden i ordboken.

Om tecknet ? visas efter ordet finns ordet som du ville skriva inte med i ordboken. Om du vill lägga till ett ord i ordboken väljer du **Stava**, skriver in ordet (högst 32 tecken) på vanligt vis och väljer sedan **OK**. Ordet läggs till i ordboken. När ordboken är full ersätter ett nytt ord det äldsta tillagda ordet.

Skriv den första delen i ett sammansatt ord. Bläddra åt höger för att bekräfta det. Skriv den andra delen av ett sammansatt ord. Gör klart det sammansatta ordet genom att trycka på **0** för att lägga till ett mellanslag.

# Tips vid användning av textigenkänning

Om du vill infoga en siffra i bokstavsläge håller du ned önskad sifferknapp.

Du kan växla mellan de olika teckenlägena genom att trycka på #.

Om du vill radera ett tecken trycker du på C. Om du vill radera flera tecken, håller du ned C.

Du hittar de flesta vanliga skiljetecken under **1**. Om du vill bläddra igenom dem ett efter ett trycker du upprepade gånger på **1** om du använder normal textinmatning. Om du använder automatisk textigenkänning trycker du på **1** och sedan upprepade gånger på **\***.

Om du vill öppna en lista med specialtecken, håller du ned \*.

Tips! Om du vill välja flera specialtecken från lista med specialtecken, trycker du på 5 efter varje markerat tecken.

## Ändra skrivspråk

När du skriver in text kan du ändra skrivspråk. Om du till exempel skriver text på ett språk som inte använder det latinska alfabetet och vill skriva latinska bokstäver, exempelvis e-postadresser eller webbadresser, kanske du måste byta skrivspråk.

Om du vill byta skrivspråk väljer du Val > Skrivspråk och ett skrivspråk som använder det latinska alfabetet.

När du har bytt skrivspråk och sedan till exempel trycker på **6** flera gånger för att få fram ett visst tecken, får du tillgång till bokstäverna i en annan ordning.

### **Redigera text och listor**

Om du vill kopiera och klistra in text håller du # nedtryckt och bläddrar åt vänster eller höger för att markera texten. Om du vill kopiera text till urklipp fortsätter du att hålla ned # och väljer **Kopiera**. Om du vill infoga texten i ett dokument håller du # intryckt och väljer **Klistra in**.

Om du vill markera ett objekt i en lista bläddrar du till det och trycker på #.

Om du vill markera flera objekt i en lista, håller du **#** intryckt och bläddrar samtidigt uppåt eller nedåt. Avsluta markeringen genom att sluta bläddra och sedan släppa upp **#**.

## Skriva och skicka meddelanden

Välj Meny > Medd..

Viktigt! Var försiktig när du öppnar meddelanden. Meddelanden kan innehålla skadlig programvara eller på annat sätt skada enheten eller datorn.

Du måste ange alla nödvändiga anslutningsinställningar innan du kan skapa ett MMS eller skriva ett e-postmeddelande. Det trådlösa nätet kan sätta en gräns för hur stora MMSmeddelanden som kan sändas. Om en infogad bild överskrider denna storlek, kan enheten göra bilden mindre så att den kan sändas via MMS.

Det är enbart enheter med kompatibla funktioner som kan ta emot och visa multimediemeddelanden

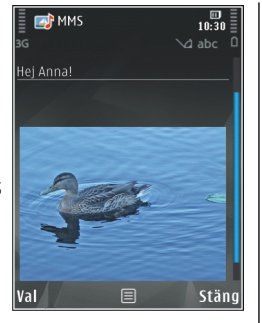

(MMS). Ett meddelande kan visas olika beroende på den mottagande enheten.

Kontrollera hur stora e-postmeddelanden du kan skicka hos tjänstleverantören. Om du försöker skicka ett e-postmeddelande som överskrider gränsen hos epostservern, ligger meddelandet kvar i utkorgen och enheten försöker regelbundet att skicka det igen. För att skicka e-post måste du ha en dataanslutning. Upprepade försök att skicka ett e-postmeddelande kan påverka räkningen som du får från din operatör. I mappen Utkorg kan du ta bort sådana meddelanden, eller flytta dem till mappen Utkast.

Meddelanden kräver nättjänster.

Skicka ett SMS eller MMS — Välj Nytt medd..

Skicka ett ljudmeddelande eller epostmeddelande — Välj Val > Skapa meddelande och lämpligt alternativ.

Välja mottagare eller grupper från kontaktlistan — Välj Till.

Ange mottagarens telefonnummer eller epostadress manuellt — Markera fältet Till.

Lägg till ett semikolon (;) för att avgränsa mottagarna. — Tryck på \*.

Ange ämnet för e-postmeddelandet eller MMS:et — Ange det i fältet Ämne. Om fältet Ämne inte visas ändrar du vilka fält som visas med Val > Meddelanderubriker.

**Skriva meddelandet** — Ange text i meddelandefältet.

Lägga till ett objekt i ett meddelande eller epostmeddelande — Välj ⊕<sup>+</sup> och lämplig innehållstyp. Meddelandetypen kan ändras till MMS beroende på vilket innehåll du lägger till.

**Skicka meddelandet eller e-postmeddelandet** — Välj reller tryck på samtalsknappen.

Enheten kan skicka och ta emot textmeddelanden som är längre än begränsningen för ett enskilt meddelande. Längre meddelanden skickas som två eller flera meddelanden. Tjänstleverantören kan debitera för detta. Tecken med accenter, andra markörer eller vissa språkalternativ kräver större utrymme vilket

101

begränsar antalet tecken som kan skickas i ett enskilt meddelande.

## Inkorgen i Meddelanden Ta emot meddelanden

Välj Meny > Medd. och Inkorg.

I mappen Inkorg indikerar 📩 ett oläst SMS, ៅ ett oläst MMS, 📬 ett oläst ljudmeddelande och 🗊 data som tagits emot via Bluetooth.

När du får ett meddelande visas **≤** och **1 nytt meddelande** på startskärmen. Du öppnar meddelandet genom att välja Visa. Om du vill öppna ett meddelande i mappen Inkorg väljer du meddelandet. Om du vill svara på ett mottaget meddelande väljer du Val > Svara.

### Multimediemeddelanden

Viktigt! Var försiktig när du öppnar meddelanden. Meddelanden kan innehålla skadlig programvara eller på annat sätt skada enheten eller datorn.

Du kan få ett meddelande om att ett MMS väntar i MMScentralen. Om du vill starta en paketdataanslutning och hämta meddelandet till enheten väljer du Val > Hämta. När du öppnar ett MMS (ﷺ), ser du en bild och ett meddelande. 🎝 visas om meddelandet innehåller ljud, och 📰 om video finns med. Välj respektive symbol om du vill spela upp ljudet eller videon.

Om du vill se vilka medieobjekt som finns i ett MMS väljer du Val > Objekt.

Om en multimediepresentation är med visas 🔀. Välj indikatorn om du vill spela upp presentationen.

# Data, inställningar och webbservicemeddelanden

Enheten kan ta emot många typer av meddelanden som innehåller data, t.ex. visitkort, ringsignaler, operatörslogotyper, kalenderposter och epostmeddelanden. Du kan också få inställningar i ett konfigurationsmeddelande från en tjänstleverantör.

Om du vill spara uppgifterna från meddelandet väljer du Val och motsvarande alternativ.

Webbservicemeddelanden är aviseringar (med exempelvis nyhetsrubriker) som kan innehålla ett textmeddelande eller en länk. Kontakta din tjänstleverantör för information om tillgänglighet och prenumeration.

## Meddelandeläsare

Med meddelandeläsaren kan du lyssna på mottagna SMS-, MMS-, ljud- och e-postmeddelanden.

Du ändrar inställningarna för meddelandeläsning i programmet Tal genom att välja Val > Tal.

Du lyssnar på nya meddelanden eller e-post genom att på startskärmen hålla vänster väljarknapp nedtryckt tills meddelandeläsaren startar.

Du lyssnar på meddelanden i mappen Inkorg och på epost i e-postkontot genom att välja ett meddelande och Val > Lyssna. Om du vill stoppa uppläsningen trycker du på slutknappen.

Om du vill pausa eller återuppta uppspelningen trycker du på bläddringsknappen. Du kan hoppa till nästa meddelande eller e-postmeddelande genom att bläddra till höger. Om du vill spela upp det aktuella meddelandet på nytt bläddrar du till vänster. Bläddra vänster två gånger om du vill gå till föregående meddelande. Du justerar volymen genom att bläddra uppåt eller nedåt.

För att visa det aktuella meddelandet i textformat utan ljud väljer du Val > Visa.

# E-post

### Ställ in e-post

Med Nokias e-postguide kan du ställa in ditt företagskonto för e-post, t.ex. Microsoft Outlook, Mail for Exchange eller Intellisync samt ditt e-postkonto på Internet.

När du installerar företagets e-post kanske du blir tillfrågad om namnet på servern som är associerad med din e-postadress. Fråga företagets IT-avdelning om mer information.

- 1. Om du vill öppna guiden går du till startskärmen, bläddrar till e-postguiden och trycker på bläddringsknappen.
- Ange din e-postadress och lösenordet. Om guiden inte automatiskt kan konfigurera epostinställningarna måste du välja typ av epostkonto och ange tillhörande kontoinställningar.

Om enheten innehåller ytterligare e-postklienter visas de när du startar e-postguiden.

## Skicka e-post

Välj Meny > Medd..

- 1. Markera e-postkontot och välj Val > Nytt epostmedd..
- 2. I fältet Till anger du mottagarens e-postadress. Om mottagarens e-postadress finns i Kontakter börjar

103

104

du skriva mottagarens namn. Välj sedan mottagaren i listan med förslag. Om du anger flera mottagare ska e-postadresserna avgränsas med ;. Använd fältet Kopia om du vill skicka en kopia till andra mottagare, eller fältet Hemlig kopia om du vill skicka en kopia till mottagare utan att de andra mottagarna ser dem. Om fältet Hemlig kopia inte visas väljer du Val > Mer > Visa hemlig kopia.

- 3. I fältet Ämne anger du ämnet för ditt epostmeddelande.
- 4. Skriv meddelandet i textområdet.
- 5. Välj Val och från följande:
  - Bifoga fil Lägg till en bilaga i meddelandet.
  - **Prioritet** Ange meddelandets prioritet.
  - Flagga Flagga meddelandet för uppföljning.
  - Infoga mall Infoga text från en mall.
  - Lägg till mottagare Lägg till mottagare från Kontakter.
  - **Redigeringsalternativ** Klipp ut, kopiera eller klistra in den markerade texten.
  - Skrivspråk: Välj skrivspråk.
- 6. Välj Val > Skicka.

### Lägga till bilagor

Välj Meny > Medd..

Om du vill skriva ett e-postmeddelande väljer du epostkontot och sedan Val > Nytt e-postmedd. Om du vill lägga till en bilaga till e-postmeddelandet väljer du Val > Bifoga fil.

Om du vill ta bort den markerade bilagan väljer du Val > Ta bort bifogad fil.

### Läsa e-post

Välj Meny > Medd..

Viktigt! Var försiktig när du öppnar meddelanden. Meddelanden kan innehålla skadlig programvara eller på annat sätt skada enheten eller datorn.

Om du vill läsa ett inkommet e-postmeddelande väljer du e-postkontot och bläddrar till meddelandet i listan.

Om du vill skicka ett svar till avsändaren väljer du Val > Svara. Om du vill skicka ett svar till avsändaren och alla mottagare väljer du Val > Svara alla.

Om du vill vidarebefordra meddelandet väljer du Val > Vidarebefordra.

### Hämta bilagor

Välj Meny > Medd. och ett e-postkonto.

Om du vill visa bilagorna till ett mottaget epostmeddelande bläddrar du till fältet för bilagor och väljer Val > Åtgärder > Öppna. Om det finns flera bilagor i meddelandet visas en lista där det står vilka bilagor som har hämtats och inte.

Om du vill hämta den markerade bilagan eller alla bilagor i listan till enheten väljer du Val > Hämta eller Hämta alla. Bilagorna sparas inte på enheten och tas bort när du tar bort meddelandet.

Om du vill spara den markerade bilagan eller alla hämtade bilagor till enheten väljer du Val > Spara eller Spara alla.

Om du vill öppna den markerade och hämtade bilagan väljer du Val > Åtgärder > Öppna.

### Svara på en mötesbegäran

Välj Meny > Medd. och ett e-postkonto.

Välj en mottagen mötesbegäran, välj Val och välj något av följande:

- Acceptera Acceptera mötesbegäran.
- Avböj Avböj mötesbegäran.
- Vidarebefordra Vidarebefordra mötesbegäran till en annan mottagare.
- Ta bort från kalender Ta bort ett avbokat möte från kalendern.

### Söka efter e-postmeddelanden

Välj Meny > Medd. och ett e-postkonto.

Om du vill söka i e-postmeddelandens mottagare, ämne och text på kontot väljer du Val > Sök. Om du vill stoppa sökningen väljer du Val > Stoppa sökning.

Om du vill starta en ny sökning väljer du Val > Ny sökning.

### Ta bort e-post

Välj Meny > Medd. och ett e-postkonto.

Om du vill ta bort det markerade e-postmeddelandet väljer du Val > Radera. Meddelandet placeras i mappen med borttagna objekt, om det finns en sådan.

Om du vill tömma mappen med borttagna objekt öppnar du den och väljer Val > Töm Borttaget.

### Växla mellan e-postmappar

Välj Meny > Medd. och ett e-postkonto.

Om du vill öppna en annan e-postmapp eller ett annat e-postkonto väljer du **Inkorg** högst upp på displayen. Välj e-postmapp eller konto i listan.

## Koppla från e-postkontot

Välj Meny > Medd. och ett e-postkonto.

Om du vill avbryta synkroniseringen mellan enheten och e-postservern och arbeta med e-post utan en trådlös anslutning väljer du Val > Koppla från. Om ditt e-postkonto inte har alternativet Koppla från

105

väljer du Val > Avsluta om du vill koppla från epostkontot.

Om du vill starta synkroniseringen igen väljer du Val > Anslut.

### Allmänna e-postinställningar

Välj Meny > Medd. och Inställn. > Globala inställningar.

Välj bland följande:

- Meddelandelistelayout Välj om epostmeddelanden i Inkorgen ska visas med en eller två rader text.
- Förhandsgranska text Förhandsgranska meddelanden när du bläddrar genom listan med epostmeddelanden i Inkorgen.
- Titelavskliljare Välj På om du vill kunna maximera och minimera listan med epostmeddelanden.
- Hämtningsmeddel. Ange att enheten ska visa ett meddelande när en e-postbilaga har hämtats.
- Varna före radering Ange att enheten ska visa en varning innan du raderar ett e-postmeddelande.
- Ladda HTML-bilder Läs automatiskt in HTMLbilder i e-postmeddelanden.

## Visa meddelanden på ett SIMkort

Välj Meny > Medd. och Val > SIM-meddelanden.

Innan du kan visa SIM-meddelanden måste du kopiera dem till en mapp i enheten.

- 1. Välj Val > Markera/Avmarkera > Markera eller Markera alla om du vill markera meddelanden.
- 2. Välj Val > Kopiera. En lista över mappar öppnas.
- 3. Om du vill börja kopiera väljer du en mapp. Du visar meddelanden genom att öppna mappen.

# Meddelandeinställningar

Inställningar kan vara förkonfigurerade i enheten eller du kan få dem i ett meddelande. Om du vill ange inställningar manuellt fyller du i alla fält markerade med **Måste anges** eller en asterisk.

Vissa eller alla meddelandecentraler eller kopplingspunkter kan ha förinställts för enheten av tjänstleverantören, och du kan kanske inte ändra, skapa, redigera eller ta bort dem.

## SMS-inställningar

Välj Meny > Medd. och Val > Inställningar > SMS.

Välj bland följande:

- Meddelandecentraler Visa alla meddelandecentraler som har angetts.
- Använd meddelandecent. Välj vilken meddelandecentral som ska användas för att skicka SMS.
- Teckenkodning Om du vill använda teckenkonvertering till ett annat kodningssystem när det är tillgängligt, väljer du Begränsat stöd.
- Ta emot rapport Välj om du vill att nätet ska skicka leveransrapporter för dina meddelanden (nättjänst).
- Giltighetstid Välj hur länge meddelandecentralen försöker skicka ditt meddelande på nytt om det första försöket misslyckas (nättjänst). Om meddelandet inte kan skickas inom giltighetsperioden raderas meddelandet från meddelandecentralen.
- Meddelandet sänds som Kontakta din tjänstleverantör om du vill veta om din meddelandecentral kan konvertera SMS till de här andra formaten.
- Primär anslutning Välj den anslutning som ska användas.
- Svar via samma central Välj om du vill att ditt svar ska skickas med samma SMSmeddelandecentralsnummer (nättjänst).

### **MMS-inställningar**

Välj Meny > Medd. och Val > Inställningar > MMS.

Välj bland följande:

- Bildstorlek Definiera bildens storlek i ett MMS.
- MMS-läge Om du väljer Med anvisningar meddelar enheten när du försöker skicka ett meddelande som kanske inte stöds av mottagaren. Om du väljer Begränsat förhindrar enheten att meddelanden som kanske inte stöds skickas. Om du vill bifoga innehåll i dina meddelanden utan varningar väljer du Fritt.
- Anv. kopplingspunkt Välj önskad kopplingspunkt som ska användas för dataanslutningen.
- Hämta MMS Välj hur du vill ta emot meddelanden, om det är tillgängligt. Om du vill att meddelandena ska hämtas automatiskt inom hemnätverket väljer du Autom. i hemnätet. Utanför hemnätverket kan du få information om att du har fått ett MMS som du kan hämta i MMSmeddelandecentralen. Om du väljer Alltid automatiskt gör enheten automatiskt en aktiv paketdataanslutning för att hämta meddelandet både i och utanför hemnätverket. Välj Manuellt om du vill hämta MMS manuellt från meddelandecentralen eller Av om du vill förhindra att MMS tas emot. Automatisk hämtning kanske inte stöds i alla regioner.

107

- Tillåt anonyma meddel. Avvisa meddelanden från anonyma avsändare.
- Ta emot reklam Ta emot reklammeddelanden (nättjänst).
- Ta emot rapporter Visa statusen för skickade meddelanden i loggen (nättjänst).
- Neka rapportsändning Hindra enheten från att skicka leveransrapporter för mottagna meddelanden.
- Giltighetstid Välj hur länge meddelandecentralen försöker skicka ditt meddelande på nytt om det första försöket misslyckas (nättjänst). Om meddelandet inte kan skickas inom den angivna tidsperioden raderas meddelandet från meddelandecentralen.

Enheten kräver nätverksstöd för att visa att ett skickat meddelande har tagits emot eller lästs. Denna information kanske inte alltid är pålitlig, beroende på nätverket och andra omständigheter.

### E-postinställningar

### Hantera brevlådor

Välj Meny > Medd. och Val > Inställningar > Epost.

Om du vill välja vilket e-postkonto som ska användas för att skicka och ta emot e-post väljer du **Använt epostkonto** och ett e-postkonto. Om du vill ta bort ett e-postkonto och tillhörande meddelanden väljer du **E-postkonton**, bläddrar till önskat e-postkonto och väljer **Val** > **Radera**.

Om du vill skapa ett nytt e-postkonto väljer du Epostkonton > Val > Nytt e-postkonto. Det namn du ger det nya e-postkontot ersätter E-postkonto i huvudvyn för Meddelanden. Du kan ha upp till sex epostkonton.

Välj **E-postkonton** och ett e-postkonto om du vill ändra anslutningsinställningarna, användarinställningarna, hämtningsinställningarna eller inställningarna för automatisk hämtning.

### E-postkontoinställningar

Välj Meny > Medd. och Val > Inställningar > Epost > E-postkonton, ett e-postkonto och Inställ. för e-postlåda.

Om du vill ändra inställningarna för e-postkontot väljer du bland följande alternativ:

- Min e-postadress Ange din e-postadress.
- Användarnamn Ange det användarnamn som du fått från tjänstleverantören.
- Lösenord Ange ditt lösenord. Om du lämnar det här fältet tomt uppmanas du att ange lösenordet när du försöker ansluta till det fjärranslutna epostkontot.
- Inkommande server Ange IP-adressen eller värdnamnet för den e-postserver som tar emot din e-post.
- Använd kopplingspunkt Välj en Internetkopplingspunkt (IAP).
- E-postkontots namn Ange ett namn på epostkontot.
- Typ av e-postkonto Anger det e-postprotokoll som tjänstleverantören för ditt fjärranslutna epostkonto rekommenderar. Alternativen är POP3 och IMAP4. Den här inställningen kan inte ändras.
- Säkerhet Välj det säkerhetsalternativ som används för att skydda anslutningen till det fjärranslutna e-postkontot.
- Port Ange en anslutningsport.
- Säker APOP-inloggning (endast för POP3) — Använd POP3-protokollet för att kryptera de lösenord som skickas till den fjärranslutna epostservern vid anslutning till e-postkontot.

#### Användarinställningar

Välj Meny > Medd. och Val > Inställningar > Epost > E-postkonton, ett e-postkonto och Användarinställningar.

Välj bland följande:

- Mitt namn Ange ditt namn. Ditt namn ersätter e-postadressen i mottagarens enhet om den enheten stöder den här funktionen.
- Sänd meddelande Ange hur e-post ska skickas från enheten. Välj Omedelbart om du vill att enheten ska ansluta till e-postkontot när du väljer Sänd meddelande. Om du väljer Vid nästa

uppkoppl. skickas e-post när det finns en tillgänglig anslutning till e-postkontot.

- Kopia till mig själv Välj om du vill skicka en kopia av e-postmeddelandet till ditt eget epostkonto.
- Inkludera signatur Välj om du vill bifoga en signatur i dina e-postmeddelanden.
- Medd. om ny e-post Välj om du vill få information (en signal, en anteckning eller en postindikator) när nya e-postmeddelanden tas emot.
- Radera e-post Välj om du vill ta bort e-post bara från telefonen, från telefonen och servern eller om du vill få en fråga om det varje gång.
- Svarsadress Ange en e-postadress som svar på e-post som skickas från det aktuella e-postkontot ska levereras till.

# Inställningar för webbservicemeddelanden

Välj Meny > Medd. och Val > Inställningar > Servicemeddelande.

Välj om du vill ta emot servicemeddelanden. Om du vill ställa in enheten så att webbläsaren aktiveras automatiskt och en nätanslutning startas och hämtar innehåll när du får ett servicemeddelande, väljer du Ladda ned meddelanden > Automatiskt.

#### Inställningar för cell broadcast

Välj Meny > Medd. och Val > Inställningar > Cell broadcast.

Kontrollera hos tjänstleverantören vilken typ av information som tillhandahålls, och motsvarande nummer.

Välj bland följande:

- Mottagning Ange om du vill ta emot CBSmeddelanden.
- Språk Välj på vilka språk du vill ta emot meddelanden: Alla, Valt eller Annat.
- Ämnesspårning Välj om enheten automatiskt ska söka efter nya ämnesnummer och spara de nya numren utan namn i ämneslistan.

#### Övriga inställningar

Välj Meny > Medd. och Val > Inställningar > Övrigt.

Välj bland följande:

- Spara sända meddel. Ange om du vill spara en kopia av alla SMS-, MMS- eller e-postmeddelanden som du har skickat i mappen Sända.
- Antal sparade medd. Ange hur många skickade meddelanden som samtidigt sparas i mappen. När denna gräns nås, tas det äldsta meddelandet bort.
- Använt minne Välj i vilket minne du vill spara meddelandena.

110

# **Ringa samtal**

### Röstsamtal

1. I vänteläget anger du telefonnumret med riktnummer. Om du vill ta bort ett nummer trycker du på C.

För internationella samtal trycker du på \* två gånger för plustecknet (+) (som ersätter utlandsprefixet) och anger sedan landsnumret. riktnumret (uteslut vid behov den första nollan) och telefonnumret.

- 2. Tryck på samtalsknappen när du vill ringa samtalet.
- Du avslutar samtalet (eller avbryter samtalsförsöket) genom att trycka stoppknappen.

När du trycker på slutknappen avslutas alltid samtalet, även om det finns andra aktiva program.

Om du vill ringa ett samtal från Kontakter väljer du Meny > Kontakter. Bläddra till önskat namn eller ange den första bokstaven i namnet i sökfältet. Om du vill ringa upp kontakten trycker du på samtalsknappen. Om du har sparat flera nummer för en kontakt, välier du önskat nummer från listan och trycker på samtalsknappen.

#### Alternativ under ett samtal

Om du vill justera volvmen under samtalet trycker du på volymknappen på enhetens sida. Du kan även använda bläddringsknappen. Om du har ställt in volvmen på Mikrofon av välier du Mikrof, på först.

Om du vill skicka en bild eller ett videoklipp i ett MMS till samtalspartnern trycker du på Val > Sänd MMS (endast i UMTS). Du kan redigera meddelandet och ändra mottagare innan du skickar det. Tryck på samtalsknappen när du vill skicka filen till en kompatibel enhet (nättiänst).

Om du vill parkera ett samtal medan du besvarar ett annat samtal välier du Val > Parkera. Du växlar mellan det aktiva och det parkerade samtalet genom att välia Val > Pendla.

Om du vill skicka DTMF-tonsträngar (till exempel lösenord) väljer du Val > Sänd DTMF. Ange DTMFsträngen eller sök efter den i Kontakter. Om du vill ange ett tecken för att samtalet ska vänta (w) eller pausa samtalet (p) trycker du på \* flera gånger. Om du vill skicka tonen väljer du OK. Du kan lägga till DTMF-toner i telefonnumret eller DTMF-fälten i ett kontaktkort.

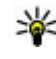

💥 Tips! Om du har bara ett aktivt röstsamtal kan du parkera det genom att trycka på

samtalsknappen. Du aktiverar samtalet igen med samtalsknappen.

Du kan under ett samtal flytta liudet från telefonluren till högtalaren genom att välia Val > Aktivera högtalare. Om ett kompatibelt headset med Bluetooth finns anslutet och du vill flytta ljudet till detta väljer du Val > Aktivera handsfree. Du växlar tillbaka till enheten genom att välia Val > Aktivera telefonen

Om du vill avsluta ett aktivt samtal och svara på det väntande samtalet välier du Val > Ersätt.

Om du har flera aktiva samtal kan du avsluta alla genom att välja Val > Avsluta alla samtal.

Många alternativ som du kan använda under röstsamtal är nättjänster.

### Röstbrevlåda 😐

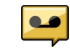

Väli Menv > Verktvg > Smt.br.låda.

När du öppnar röstbrevlådan (nättjänst) första gången ombeds du ange numret till brevlådan.

När du vill ringa upp din röstbrevlåda bläddrar du till Röstbrevlåda och väljer Val > Ring röstbrevlåda.

När du vill ringa upp din videobrevlåda bläddrar du till Videobrevlåda och väljer Val > Ring videobrevlåda.

Om du har gjort inställningar för Internetsamtal på enheten och har en brevlåda för Internetsamtal, ringer du upp den genom att bläddra till den och välia Val > Ring röstbr. (internet).

Om du vill ringa upp brevlådan när du är i vänteläget håller du ned 1 eller trycker på 1 och sedan på samtalsknappen. Välj den brevlåda du vill ringa upp.

Om du vill ändra numret till brevlådan markerar du brevlådan och väljer Val > Ändra nummer.

### Svara på eller avvisa samtal

Du besvarar samtalet genom att trycka på samtalsknappen eller öppna skjutluckan.

Om du vill stänga av ringsignalen för ett inkommande samtal Liud av.

Om du inte vill svara på samtalet trycker du på slutknappen. Om du har aktiverat funktionen Vidarekoppling > Röstsamtal > Om upptaget i telefoninställningarna för vidarekoppling, vidarekopplas samtalet även om du avvisar det.

Om du väljer Ljud av för att stänga av ringsignalen för det inkommande samtalet kan du skicka ett SMS till den som ringer upp om varför du inte kan besvara samtalet.. Välj Val > Sänd meddelande. Om du vill ställa in alternativet och skriva ett standardtextmeddelande väljer du Meny >

Verktyg > Inställningar och Telefon > Samtal > Avvisa med meddelande.

#### Ringa ett konferenssamtal

Enheten har stöd för konferenssamtal mellan upp till sex deltagare inklusive dig.

- 1. Ring upp den första deltagaren.
- 2. Om du vill ringa en annan deltagare väljer du Val > Nytt samtal. Det första samtalet parkeras.
- När det nya samtalet besvarats ansluter du den första deltagaren till konferenssamtalet genom att välja Val > Konferens.

Om du vill ansluta en ny person till samtalet ringer du upp den nya deltagaren och lägger till det nya samtalet till konferenssamtalet.

Om du vill ha ett privat samtal med en av deltagarna väljer du Val > Konferens > Privat.

Bläddra till deltagaren och välj Privat.

Konferenssamtalet parkeras i enheten. De andra deltagarna kan fortsätta med konferenssamtalet under tiden.

Om du vill återgå till konferenssamtalet väljer du Val > Konferens.

Du kan koppla bort deltagare genom att välja Val > Konferens > Koppla från deltagare, bläddra till deltagaren och välja Koppla fr..

4. Du avslutar det aktiva konferenssamtalet med slutknappen.

#### Snabbuppringning av telefonnummer

Aktivera funktionen genom att välja Meny > Verktyg > Inställningar och Telefon > Samtal > Snabbuppringning.

Om du vill tilldela ett nummer till en av nummerknapparna (2-9) väljer du **Meny** > **Verktyg** > **Snabbupp.** Bläddra till den knapp du vill tilldela ett telefonnummer och välj **Val** > **Tilldela**. 1 är reserverad för röst- och videobrevlådan och för att starta webbläsaren.

Om du vill ringa upp i vänteläget trycker du på snabbuppringningsknappen och samtalsknappen.

#### Samtal väntar

Du kan svara på ett samtal när ett annat samtal redan pågår. Om du vill aktivera samtal väntar väljer du Inställningar > Telefon > Samtal > Samtal väntar (nättjänst).

Du svarar på det väntande samtalet med samtalsknappen. Det första samtalet parkeras.

Du kan pendla mellan de båda samtalen genom att välja **Pendla**. Välj **Val** > **Överför** om du vill ansluta ett inkommande samtal eller ett väntande samtal med ett aktivt samtal och koppla bort dig själv från samtalen. Du avslutar det aktiva samtalet med slutknappen. Om du vill avsluta båda samtalen väljer du **Val** > **Avsluta alla samtal**.

#### Röstuppringning

Enheten skapar automatiskt ett röstmärke för kontakterna. Om du vill lyssna på det syntetiska röstmärken markerar du en kontakt och väljer Val > Info. om röstmärke. Bläddra till en kontaktuppgift och välj Val > Spela upp röstmedd..

#### Ringa ett samtal med hjälp av ett röstmärke

**Obs:** Det kan vara svårt att använda röstmärken i exempelvis bullriga miljöer eller i en nödsituation. Därför bör du aldrig lita enbart till röstuppringning.

När du använder röstuppringning används högtalaren. Håll enheten en liten bit från munnen när du uttalar röstmärket.

 Om du vill starta röstsamtal håller du ned samtalsknappen när du är på startsidan. Om du använder ett headset med headsetknapp håller du ned knappen när du ska börja röstuppringning.

- 2. En kort ton hörs och **Tala nu** visas. Säg tydligt namnet som sparats för kontakten.
- 3. Enheten spelar upp ett syntetiskt röstmärke för den igenkända kontakten på det valda enhetsspråket och visar namnet och numret. Om du vill avbryta röstsamtal väljer du **Avbryt**.

Om du har sparat flera nummer för samma namn kan du också säga namn och nummertyp, t.ex. mobil eller telefon.

### Ringa ett videosamtal

När du ringer ett videosamtal (nättjänst) kan du se en video av dig och samtalsmottagaren i realtid. Den videobild som tas med kameran i enheten visas för mottagaren av samtalet.

Om du vill ringa ett videosamtal måste du ha ett USIMkort och befinna dig inom täckningsområdet för ett UMTS-nätverk. Om du vill ha mer information om tillgänglighet och abonnemang på videotjänster kontaktar du nättjänstleverantören.

Det går bara att ringa ett videosamtal mellan två parter. Videosamtalet kan göras till en kompatibel mobil enhet eller till en ISDN-klient. Videosamtal kan inte göras under tiden som ett annat röst-, video- eller datasamtal pågår.

#### Ikoner

**2** Du tar inte emot video (mottagaren sänder inte video eller så överför inte nätverket video).

➢ Du har blockerat videosändning från enheten. Om du vill skicka en stillbild i stället väljer du Meny > Verktyg > Inställningar och Telefon > Samtal > Bild vid videosamtal.

Även om du blockerade videosändning under ett videosamtal debiteras samtalet som ett videosamtal. Kontrollera priser med tjänstleverantören.

- 1. Om du vill starta ett videosamtal anger du telefonnumret i vänteläge eller väljer Kontakter och sedan en kontakt.
- 2. Välj Val > Ring > Videosamtal.

Den sekundära kameran framtill används som standard för videosamtal. Det kan ta en liten stund att starta ett videosamtal. **Väntar på videobild** visas. Om samtalet inte upprättas (om videosamtal till exempel inte stöds av nätverket, eller om mottagningsenheten inte är kompatibel) får du frågan om du vill försöka med ett vanligt samtal eller skicka ett SMS eller MMS i stället.

Videosamtalet är aktivt när du kan se två videobilder och höra ljudet via högtalaren. Samtalsmottagaren kan blockera videosändning (Z). Då hör du ljudet och eventuellt visas en stillbild eller grå bakgrundsbild.

3. Du avslutar videosamtalet med slutknappen.

#### **Under ett videosamtal**

Växla mellan att visa video och att bara höra uppringarens röst genom att välja Val > Aktivera eller Avaktivera och önskat alternativ.

Håll inte enheten vid örat när du använder högtalaren, eftersom volymen kan vara extremt hög. Aktivera högtalaren genom att välja Val > Aktivera högtalare. Om du vill flytta ljudet till ett headset med Bluetooth som är anslutet till enheten väljer du Val > Aktivera BT-handsfree.

Du växlar tillbaka till enheten genom att välja Val > Aktivera telefonen.

För att använda kameran baktill på enheten till att skicka video väljer du Val > Använd andrakameran. För att växla till kameran framtill på enheten väljer du Val > Använd huvudkameran.

Om du ska ta ett snapshot av videon som du skickar väljer du Val > Sänd snapshot. Videosändningen tar paus och snapshotet visas för mottagaren. Snapshotet sparas inte.

Du kan zooma bilden in eller ut genom att välja Val > Zooma.

Om du vill ändra videokvaliteten väljer du Val > Videopreferens > Normal kvalitet, Skarpare detaljer eller Jämnare rörelse.

116

#### Svara på eller avvisa videosamtal

När du tar emot ett videosamtal visas 🚳.

Du svarar på videosamtalet med samtalsknappen. Tillåta att videobilder sänds till uppringaren? visas. Om du vill börja skicka live-videobilder, väljer du Ja.

Om du inte aktiverar videosamtalet hör du bara ljudet från uppringaren. I stället för att visa videobilder blir skärmen grå. Om du vill ersätta den grå skärmen med en stillbild som du tagit med kameran väljer du Meny > Verktyg > Inställningar och Telefon > Samtal > Bild vid videosamtal.

Du avslutar videosamtalet med slutknappen.

#### Videodelning

Använd videodelning (nättjänst) när du vill skicka en videosekvens eller ett sparat videoklipp från din mobila enhet till en annan mobil enhet under ett röstsamtal.

Högtalare är aktiv när du aktiverar videodelning. Om du inte vill använda högtalaren för röstsamtal när du delar video kan du använda ett kompatibelt headset.

**Varning!** Kontinuerlig exponering av ljud på hög volym kan skada hörseln. Lyssna på musik på måttlig ljudnivå och håll inte enheten nära örat när högtalaren används.

#### Krav för videodelning

Du måste ha en UMTS-anslutning för att kunna dela video. Möjligheten att använda videodelning beror på UMTS-nätets tillgänglighet. Kontakta tjänstleverantören om du vill ha mer information om tjänsten, UMTS-nätverkets tillgänglighet och vilka avgifter som gäller.

Kontrollera följande om du vill använda videodelning:

- Att enheten är konfigurerad för anslutning persontill-person.
- Att du har en aktiv UMTS-anslutning och att du befinner dig inom täckningsområdet för ett UMTSnät. Om du rör dig utanför UMTS-nätverket under en videodelningssession avbryts delningen medan röstsamtalet fortsätter.
- Att både sändare och mottagare är registrerade i UMTS-nätet. Om du bjuder in någon till en delningssession och den personen befinner sig utanför UMTS-nätets täckningsområde eller inte har videodelning installerad eller om personens enhet inte är inställd för anslutning person-till-person, får personen ingen inbjudan. Du får ett felmeddelande om att mottagaren inte kan ta emot inbjudan.

#### Videodel.inst.

Om du vill justera videodelningsinställningarna väljer du Meny > Verktyg > Inställningar och Anslutning > Dela video.

För att skapa videodelning måste du först göra inställningar för person-till-person-anslutning och UMTS-anslutning.

#### Inställningar för person-till-person-anslutning

En anslutning person-till-person kallas även en SIPanslutning (Session Initiation Protocol). SIPprofilinställningarna i enheten måste vara konfigurerade innan du kan använda videodelning. Kontakta tjänstleverantören angående inställningar för SIP-profilen och spara dem i enheten. Inställningarna kan skickas till dig direkt från tjänstleverantören eller också kan du få en lista över de nödvändiga parametrarna.

Så här lägger du till en SIP-adress i ett kontaktkort:

- 1. Välj Meny > Kontakter.
- 2. Välj kontakten eller skapa en ny kontakt.
- 3. Välj Val > Redigera.
- 4. Välj Val > Lägg till information > Dela video.
- Ange SIP-adressen i formatet användarnamn@domännamn (du kan även använda en IP-adress i stället för ett domännamn).

Om du inte känner till kontaktens SIP-adress kan du använda mottagarens telefonnummer inklusive landsnummer när du ska dela video (om tjänsteleverantören stöder detta).

#### UMTS-anslutningsinställningar

Så här ställer du in din UMTS-anslutning:

- Kontakta operatören och upprätta ett avtal för användning av UMTS-nätet.
- Kontrollera att kopplingspunkten för UMTSanslutning i enheten har konfigurerats korrekt. Kontakta tjänstleverantören om du vill ha mer information om inställningarna.

#### Dela videosändning och videoklipp

Under ett aktivt röstsamtal väljer du Val > Dela video.

1. Om du ska spara livevideo under ett samtal, väljer du Livevideo.

Om du vill dela ett videoklipp väljer du Videoklipp och det klipp du vill dela.

Du kanske måste omvandla videoklippet till ett passande format för att kunna dela det. Om du får ett meddelande om att videoklippet måste konverteras väljer du OK. Det måste finnas en videoredigerare i enheten för att konverteringen ska fungera.  Om mottagaren har flera SIP-adresser eller telefonnummer med landskod sparade i kontaktlistan väljer du önskad adress eller önskat nummer. Om mottagarens SIP-adress eller telefonnummer inte finns tillgängliga anger du adressen eller telefonnumret (med landskod) och skickar inbjudan genom att välja OK. Enheten skickar inbjudan till SIP-adressen.

Delningen börjar automatiskt när mottagaren accepterar inbjudan.

#### Alternativ under videodelning

😫 Zooma i video (bara tillgängligt för avsändaren).

★ Justera ljusstyrka (bara tillgängligt för avsändaren).

🛠 eller 🔦 Stänga av eller sätta på mikrofonen.

🛋 )) eller 🔌 Sätta på eller stänga av högtalaren.

**Q**<sub>II</sub> eller **Q** Pausa och återuppta videodelning.

Byt till helskärmsläge (bara tillgängligt för mottagaren).

3. Om du vill avsluta delningssessionen väljer du Stoppa. Avsluta röstsamtalet genom att trycka på stoppknappen. När du avslutar samtalet, avslutas också videodelningen.

Du sparar livevideon som du delade, genom att välja Ja när du uppmanas till det. Du får ett meddelande om var videoklippet sparas. Om du öppnar andra program medan du delar ett videoklipp görs paus i delningen. Om du vill återgå till videodelningsvyn och fortsätta delningen väljer du Val > Fortsätt i vänteläget.

#### Acceptera en inbjudan

Om någon skickar dig en inbjudan till videodelning visas avsändarens namn eller SIP-adress i inbjudningsmeddelandet. Om enheten inte är inställd på Ljudlös ringer den när du får en inbjudan.

Om någon skickar en delningsinbjudan och du inte är inom UMTS-nätets täckningsområde märker du inte att du fått en inbjudan.

När du får en inbjudan kan du välja bland följande:

- Ja Acceptera inbjudan och aktivera delningssessionen.
- Nej Tacka nej till inbjudan. Avsändaren får ett meddelande om att du avböjde inbjudan. Du kan också avböja inbjudan och avsluta röstsamtalet med slutknappen.

Om du vill stänga av ljudet i videon i enheten väljer du Val > Ljud av.

Om du vill spela upp videoklippet med ursprunglig volym väljer du Val > Ursprunglig volym. Det påverkar inte ljuduppspelningen för den andra parten i telefonsamtalet.

Om du vill avsluta delningssessionen välier du Stoppa, Avsluta röstsamtalet genom att trycka på stoppknappen. När du avslutar samtalet avslutas också videodelningen.

### Logg 😽

I loggen lagras information om enhetens kommunikationshistorik. Missade och mottagna samtal registreras bara om dessa funktioner stöds av nätet samt om enheten är på och inom nätets mottagningsområde.

#### Senaste samtal

Välj Meny > Program > Logg och Samtalslistor.

Om du vill visa missade, mottagna och uppringda samtal välier du Missade samtal, Mottagna samtal eller Uppringda nr.

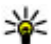

💥 Tips! Om du vill öppna listan med de senaste

slagna numren går du till startsidan och håller ned samtalsknappen.

Väli Val och därefter något av följande alternativ:

- Spara i Kontakter Spara det markerade telefonnumret från en samtalslista i kontakter.
- Töm lista Töm den markerade samtalslistan.
- Radera Ta bort en markerad händelse i den valda. listan.

Loggtid — Väli hur länge kommunikationsinformation ska sparas i loggen. Om du välier Ingen logg sparas ingen information i loggen.

#### Samtalslängd

Väli Menv > Program > Logg.

Väli Samtalslängd om du vill visa den ungefärliga längden på det senaste samtalet, inkommande samtal och utgående samtal.

Dbs: Fakturan för samtal och tiänster från din tjänstleverantör kan variera beroende på nätegenskaper, avrundning, skatter osv.

#### Paketdata

Välj Meny > Program > Logg.

Det kan hända att du debiteras för dina paketdataanslutningar efter hur mycket data du skickat och tagit emot. Om du vill kontrollera mängden data som skickats och tagits emot vid paketdataanslutningar välier du Datapaket > All sänd data eller All mott, data.

Om du vill nollställa både skickad och mottagen information väljer du Val > Nollställ mätare. Du måste ange låskoden för att kunna ta bort informationen.

#### Övervaka alla kommunikationshändelser

Välj Meny > Program > Logg.

Om du vill öppna den allmänna loggen där du kan se alla röstsamtal, SMS, dataanslutningar och WLANanslutningar enheten registrerat väljer du fliken för allmän logg ()  $\rightarrow$  Delhändelser, som SMS som skickas i mer än en del och paketdataanslutningar, loggas som en kommunikationshändelse. Anslutningar till ditt epostkonto, MMS-central eller webbsidor visas som paketdataanslutningar.

Om du vill visa hur mycket data som överförts och hur länge en viss paketdataanslutning varat, bläddrar du till en inkommande eller utgående händelse som visas med **D.pkt** och väljer **Val** > **Visa**.

Om du vill kopiera ett telefonnummer från loggen till urklipp och till exempel klistra in det i ett SMS väljer du Val > Använd nummer > Kopiera.

Om du vill filtrera loggen väljer du Val > Filtrera och ett filter.

## Internetsamtal 🍞

#### **Om Internetsamtal**

Med Internetsamtalstjänsten (nättjänst) kan du ringa och ta emot samtal via Internet. Internetsamtal kan göras mellan datorer och mobiltelefoner och mellan en VoIP-enhet och en vanlig telefon.

För att kunna använda tjänsten måste du abonnera på den och ha ett användarkonto.

Om du vill ringa eller ta emot ett Internetsamtal måste du vara i mottagningsområdet för ett trådlöst nätverk och vara ansluten till en Internetsamtalstjänst.

#### Aktivera Internetsamtal

Välj Meny > Kontakter och en Internetsamtalstjänst.

Kontakta tjänsteleverantören och be om anslutningsinställningar om du vill kunna ringa och ta emot Internetsamtal. Om du vill ansluta till en Internetsamtalstjänst måste enheten vara inom ett nätverks mottagningsområde.

Om du vill aktivera Internetsamtalstjänsten väljer du Val > Aktivera tjänst.

Om du vill söka efter tillgängliga trådlösa nätverksanslutningar (WLAN) väljer du Val > Sök WLAN.

### **Ringa Internetsamtal**

När du har aktiverat Internetsamtalsfunktionen kan du ringa Internetsamtal från alla program som du kan ringa vanliga röstsamtal från, till exempel kontaktlistan eller samtalslistor. Bläddra till exempel till önskad kontakt i kontaktlistan och välj Val > Ring > Internetsamtal.

Om du vill ringa ett Internetsamtal i det aktiva vänteläget anger du telefonnumret eller Internetadressen och väljer **Int.samtal**.

- Om du vill ringa ett Internetsamtal till en Internetadress som inte börjar med en siffra trycker du på en sifferknapp när enheten är i det aktiva vänteläget och håller sedan ned # i några sekunder så att displayen töms och bokstavsläget aktiveras.
- 2. Skriv Internetadressen och tryck på samtalsknappen.

#### **Blockerade kontakter**

Välj **Meny** > **Kontakter**. Bläddra till vänster och välj tjänsten Internetsamtal i listan.

Blockerade kontakter kan inte se din onlinestatus.

Om du vill visa blockerade kontakter väljer du Val > Visa blockeringslistan.

Om du vill lägga till en kontakt i listan med blockerade kontakter bläddrar du till kontakten och väljer Val > Blockera kontakter.

Om du vill sluta blockera en kontakt bläddrar du till den och väljer Val > Avblockera. Om du slutar blockera en kontakt kan den kontakten se din onlinestatus.

#### Hantera Internetsamtalstjänster

Välj Meny > Verktyg > Anslutb. > Nätinställn..

Om du vill lägga till en ny Internetsamtalstjänst väljer du Ladda ned.

#### Internetsamtalsinställningar

Välj Meny > Kontakter. Bläddra åt vänster och välj Internetsamtalstjänsten från listan.

Om du vill visa eller ändra inställningarna för Internetsamtal väljer du Val > Inställningar och något av följande:

- Tjänstanslutbarhet Välj målinställningarna för Internetsamtal och redigera målinformationen.
- 122 Om du vill ändra ett mål bläddrar du till tjänsten och väljer Ändra.

- Närvaroförfrågningar Välj om alla inkommande statusförfrågningar ska accepteras automatiskt utan bekräftelse eller inte.
- Tjänstinformation Visa teknisk information om den valda tjänsten.

# Kontakter (telefonbok) 🗿

I Kontakter kan du spara och uppdatera kontaktinformation, till exempel telefonnummer, hemadresser eller e-postadresser till dina kontakter. Du kan lägga till en personlig ringsignal eller en miniatyrbild i ett kontaktkort. Du kan även skapa kontaktgrupper så att du kan skicka SMS eller epostmeddelanden till flera mottagare samtidigt.

#### Spara och ändra namn och nummer

- 1. Om du vill lägga till en ny kontakt i kontaktlistan väljer du Val > Ny kontakt.
- 2. Fyll i önskade fält och välj Klar.

Om du vill redigera kontakter väljer du en kontakt och Val > Redigera.

#### Hantera namn och nummer

Om du vill ta bort ett kontaktkort väljer du ett kort och trycker på **C**.

Om du vill ta bort flera kontaktkort på samma gång väljer du Val > Markera/Avmarkera för att markera önskade kontaktkort. Tryck sedan på C för att ta bort. Om du vill skicka kontaktinformation väljer du ett kort, Val > Sänd visitkort och önskat alternativ.

Om du vill lyssna på röstmärket som är kopplat till kontakten väljer du ett kontaktkort och Val > Info. om röstmärke > Spela upp röstmedd..

# Standardnummer och standardadresser

Du kan tilldela standardnummer eller adresser till en kontakt. Om en kontakt har flera nummer eller adresser kan du enkelt ringa eller skicka meddelanden till ett visst nummer eller adress. Standardnumret används också för röstsamtal.

- 1. Välj en kontakt i kontaktlistan.
- 2. Välj Val > Förstahandsval.
- 3. Välj ett förstahandsval där du vill lägga till ett nummer eller en adress och välj Tilldela.
- 4. Välj ett nummer eller en adress som du vill ha som förstahandsval.

Standardnummer eller -adress är understruken i kontaktvyn.

# Ringsignaler, bilder och samtalstext för kontakter

Du kan definiera en ringsignal för en kontakt eller grupp och en bild och en uppringningstext för en kontakt. När en kontakt ringer spelas den valda signalen upp och vald uppringningstext eller bild visas (om telefonnumret skickas med samtalet och din enhet känner igen det).

Om du vill definiera en ringsignal för en kontakt eller en kontaktgrupp, välj kontakten eller kontaktgruppen och Val > Rington och en ringsignal.

Om du vill definiera en samtalstext för en kontakt väljer du kontakten och Val > Lägg till samtalstext. Ange samtalstexten och välj OK.

Om du vill lägga till en bild för en kontakt som är sparad på enhetsminnet väljer du kontakten, Val > Lägg till bild och en bild från Foton.

Om du vill ta bort ringsignalen väljer du **Standardton** i listan med ringsignaler.

Om du vill visa, ändra eller ta bort bilden från en kontakt väljer du kontakten, Val > Bild och önskat alternativ.

### Kopiera kontakter

När du öppnar kontaktlistan för första gången får du välja om du vill kopiera namn och nummer från ett SIMkort till enheten.

Om du vill börja kopiera väljer du OK.

Om du inte vill kopiera kontakterna från SIM-kortet till enheten väljer du **Avbryt**. Du får välja om du vill visa SIM-kortkontakterna i kontaktkatalogen. Om du vill att kontakterna ska visas väljer du **OK**. Kontaktlistan öppnas och namnen som lagras på SIM-kortet är markerade med

#### SIM-tjänster

Kontakta SIM-kortsförsäljaren om du vill veta mer om SIM-kortstjänster och tillgången till dem. SIMkortsförsäljaren kan vara tjänstleverantören eller en annan leverantör.

#### SIM-kontakter

Om du vill lägga till de namn och nummer som finns lagrade på SIM-kortet i kontaktlistan i Kontakter väljer du Val > Inställningar > Kontakter att visa > SIMminne. Du kan lägga till och redigera SIM-kontakter eller ringa upp dem.

De nummer du sparar i Kontakter sparas inte automatiskt på SIM-kortet. Om du vill spara nummer på SIM-kortet markerar du en kontakt i kontakter och väljer Val > Kopiera > SIM-minne.

#### Nummerbegränsning

Välj Meny > Kontakter och Val > SIM-nummer > Kontakt med nrbegr..

Med nummerbegränsning kan du begränsa utgående samtal från enheten till vissa utvalda telefonnummer. Alla SIM-kort har inte stöd för den här tjänsten. Kontakta tjänstleverantören för mer information.

När säkerhetsfunktioner som begränsar samtalen är aktiva (t.ex. samtalsspärr, begränsad grupp och nummerbegränsning) kan det ändå vara möjligt att ringa det nödnummer som finns inprogrammerat i enheten. Samtalsspärr och vidarekoppling kan inte aktiveras samtidigt.

Du behöver PIN2-koden för att aktivera och inaktivera nummerbegränsning eller ändra kontakterna med nummerbegränsning. Kontakta din operatör om du vill ha PIN2- koden.

Välj Val och från följande:

- Aktivera nr-begränsning Aktivera nummerbegränsning.
- Inaktivera nr-begr. Inaktivera nummerbegränsning.
- Ny SIM-kontakt Ange kontaktnamn och telefonnummer som samtal är tillåtna till.

 Hämta från kontakter — Kopiera en kontakt från kontaktlistan till listan över nummer som det är tillåtet att ringa.

Om du vill skicka textmeddelanden till SIM-kontakter när nummerbegränsningstjänsten är aktiv måste du lägga till numret till meddelandecentralen i nummerbegränsningslistan.

#### Hantera kontaktgrupper

#### Skapa kontaktgrupper

- 1. Bläddra åt höger i Kontakter för att öppna grupplistan.
- 2. Välj Val > Ny grupp.
- 3. Ange ett namn på gruppen eller använd standardnamnet och välj OK.
- 4. Välj gruppen och Val > Lägg till medlemmar.
- 5. Bläddra till en kontakt och tryck på bläddringsknappen för varje kontakt du vill lägga till.
- 6. Välj OK.

Om du vill ändra namnet på en grupp väljer du Val > Byt namn, anger det nya namnet och väljer OK.

#### Ta bort medlemmar från en grupp

1. Välj den grupp i grupplistan som du vill ändra.

- 2. Bläddra till kontakten och tryck på Val > Ta bort från grupp.
- 3. Välj Ja om du vill ta bort kontakten från gruppen.

# Anpassa enheten

Du kan anpassa enheten genom att ändra vänteläget, huvudmenyn, signaler, teman eller teckenstorlek. De flesta av anpassningsalternativen, till exempel ändra teckenstorlek, finns i enhetsinställningarna.

#### Ändra enhetens utseende

Välj Meny > Verktyg > Inställningar och Inställningar > Allmänt > Anpassa > Teman.

Du kan använda Teman för att ändra utseendet på displayen, t.ex. bakgrunden och ikoner.

Om du vill byta det tema som används för alla program i enheten väljer du Allmänna.

Om du vill förhandsgranska ett tema innan du aktiverar det väljer du Val > Förhandsgranska. Aktivera temat genom att välja Val > Använd. Det tema som är aktivt indikeras med  $\checkmark$ .

Teman på ett kompatibelt minneskort (om det sitter ett kort i enheten) anges med **()**. Teman på minneskortet är inte tillgängliga om minneskortet inte sitter i enheten. För att kunna använda teman på minneskortet utan att ha kortet i enheten måste du spara dem i enhetens minne eller i massminnet först. Om du vill byta layout på huvudmenyn väljer du Menyvy.

Om du vill använda en bakgrundsbild eller ett bildspel med växlande bilder som bakgrund i vänteläge, väljer du **Bakgrund > Bild** eller **Bildspel**.

Om du ska ändra bakgrunden för den samtalsbubbla som visas för inkommande samtal, väljer du Samtalsbild.

#### Ljudteman

Välj Meny > Verktyg > Inställningar > Allmänt > Anpassa > Teman och Ljudteman.

I Ljudteman kan du välja ett ljudmönster, till exempel "Space", som ska gälla alla händelser i enheten, till exempel samtal, låg batterispänning och mekaniska händelser. Ljuden kan vara toner, syntetiska röstmärken eller en kombination av toner och röstmärken.

Välj **Aktivt ljudtema** och det ljudtema du vill använda. När du aktiverar ett ljudtema ändras alla tidigare ljudinställningar. Om du vill återgå till att använda standardljuden väljer du Nokia-ljudtemat. Om du vill ändra ljuden för olika enhetshändelser väljer du en enhetshändelsegrupp, till exempel Menyhändelser.

Om du vill lägga till 3-D-effekter till ljudtemat väljer du Val > 3D-ringtoner.

Om du vill byta språk för syntetiska röstmärken väljer du Val > Ange språk för tal.

Om du har ändrat temat och vill spara ändringarna du har gjort i enhetens händelseljud väljer du Val > Spara tema.

#### Ställa in ljud för händelser

Om du vill inaktivera ljudet för en enhetshändelse väljer du enhetshändelsegruppen, enhetshändelsen och Ljudlös.

Om du ange ett syntetiskt röstmärke som ljud för en enhetshändelse väljer du enhetshändelsegruppen, enhetshändelsen och Tal. Ange önskad text och välj OK. Alternativet är inte tillgängligt om du har valt Säg vem som ringer i Profiler.

### Ställa in ringsignaler

Välj Meny > Verktyg > Inställningar och Allmänt > Anpassa > Profiler.

Om du vill ändra en profil bläddrar du till den och väljer Val > Anpassa. Om du vill ställa in ringsignaler väljer du **Rington** och en ringsignal. Du kan välja ett bokmärke och öppna en anslutning till en webbsida där du kan hämta fler signaler genom att välja **Ladda ned ljud** (nättjänst).

Om du vill ställa in andra signaler, t.ex. knappljud och varningstoner, väljer du önskad inställning.

Om du vill att enheten ska säga vem som ringer väljer du Val > Anpassa > Säg vem som ringer > På. Namnet på den som ringer måste finnas i kontaktlistan.

### 3-D-toner <sup>3D</sup>

Välj Meny > Verktyg > 3D-ringtoner.

Med 3-D-toner kan du aktivera tredimensionella ljudeffekter för ringsignaler. Alla ringsignaler har inte stöd för 3-D-effekter.

Om du vill lägga till 3-D-effekter väljer du **3Dringtonseffekter** > **P**å. Ändra ringsignalen genom att välja **Rington** och önskad ringsignal.

Om du vill ändra den 3-D-effekt som tillämpas på ringsignalen väljer du Ljudbana och önskad effekt.

Om du vill ändra effekten väljer du bland följande inställningar:

 Ljudbanans hastighet — Bläddra till vänster eller höger för att ändra den hastighet med vilken ljudet

Anpassa enheten

rör sig från en riktning till en annan. Inställningen är inte tillgänglig för alla ringsignaler.

- Eko Välj typ av eko.
- Dopplereffekt Välj På om du vill att ringtonen ska vara högre när du är närmare enheten och lägre när du är längre bort. När du närmar dig enheten verkar ringtonen bli högre och när du rör dig bort från den verkar den bli lägre. Inställningen finns inte för alla ringtoner.

Om du vill lyssna på ringtonen med 3D-effekten väljer du Val > Spela upp ton. Om du aktiverar 3-D-tonerna men inte väljer någon 3-D-effekt, tillämpas stereobreddeffekt på ringsignalen.

Ställ in ringvolymen med Verktyg > Profiler > Val > Anpassa > Ringvolym.

### Ändra vänteläget

Om du vill ändra väntelägets utseende väljer du Meny > Verktyg > Inställningar och Allmänt > Anpassa > Vänteläge. I det aktiva vänteläget visas

genvägar till program samt händelser från till exempel kalendern, e-post och musikspelaren.

Om du vill ändra genvägarna för väljarknappen eller standardsymbolerna för genvägar i det aktiva vänteläget, väljer du Verktyg > Inställningar > Allmänt > Anpassa > Vänteläge > Genvägar.

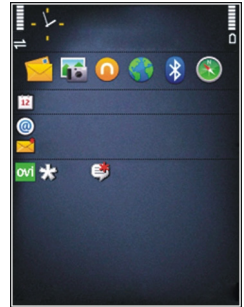

Om du vill ändra klockan som visas i vänteläge väljer du Meny > Program > Klocka och Val > Inställningar > Klocktyp.

I enhetsinställningarna kan du även ändra bakgrundsbilden i vänteläget eller vad som ska visas i skärmsläckaren.

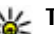

**Tips!** Du kan kontrollera om några program körs i bakgrunden genom att hålla ned menyknappen.Om du vill stänga de program som du inte använder, bläddrar du till ett program i listen och trycker på **C**. Energiförbrukningen ökar om program körs i bakgrunden.

### Ändra huvudmenyn

Om du vill ändra huvudmenyvyn väljer du Meny > Verktyg > Inställningar och Allmänt > Anpassa > Teman > Menyvy i huvudmenyn . Du kan ändra så att huvudmenyn visas som Ikoner, Lista, Hästsko eller Vform.

Om du vill ordna om på huvudmenyn väljer du Val > Flytta, Flytta till mapp eller Ny mapp. Du kan flytta program som du sällan använder till mappar och flytta program som du ofta använder till huvudmenyn.

# **Tidshantering**

### Klocka 🕥

#### Alarmklocka

Väli Menv > Program > Klocka.

Om du vill visa dina aktiva och inaktiva alarm öppnar du alarmfliken. Om du vill ställa in ett nytt alarm välier du Val > Nytt alarm. Ange upprepning om så behövs. När ett alarm är aktivt visas  $\Omega$ .

Om du vill stänga av alarmet välier du Stopp. Om du vill stänga av alarmet under en viss tidsperiod välier du Snooze. Om alarmtiden infaller när enheten är avstängd slås den automatiskt på och ljudsignalen avges.

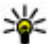

💥 Tips! Om du vill ange tidsperioden innan alarmet

ljuder igen när du har ställt in det på snooze välier du Val > Inställningar > Alarm, snoozetid

Om du vill ta bort ett alarm väljer du Val > Ta bort alarm

Om du vill ändra inställningen av tid, datum och klocktyp väljer du Val > Inställningar.

### Världstid

Väli Menv > Program > Klocka.

Om du vill visa tiden på olika platser öppnar du fliken Världsklocka. Om du vill lägga till platser i listan väljer du Val > Lägg till plats. Du kan lägga till maximalt 15 platser i listan.

Om du vill ange aktuell plats bläddrar du till en plats och väljer Val > Ange som aktuell plats. Platsen visas i huvudvvn för klockan och tiden i enheten ändras efter den plats du har valt. Kontrollera att tiden är korrekt och att den matchar din tidszon

#### Klockinställningar

Väli Val > Inställningar.

Om du vill ändra tid eller datum väljer du Tid eller Datum.

Om du vill ändra klockan som visas på startskärmen välier du Klocktvp > Analog eller Digital.

Om du vill att mobiltelefonnätet ska uppdatera tid. datum och tidszonsinformation på din enhet (nättjänst) väljer du Autom. tidsuppdatering > På.

Om du vill ändra alarmsignalen väljer du Alarmsignal.

### Kalender 🔟

Du öppnar kalendern genom att välja Menv > Kalender

#### **Kalendervver**

Om du vill växla vy mellan månad, vecka, dag och att göra välier du Val > Månadsvy, Veckovy eller Att göra.

Om du vill ändra veckans första dag eller den vy som visas när du öppnar kalendern väljer du Val > Inställningar.

Väli Val > Gå till datum om du vill gå till ett visst datum. Tryck # om du vill gå till idag.

#### Skapa en kalenderpost

- 1. Om du vill lägga till en ny kalenderpost bläddrar du till önskat datum, välier Val > Nv post och något av föliande:
  - Möte Lägg till en påminnelse om ditt möte.
  - Mötesbegäran Skapa och sänd en ny mötesförfrågan. Du måste ha angett en brevlåda för att kunna skicka förfrågningar.
  - Memo Skriv en allmän anteckning för dagen.
  - Årsdag Lägg till en påminnelse om födelsedagar och speciella datum (posterna upprepas varje år).

- Att göra Lägg till en påminnelse om en uppgift som måste utföras senast ett visst datum
- <sup>2.</sup> Om du vill lägga till en beskrivning av en post väljer du Val > Lägg till beskrivning.
- 3. Spara posten genom att välja Klar.
- **Tips!** Tryck på valfri knapp i dagsvyn, veckovyn
  - eller månadsvyn (0-9). En mötespost öppnas och de tecken du har angett infogas i ämnesfältet. I att göra-vyn öppnas en att göra-anteckning.

När kalenderns liudsignal hörs välier du Liud av om du vill stänga av alarmet.

Om du vill stänga av kalenderalarmet, välier du Stopp.

Om du vill ställa alarmet på snooze välier du Snooze.

Om du vill ange tidsperioden innan alarmet liuder igen när du har ställt in det på snooze väljer du Val > Inställningar > Alarm, snoozetid.

#### Hantera kalenderposter

Om du vill ta bort flera händelser på en gång öppnar du månadsvyn och väljer Val > Radera poster > Före datum eller Alla poster.

Om du vill markera en uppgift som utförd i Att göravvn markerar du den och välier Val > Markera som utförd.

Om du vill skicka en kalenderanteckning till en kompatibel enhet väljer du Val > Sänd. Om den andra enheten inte är kompatibel med UTC (koordinerad universaltid) kanske tidsinformationen i de mottagna kalenderposterna inte visas korrekt.

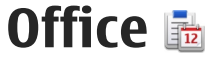

### Filhanteraren 🔁

Väli Menv > Program > Office > Filhanterare.

#### **Om Filhanteraren**

Väli Menv > Program > Office > Filhanterare.

Med Filhanteraren kan du bläddra bland, hantera och öppna filer.

Tillgängliga alternativ kan variera.

Om du vill koppla eller ta bort enheter eller definiera inställningar för en kompatibel fjärrenhet ansluten till enheten välier du Val > Fiärrenheter.

#### Söka efter och sortera filer

Väli Menv > Program > Office > Filhanterare.

Om du vill söka efter en fil väljer du Val > Sök. Ange ett sökord som matchar filnamnet.

Om du vill flytta och kopiera filer och mappar eller skapa nya mappar välier du Val > Sortera.

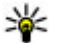

Genväg: Om du vill använda samma åtgärd för flera objekt samtidigt markerar du objekten. Du markerar och avmarkerar objekt genom att trycka på #.

#### Hantera ett minneskort

Väli Menv > Program > Office > Filhanterare.

Följande alternativ är bara tillgängliga om det sitter ett kompatibelt minneskort i enheten.

Väli Val och från följande:

- Altern. för minneskort Byta namn på eller formatera ett minneskort.
- Läsenord f. minneskort Lösenordsskydda ett minneskort
- Lås upp minneskort Lås upp ett minneskort.

#### Säkerhetskopiera filer till ett minneskort

Välj Meny > Program > Office > Filhanterare.

Om du vill säkerhetskopiera filer till ett minneskort markerar du de filtyper du vill säkerhetskopiera och välier Val > Kopiera telefonminnet. Kontrollera att det finns tillräckligt med ledigt minne på minneskortet för filerna du har valt att säkerhetskopiera.

#### Formatera massminne

När ett massminne formateras om försvinner all information på minnet permanent. Säkerhetskopiera data du vill spara innan du formaterar massminnet. Du kan säkerhetskopiera data till en kompatibel dator med Nokia Ovi Suite eller Nokia Nseries PC Suite. DRMteknik (Digital Rights Management) kan förhindra att vissa säkerhetskopierade data återställs. Kontakta tjänstleverantören om du vill veta mer om DRM.

Om du vill formatera ett massminne väljer du Val > Formattera minnet. Formatera inte massminnet med datorprogram. Det kan försämra prestanda.

Formatering är ingen garanti för att alla konfidentiella data som lagras i massminnet förstörs permanent. Vid standardformatering markeras bara det formaterade området som tillgängligt utrymme och adresserna som behövs för att hitta filerna igen tas bort. Det kan vara möjligt att återställa formaterade eller till och med överskrivna data med särskilda återställningsverktyg.

#### **Om Quickoffice**

Välj Meny > Program > Office > Quickoffice.

Quickoffice består av Quickword för Microsoft Worddokument, Quicksheet för Microsoft Excelarbetsböcker, Quickpoint för Microsoft PowerPointpresentationer och Quickmanager för programinköp. Med Quickoffice kan du visa dokument för Microsoft Office 2000, XP och 2003 (filformaten DOC, XLS och PPT). Om du har redigeringsversionen av Quickoffice kan du även redigera filer. Alla filformat och funktioner stöds inte.

#### Valutaomvandlare

Välj Meny > Program > Office > Omvandl..

Välj **Typ** > **Valuta**. Innan du kan konvertera valutor måste du välja en basvaluta och definiera valutakurser. Basvalutan är som standard Inhemsk. Kursen för basvalutan är alltid 1.

- 1. Välj Val > Valutakurser.
- Standardnamnet för valutaposterna är Utländsk. Om du vill byta namn på en valuta väljer du Val > Byt valutanamn.
- 3. Lägg till växlingskurserna för valutorna och välj Klar.
- 4. I det andra fältet för Enhet väljer du den valuta som du vill omvandla till.
- 5. I det första fältet för Mängd anger du värdet som du vill omvandla. I det andra fältet för Mängd visas det omvandlade värdet automatiskt.

Om du vill ändra basvalutan väljer du Val > Valutakurser, en valuta och Val > Använd som basvaluta.

Om du ändrar basvaluta måste du ange nya valutakurser, eftersom alla tidigare kurser nollställs.

### Kalk.

#### Använda kalkylatorn 🧾

Välj Meny > Program > Office > Räknare.

Kalkylatorns förmåga till exakta uträkningar är begränsad. Den är endast avsedd för enkla beräkningar.

Om du vill göra en uträkning skriver du det första talet. Om du vill ta bort en siffra med knappsatsen trycker du på C. Välj en funktion, till exempel addera eller subtrahera. Skriv det andra talet i uträkningen och välj =.

#### Spara uträkningar

Om du vill spara resultatet av en uträkning väljer du Val > Minne > Spara. Det sparade resultatet ersätter resultat som sparats i minnet tidigare.

Om du vill hämta resultatet av en uträkning från minnet och använda det i en ny uträkning väljer du Val > Minne > Hämta.

Om du vill visa det senaste resultatet väljer du Val > Senaste resultatet. Minnet töms inte när Kalkylatorn avslutas eller enheten stängs av. Du kan hämta det senast sparade resultatet nästa gång du öppnar Kalkylatorn.

### Zip Manager 📮

Välj Meny > Program > Office > Zip.

Med Zip manager kan du skapa nya arkiv att lagra komprimerade ZIP-formaterade filer i, lägga till enstaka eller flera komprimerade filer eller kataloger i ett arkiv eller ändra arkivlösenordet för skyddade arkiv. Du kan också ändra inställningar, till exempel komprimeringsnivå och filnamnskodning.

Du kan spara arkivfilerna i enhetens minne eller på ett minneskort.

### Anteckningar ≶

Välj Meny > Program > Office > Anteckn..

Du kan skapa och skicka anteckningar till andra kompatibla enheter och spara mottagna filer med oformaterad text (formatet TXT) i Anteckningar.

Om du vill göra en anteckning börjar du skriva texten. Anteckningsredigeraren öppnas automatiskt.

Om du vill öppna en anteckning väljer du Öppna.

Om du vill skicka en anteckning till andra kompatibla enheter, väljer du Val > Sänd.

Om du vill synkronisera eller definiera synkroniseringsinställningar för en anteckning väljer du Val > Synkronisering. Välj Börja om du vill starta en synkronisering eller Inställningar om du vill definiera synkroniseringsinställningar för anteckningen.

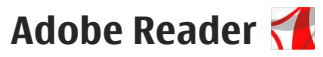

Välj Meny > Program > Office > Adobe PDF.

Med Adobe Reader kan du läsa PDF-dokument med enheten, söka efter text i dokument, ändra inställningar som zoomnivå och sidvisning samt skicka PDF-filer via e-post.

138

## Program 🎥

### RealPlayer ᡏ

Med RealPlayer kan du spela upp videoklipp eller direktuppspela mediefiler från Internet utan att först spara dem i enheten.

RealPlayer har inte nödvändigtvis stöd för alla filformat eller alla variationer av filformat.

När uppspelning är aktiverad och i liggande format kan du använda medieknapparna för att styra spelaren.

#### Spela upp videoklipp

Välj Meny > Program > RealPlayer.

Om du vill spela upp ett videoklipp väljer du Videoklipp och ett videoklipp.

Om du vill visa en lista över nyligen spelade filer väljer du **Senast spelade** i programmets huvudvy.

Bläddra till ett videoklipp i listan över videoklipp, välj Val och från följande:

- Använd videoklipp Tilldela en video till en kontakt eller ange den som ringsignal.
- Markera/Avmarkera Markera objekt i listan för att skicka eller ta bort flera objekt på samma gång.
- Visa information Visa information om det valda objektet, till exempel format, upplösning och längd.

 Inställningar — Ändra inställningar för videouppspelning och direktuppspelning.

#### Direktuppspela innehåll över Internet

I RealPlayer kan du endast öppna en RTSP-länk. Det går dock att spela upp en RAM-fil i RealPlayer om du öppnar en http-länk till den i webbläsaren.

Välj Meny > Program > RealPlayer.

Om du vill streama innehåll trådlöst (nättjänst) väljer du **Streaminglänk.** och en länk. Du kan också ta emot en streaminglänk i ett SMS eller MMS eller öppna en länk på en webbsida. Innan livesänt innehåll börjar direktuppspelas ansluter enheten till webbplatsen och börjar läsa in innehållet. Innehållet sparas inte i enheten.

#### RealPlayer-inställningar

Välj Meny > Program > RealPlayer.

Du kan ta emot RealPlayer-inställningar i ett specialmeddelande från din tjänstleverantör. Kontakta tjänstleverantören för mer information.

Om du vill välja inställningar för videoklippet väljer du Val > Inställningar > Video. Om du vill välja om en proxyserver ska användas, ändra standardkopplingspunkt och ange vilket portintervall som ska användas vid anslutning väljer du Val > Inställningar > Direktuppspeln.. Rätt inställningar får du från tjänstleverantören.

- Om du vill redigera avancerade inställningar väljer du Val > Inställningar > Direktuppspeln. > Nätverk > Val > Avancerade inställningar.
- Om du vill välja den bandbredd som ska användas för en nätverkstyp, väljer du nätverkstypen och det önskade värdet.

Om du vill ändra bandbredden själv väljer du Användardefinierad.

### Programhanterare H

I programhanteraren kan du se var programvarupaket har installerats i enheten. Det går att visa information om installerade program, ta bort program och definiera installationsinställningar.

Tryck på 😯 och välj Installerat > Progr.hant.. Du kan installera två typer av program i enheten:

- J2ME-program som är baserade på Java-teknik med tillägget .jad eller .jar
- Andra program som är lämpliga för operativsystemet Symbian med tillägget .sis eller .sisx

Installera endast programvara som är speciellt avsedd för enheten: Nokia N86 8MP. Programvaruleverantörer hänvisar ofta till produktens modellnummer: N86-1.

#### Installera program

Du kan överföra installationsfiler till enheten från en kompatibel dator, hämta dem medan du surfar eller ta emot dem i MMS, som bilaga i ett e-postmeddelande eller via andra anslutningsmetoder, till exempel Bluetooth. Du kan installera programmet i enheten med Nokia Application Installer i Nokia Ovi Suite.

Ikonerna i programhanteraren visar följande:

- 🍇 SIS- eller SISX-program
- 🍇 Java™-program
- programmet har inte installerats helt
  - programmet har installerats i massminnet
- programmet har installerats på minneskortet

Viktigt! Installera och använd bara programvara från tillförlitliga källor, t.ex. program som är märkta Symbian Signed eller har godkänts i Java Verified™-testning.

Lägg märke till följande före installationen:

 Om du vill visa programtyp, versionsnummer och leverantör eller tillverkare för programmet väljer du Val > Visa information. Om du vill visa information om programmets säkerhetscertifikat väljer du Information: > Certifikat: > Visa information.

 Om du har installerat en fil som innehåller en uppdatering eller korrigering av ett befintligt program, kan du bara återställa det ursprungliga programmet om du har den ursprungliga installationsfilen eller en fullständig säkerhetskopia av det borttagna programpaketet. För att återställa ursprungsprogrammet måste du först ta bort programmet och sedan installera om det från den ursprungliga installationsfilen eller säkerhetskopian.

Du måste ha JAR-filen för att kunna installera Javaprogram. Om den saknas kanske du uppmanas att hämta den. Om det inte finns någon kopplingspunkt definierad för programmet får du välja en. När du hämtar JAR-filen kanske du måste ange ett användarnamn och ett lösenord för att få åtkomst till servern. Dessa uppgifter får du från leverantören eller programtillverkaren.

Gör så här för att installera ett program:

 Välj Meny > Inställningar och Progr.hant. om du vill bläddra till en installationsfil. Du kan också söka efter installationsfiler med filhanteraren eller välja Medd. > Inkorg och öppna ett meddelande som innehåller en installationsfil.  Öppna Programhanteraren och välj Val > Installera. I andra program bläddrar du till installationsfilen och startar installationen.

Under installationen visas också information om status för installationen. Om du installerar ett program som saknar digital signatur eller certifiering visas en varning. Fortsätt bara med installationen om du är helt säker på varifrån programmet kommer och vad det innehåller.

Markera ett installerat program för att starta det. Om programmet inte har någon standardmapp angiven installeras det i mappen Installerat på huvudmenyn.

Om du vill se vilka programpaket som har installerats och tagits bort och när detta har gjorts, väljer du Val > Visa logg.

**Viktigt!** Enheten kan bara använda ett antivirusprogram. Om du har fler än ett program med antivirusfunktioner kan det påverka prestanda och funktioner eller göra att enheten slutar fungera.

Efter att du har installerat program på ett kompatibelt minneskort finns det installationsfiler (.sis, .sisx) kvar i enhetens minne. Filerna kan använda stora mängder minne och göra att du inte kan spara andra filer. För att få tillräckligt mycket minne använder du Nokia Ovi Suite för att säkerhetskopiera installationsfilerna till en kompatibel dator. Ta sedan bort installationsfilerna från enhetens minne med hjälp av filhanteraren.

140

Om .sis-filen är en bilaga till ett meddelande, tar du bort meddelandet från inkorgen i Meddelanden.

#### Ta bort program

Välj Meny > Program > Progr.hant..

Bläddra till ett programpaket och välj Val > Avinstallera. Bekräfta med Ja.

Om du tar bort ett program kan du bara återinstallera det med hjälp av det ursprungliga programpaketet eller en fullständig säkerhetskopia av det borttagna programpaketet. Om du tar bort ett program kanske du inte längre kan öppna dokument som skapats i det programmet.

Om ett annat programpaket är beroende av programpaketet som du tog bort kanske det andra programpaketet slutar fungera. Se dokumentationen för det installerade programpaketet för mer information.

#### Inställningar för programhanteraren

Välj Meny > Program > Progr.hant.. Välj Val > Inställningar och från följande:

 Installation av program — Välj om Symbianprogram som inte har någon verifierad digital signatur kan installeras.

- Kontr. av cert. online Kontrollera onlinecertifikaten innan du installerar ett program.
- Standardwebbadress Ange den standardadress som ska användas vid kontroll av onlinecertifikat.

Vissa Java-program kan kräva att ett meddelande skickas eller att en nätverksanslutning upprättas till en viss kopplingspunkt för att hämta extra data eller komponenter.

### Inspelning 🔦

Välj Meny > Program > Inspelning.

Med programmet Inspelning kan du spela in röstanteckningar och telefonsamtal.

Inspelningsfunktionen kan inte användas när datasamtal eller GPRS-anslutningar är aktiva.

Om du vill spela in ett ljudklipp väljer du 💽.

Om du vill sluta spela in ett ljudklipp väljer du 🔳.

Om du vill lyssna på ljudklippet väljer du 声.

Om du vill välja inspelningskvalitet eller var du vill spara dina ljudklipp väljer du Val > Inställningar. Inspelade ljudklipp sparas i mappen Ljudklipp i Galleri. Om du vill spela in ett telefonsamtal öppnar du Inspelning under samtalet och väljer. Båda parterna hör en ton med jämna mellanrum under inspelningen.

### Tal T

#### Väli Menv > Program > Tal.

Med Tal kan du välja språk, röst och röstegenskaper för meddelandeläsaren.

Du välier språk för meddelandeläsaren genom att välia Språk. Du kan hämta ytterligare språk till enheten genom att välja Val > Ladda ned språk.

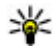

**Tips!** När du hämtar ett nytt språk måste du hämta minst en röst för detta språk.

Du välier röst genom att välia **Röst**. Rösten är beroende av det valda språket.

Du ställer in talhastigheten genom att välja Hastighet.

Du ställer in talvolymen genom att välja Volym.

Om du vill visa information om en röst öppnar du röstfliken, markerar rösten och väljer Val > Röstinformation. Om du vill lyssna på en röst markerar du den och välier Val > Spela upp röst.

Om du vill ta bort språk eller röster markerar du objektet och väljer Val > Radera.

#### Meddelandeläsarinställningar

Om du vill ändra inställningarna för meddelandeläsaren öppnar du fliken Inställningar och definierar följande:

- Språkidentifiering Aktivera automatisk identifiering av skrivspråk.
- Fortsatt uppläsning Aktivera fortsatt uppläsning av alla valda meddelanden.
- Talfrågor Ange att meddelandeläsaren ska infoga frågor i meddelanden.
- Ljudkälla Lyssna på meddelanden via hörluren eller högtalaren.

### Licenser 🔔

Väli Menv > Program > Licenser om du vill visa licenserna för dina digitala rättigheter.

#### **Digital rights management**

Innehållsägare kan använda olika typer av DRMtekniker (digital rights management) för att skydda sina immateriella rättigheter, t.ex. upphovsrätt. Den här enheten använder olika typer av DRM-program för att komma åt DRM-skyddat innehåll. Med den här enheten kan du få tillgång till innehåll som är skyddat med WMDRM 10, OMA DRM 1.0 och OMA DRM 2.0. Om viss DRM-programvara inte lyckas med att skydda innehållet, kan innehållsägarna kräva att DRMprogramvarans möjlighet att använda nytt DRMskyddat innehåll återkallas. Ett återkallande kan också göra att DRM-skyddat innehåll som redan finns i enheten inte kan förnvas. Återkallandet av DRMprogramvara påverkar inte användningen av innehåll

Program

som skyddas av andra typer av DRM eller som inte skyddas av DRM.

DRM-skyddat (digital rights management) innehåll levereras med en aktiveringsnyckel som anger vilka rättigheter du har att använda innehållet.

Om enheten har OMA DRM-skyddat innehåll använder du funktionen för säkerhetskopiering i Nokia Ovi Suite när du ska säkerhetskopiera både aktiveringsnycklarna och innehållet.

Om enheten har WMDRM-skyddat innehåll, försvinner både aktiveringsnycklarna och innehållet om enhetens minne formateras. Aktiveringsnycklarna och innehållet kan också gå förlorade om filerna på enheten skadas. Om du förlorar aktiveringsnycklarna eller innehållet kan dina möjligheter att använda samma innehåll igen på enheten begränsas. Kontakta tjänsteleverantören för mer information.

Vissa aktiveringsnycklar kan vara kopplade till ett visst SIM-kort, så att du bara kan komma åt det skyddade innehållet om SIM-kortet är isatt i enheten.

I huvudvyn kan du välja bland följande:

- Giltiga licenser En del licenser som är kopplade till mediefiler eller sådana vars giltighetstid inte har börjat än.
- Ogiltiga licenser En del licenser som inte är giltiga, vars giltighetstid har gått ut eller om det finns en skyddad mediefil i enheten men ingen ansluten aktiveringsnyckel.

• Inaktiva — En del licenser som inte har några mediefiler anslutna till sig i enheten.

Om du vill köpa mer användningstid för en mediefil, väljer du först en ogiltig licens och sedan Val > Hämta ny licens (webbservicemeddelanden måste vara aktiverade).

# Inställningar

Vissa inställningar kan vara förinställda för enheten av tjänsteleverantören, och då kan du kanske inte ändra dem.

#### Allmänna inställningar 🔌

Under Allmänna inställningar kan du redigera de allmänna inställningarna i enheten eller återställa enheten till grundinställningarna.

Du kan även ändra inställningen av tid och datum i Klocka.

#### Anpassningsinställningar

Välj Meny > Verktyg > Inställningar och Allmänt > Anpassa.

Du kan ändra inställningar till displayen, vänteläget och allmänna funktioner i enheten.

Med Teman kan du ändra displayens utseende.

**Röstkommandon** öppnar inställningarna för programmet Röstkommandon.

Toner används för att ändra tonerna för kalendern, klockan och den aktuella profilen.

Display

- Ljussensor Bläddra åt vänster eller höger om du vill justera ljussensorn som känner av ljusförhållandena och justerar displayens ljusstyrka. Ljussensorn kan orsaka att displayen blinkar i svag belysning.
- Fontstorlek Ändra storleken på text och symboler på displayen.
- Energisparf., time-out Välj efter vilken tidsfördröjning som skärmsläckaren ska aktiveras.
- Välkomsttext / logo Välkomsttexten eller logotypen visas för ett ögonblick varje gång enheten sätts på. Välj Standard om du vill använda standardbilden, Text om du vill skriva en välkomsttext eller Bild om du vill välja en bild från Foton.
- Time-out för belysning Välj en tidsfördröjning innan displayens bakgrundsbelysning släcks.

#### Vänteläge

 Genvägar — Tilldela väljarknapparna genvägar som ska användas i vänteläge och välj vilka program som ska visas i det aktiva verktygsfältet.

Om det aktiva vänteläget är avstängt kan du tilldela knappgenvägar för de olika tryckningarna på bläddringsknappen.

 Byt menyvy — Välj Horisontellt ikonfält för att visa ett horisontellt verktygsfält och innehållet från
olika program på skärmen. Välj **Vertikalt ikonfält** för att visa ett vertikalt verktygsfält på skärmen. Innehållet från olika program är dolt. När du ska visa innehållet, väljer du en genväg i vänteläge och trycker åt höger på bläddringsknappen. Välj **Grundläggande** för att stänga av det aktiva verktygsfältet.

 Operatörslogo — Den här inställningen visas bara om du har tagit emot och sparat en operatörslogo.
 Välj Av om du inte vill att logotypen ska visas.

#### Språk

Om du ändrar inställningarna för telefonspråk eller skrivspråk påverkas alla program i enheten tills du ändrar inställningarna igen.

- Språk Ändra språk på enhetens display. Detta påverkar även vilket format som används till datum och tid och vilka avgränsningstecken som används, till exempel i beräkningar. I Automatiskt väljs språk utifrån informationen på SIM-kortet. När du har ändrat språk startas enheten om.
- Skrivspråk Ändra skrivspråk. Detta påverkar vilka tecken som är tillgängliga när du skriver text och vilken automatisk textigenkänning som används.
- Intelligent ordbok Aktivera eller inaktivera automatisk textigenkänning för alla redigerare i enheten. Automatisk textigenkänning finns inte för alla språk.

## Inställningar för tillbehör

Välj Meny > Verktyg > Inställningar och Allmänt > Tillbehör.

Vissa anslutningar för tillbehör visar vilken typ av tillbehör som är anslutet till enheten.

Vilka inställningar som är tillgängliga beror på typen av tillbehör. Välj ett tillbehör och något av följande alternativ:

- Standardprofil Ange den profil du vill ska vara aktiv varje gång du ansluter ett visst tillbehör till enheten.
- Automatiskt svar Välj om du vill ställa in enheten på att svara på inkommande samtal automatiskt efter fem sekunder. Om ringsignalen är inställd på Ett pip eller Ringer ej är funktionen för automatiskt svar inaktiverad.
- **Belysning** Ange om belysningen ska vara på när tidsgränsen uppnåtts.

### TV ut-inställningar

Om du vill ändra inställningarna för en TV utanslutning väljer du **TV-utgång** och väljer bland följande:

- **Standardprofil** Ange den profil du vill ska vara aktiv varje gång du ansluter Nokia Video Connectivity-kabeln till enheten.
- TV-bildformat Välj bildformat för TV: Normalt eller Bredbild för bredbilds-TV.

146

- TV-system Välj vilket analogt videosignalsystem som är kompatibelt med TV:n.
- Flimmerfilter Du kan förbättra bildkvaliteten på TV-skärmen genom att välja På. Flimmerfiltret minskar inte flimret på alla TV-skärmar.

## Inställningar för luckhantering

Välj Meny > Verktyg > Inställningar och Allmänt > Hant. m. lucka.

Välj bland följande:

- Öppna luckan Ställ in att enheten ska besvara ett inkommande samtal när du öppnar luckan.
- Stänga luckan Ställ in att ett aktivt samtal ska avslutas när du stänger luckan.
- Knapplås Ställ in att knappsatsen ska låsas när du stänger luckan.

# Sensorinställningar och displayrotation

Om du aktiverar sensorerna i enheten kan du styra vissa funktioner genom att vända på enheten.

Välj Meny > Verktyg > Inställningar och Allmänt > Sensorinställn.

Välj bland följande:

- Sensorer Aktivera sensorerna.
- Vridning Välj Rington av och Alarm på snooze om du vill stänga av ljudet för samtal eller

aktivera snooze för alarm genom att vända på enheten så att displayen vänds nedåt.

## Säkerhetsinställningar

### **Telefon och SIM**

Välj Meny > Verktyg > Inställningar och Allmänt > Säkerhet > Telefon & SIM-kort och något av följande:

- **PIN-kodskontroll** När kodfunktionen är aktiv måste koden anges varje gång enheten sätts på. Observera att PIN-kodfunktionen inte går att inaktivera för alla SIM-kort.
- PIN-kod, PIN2-kod och Låskod Du kan ändra PIN-koden, PIN2-koden och låskoden. I koderna får endast siffrorna 0 till 9 ingå.

Kontakta din tjänstleverantör om du har glömt PINkoden respektive PIN2-koden. Kontakta din Nokia Care-center eller din tjänstleverantör om du har glömt låskoden

Undvik att använda koder som liknar nödnummer för att förhindra att nödnumret rings upp av misstag.

- Autolåsperiod f. knapps. Välj om knappsatsen ska låsas när enheten inte rörts på en viss tid.
- Automatisk telefonlåstid Du kan hindra obehörig användning av enheten genom att ställa in en tidsgräns efter vilken enheten automatiskt ska låsas. En låst enhet kan inte användas förrän den

korrekta låskoden anges. Om du vill stänga av autolåsperioden välier du Ingen.

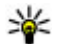

**Tips!** Du kan låsa enheten manuellt genom att

- trycka på strömbrytaren. En lista med kommandon visas. Väli Lås telefonen.
- Lås om SIM-kortet ändras Du kan ställa in att enheten ska he om låskoden när ett okänt SIM-kort sätts i enheten. Enheten har en lista över SIM-kort som känns igen som ägarens kort.
- Begränsad anv.grupp Du kan ange en grupp personer som du kan ringa och som kan ringa dig (nättjänst).
- Bekräfta SIM-tjänster Du kan ange att enheten ٠ ska visa bekräftelsemeddelanden när du använder en SIM-kortstjänst (nättjänst).

### Certifikathantering

Väli Meny > Verktyg > Inställningar och Allmänt > Säkerhet > Certifikathantering.

Digitala certifikat garanterar inte säkerheten, de används för att intyga programvarans ursprung.

I huvudvyn för certifikathanteringen kan du se en lista över attesterarcertifikat som lagras i enheten. Bläddra åt höger om du vill visa en lista över personliga certifikat, om det finns några.

Digitala certifikat ska användas om du vill ansluta till en online-bank eller någon annan webbplats eller fjärrserver för åtgärder som omfattar överföring av

konfidentiell information. De ska också användas om du vill minska risken för virus eller andra skadliga program och vara säker på programvarans äkthet när du hämtar och installerar den.

Viktigt! Även om ett certifikat väsentligt minskar riskerna vid fjärranslutningar och programvaruinstallationer, måste de användas korrekt för att ge ökad säkerhet. Ett certifikat innebär inget skydd i sig självt, utan certifikathanteraren måste innehålla korrekta, godkända eller betrodda certifikat för att ge ökat skydd. Certifikat har en begränsad livslängd. Om du får ett meddelande om att ett certifikat har gått ut eller ännu inte är giltigt, bör du kontrollera att dagens datum och aktuell tid är korrekt inställda i enheten

### Visa certifikatinformation – kontrollera äkthet

Du kan bara vara säker på att en server har rätt identitet om signaturen och servercertifikatets giltighetsperiod kan verifieras.

Du meddelas om serverns identitet inte är autentisk eller om du inte har rätt säkerhetscertifikat i enheten.

Om du vill kontrollera ett certifikat bläddrar du till det och välier Val > Certifikatinfo. Certifikatets giltighet kontrolleras och något av följande meddelanden visas:

 Certifikat ei säkert — Du har inte angett något program som ska använda certifikatet.

- Utgånget certifikat Certifikatets giltighet har upphört.
- **Certifikatet ej giltigt än** Certifikatets giltighetsperiod har inte börjat ännu.
- Certifikatet innehåller fel Certifikatet kan inte användas. Kontakta utfärdaren.

### Ändra tillförlitlighetsinställningarna

Innan du ändrar några certifikatinställningar måste du vara säker på att du kan lita på certifikatägaren, och att certifikatet verkligen tillhör den angivna ägaren.

Bläddra till ett attesterarcertifikat och välj Val > Tillitsinställningar. Beroende på certifikat visas en lista över de program som kan använda det valda certifikatet. Exempel:

- Installation av progr.: Ja Certifikatet kan certifiera ursprunget för ett nytt program med Symbian-operativsystem.
- Internet: Ja Certifikatet kan certifiera servrar.
- Inst. av Java-progr.: Ja Certifikatet kan certifiera ursprunget för ett nytt Java<sup>™</sup>-program.

Välj Val > Ändra tillitsinställn. för att ändra värdet.

### Säkerhetsmodul

Välj Meny > Verktyg > Inställningar och Allmänt > Säkerhet > Säkerhetsmodul.

Om du vill visa eller redigera en säkerhetsmodul (om det finns någon) bläddrar du till den och trycker på bläddringsknappen. Om du vill visa detaljerad information om en säkerhetsmodul bläddrar du till den och väljer Val > Säkerhetsinformation.

## Återställ grundinställningarna

Välj Meny > Verktyg > Inställningar och Allmänt > Fabriksinställn.

Vissa inställningar går att återställa till de ursprungliga inställningarna. För att göra det behöver du låskoden.

När du har återställt inställningarna kan det ta längre tid för enheten att starta. Dokument och filer påverkas inte.

## Positionsinställningar

Välj Meny > Verktyg > Inställningar och Allmänt > Position.

### Positioneringsmetoder

Välj bland följande:

- Integrerad GPS Använd den inbyggda GPSmottagaren i enheten.
- Assisterad GPS Använd A-GPS (Assisted GPS) om du vill ta emot hjälpdata från en hjälpdataserver.
- Bluetooth GPS Använd en kompatibel extern GPS-mottagare med Bluetooth-anslutning.
- Nätbaserad Använda information från mobilnätet (nättjänst).

### Positioneringsserver

Ange kopplingspunkt och positioneringsserver för nätverkspositionsmetoder, t.ex. A-GPS eller nätverksbaserad positionering, genom att välja **Positionsserver**. Positioneringsservern kan vara förinställd av tjänstleverantören och det är inte säkert att du kan ändra inställningarna.

### Inställningar för måttsystem

För att välja vilket måttsystem du vill använda för hastigheter och avstånd väljer du Måttsystem > Metriskt eller Imperial.

Om du vill definiera i vilket format koordinatinformationen ska visas i enheten väljer du Koordinatformat och sedan önskat format.

## Telefoninställningar 🛶

I Telefoninställningar kan du ändra inställningar för telefonsamtal och nät.

### Samtalsinställningar

Välj Meny > Verktyg > Inställningar och Telefon > Samtal.

 Sändning av mitt nr — Du kan ange att ditt telefonnummer ska visas (Ja) eller döljas (Nej) för den person du ringer upp. Inställningen kan även göras av nätoperatören eller tjänstleverantören när du tecknar ett abonnemang (Inst. av operatör) (nättjänst).

- Sänd mitt Internet-ID Du kan ange att ditt ID för Internetsamtal ska visas eller döljas för den person som du ringer till.
- Samtal väntar Om du vill meddelas om inkommande samtal (nättjänst) när ett samtal pågår väljer du Aktivera. Om du vill kontrollera om funktionen är aktiverad väljer du Kontrollera status.
- Internetsamtal väntar Välj Aktiverad om du vill få meddelande om ett nytt inkommande Internetsamtal när ett samtal pågår.
- Visa Internetsamtal För att bli meddelad om inkommande Internetsamtal väljer du På. Om du väljer Av får du ingen signal, men du får ett meddelande om du missat ett samtal.
- Avvisa med meddelande Välj Ja för att skicka ett SMS till en person som ringer upp och meddela att du inte kunde besvara samtalet.
- Meddelandetext Skriv en text som ska skickas i SMS:et när du avvisar ett samtal.
- Bild vid videosamtal Om ingen video sänds under ett videosamtal kan du välja att visa en stillbild i stället.
- Återuppringning Välj På om du vill att enheten ska göra upp till tio försök att koppla samtalet efter ett misslyckat uppringningsförsök. Om du vill stoppa återuppringningen trycker du på slutknappen.

150

- Visa samtalslängd Aktivera inställningen om du vill att samtalets längd ska visas under samtalet.
- Samtalsinfo Aktivera inställningen om du vill att samtalets längd ska visas efter samtalet.
- Snabbupp. Om du väljer På kan du ringa upp de nummer som tilldelats sifferknapparna (2 till 9) genom att hålla knappen nedtryckt. <u>Se "</u> <u>Snabbuppringning av telefonnummer " s. 113.</u>
- Valfri svarsknapp Välj På så kan du svara på ett inkommande samtal genom att snabbt trycka på valfri knapp på knappsatsen, förutom strömbrytaren, valknapparna, zoom-/ volymknappen eller avtryckaren.
- Använd linje Denna inställning (nättjänst) visas bara om SIM-kortet stöder två abonnentnummer, det vill säga två telefonlinjer. Välj vilken telefonlinje du vill använda för att ringa samtal och skicka SMS. Inkommande samtal på båda linjerna kan besvaras oavsett vilken linje som är vald. Om du väljer Linje 2 men inte har abonnerat på nättjänsten, kan du inte ringa. När linje 2 har valts visas **2** i vänteläget.
- Linjebyte Om du vill blockera val av linjer (nättjänst) väljer du Avaktivera om detta stöds av SIM-kortet. För att ändra denna inställning behöver du PIN2-koden.

## Vidarekoppling

Välj Meny > Verktyg > Inställningar och Telefon > Vidarekoppling. Med vidarekoppling kan du vidarekoppla inkommande samtal till röstbrevlådan eller till ett annat telefonnummer. Mer information får du av nätoperatören.

Aktivera vidarekoppling med Aktivera. Om du vill kontrollera om funktionen är aktiverad väljer du Kontrollera status.

Du kan använda flera vidarekopplingsalternativ på en gång. När alla samtal vidarekopplas visas \_\_\_\_\_ i vänteläget.

### Samtalsspärr

Välj Meny > Verktyg > Inställningar och Telefon > Samtalsspärrar.

Med samtalsspärrar (nättjänst) kan du begränsa de samtal du ringer och tar emot med enheten. Du kan till exempel begränsa alla utgående internationella samtal eller inkommande samtal när du är utomlands. För att kunna ändra inställningarna måste du få spärrlösenordet från operatören.

### Spärr av röstsamtal

Välj önskad spärrfunktion och aktivera den (Aktivera) eller stäng av (Avaktivera), eller kontrollera om funktionen är aktiverad (Kontrollera status). Samtalsspärrar påverkar alla samtal, även datasamtal.

### Spärr av Internetsamtal

Välj om anonyma samtal ska tillåtas från Internet genom att aktivera eller inaktivera Spärra anonyma samtal.

### Nätverksinställningar

Enheten kan automatiskt växla mellan GSM- och UMTSnäten. GSM-nätet indikeras med  $\P$  i vänteläget. UMTSnätet indikeras med  ${\bf 3G}$ .

Välj Meny > Verktyg > Inställningar och Telefon > Nät och något av följande:

 Nätläge — Välj det nät som du vill använda. Om du väljer Dual mode väljer enheten GSM- eller UMTSnät automatiskt efter nätverksparametrarna och roaming-avtalen mellan tjänsteleverantörerna. Kontakta tjänsteleverantören om du vill ha mer information om roaming och avgifter. Alternativet visas bara om tjänsteleverantören stöder det.

Ett roaming-avtal är ett avtal mellan två eller flera tjänsteleverantörer som går ut på att användare från en tjänsteleverantör kan använda tjänsterna hos andra tjänsteleverantörer.

 Val av operatör — Välj Automatiskt om du vill att enheten ska söka efter och välja ett av de tillgängliga näten, eller Manuellt om du vill välja nätet manuellt från en lista med nät. Om anslutningen till det manuellt valda nätet avbryts hörs en felsignal och du ombeds välja ett nytt nät. Det valda nätet måste ha ett roaming-avtal med ditt hemnät.

 Visning av cellinfo — Ange att enheten ska indikera när den används i ett nät som är baserat på MCN-teknik och för att aktivera mottagning av cellinfo.

## Anslutningsinställningar 👞

I Anslutningsinställningar kan du redigera kopplingspunkter och andra anslutningsinställningar.

### Dataanslutningar och kopplingspunkter

Enheten stöder paketdataanslutningar (nättjänst), till exempel GPRS i GSM-nätet. När du använder enheten i GSM- och UMTS-nät kan flera dataanslutningar vara aktiva samtidigt och kopplingspunkter kan dela en dataanslutning. I UMTS-nätet förblir dataanslutningarna aktiva under röstsamtal.

Du kan också använda en dataanslutning till ett trådlöst nätverk. Du kan bara vara ansluten till ett trådlöst nätverk åt gången, men flera program kan använda samma Internetkopplingspunkt.

För att en dataanslutning ska kunna etableras behövs en kopplingspunkt. Du kan definiera olika typer av kopplingspunkter, till exempel:

MMS-kopplingspunkt f
 ör att skicka och ta emot MMS

Internetkopplingspunkt (IAP) för att skicka och ta emot e-post och ansluta till Internet

Kontakta den lokala tjänstleverantören om vilken typ av kopplingspunkt som behövs för den tjänst du vill använda. För tillgänglighet och abonnemang på paketdataanslutningstjänster kontaktar du din tjänstleverantör.

### Kopplingspunkter

### Skapa en ny kopplingspunkt

Välj Meny > Verktyg > Inställningar och Anslutning > Nätverksdest.

Du kan få kopplingspunktinställningar i ett meddelande från en tjänstleverantör. Vissa kopplingspunkter kan ha förinställts för enheten av tjänstleverantören, och du kan kanske inte ändra, skapa, redigera eller ta bort dem.

När du väljer en av kopplingspunktsgrupperna (🌏, 🥃,

🔘, 😯, 🌒 kan du se kopplingspunktstyperna:

indikerar en skyddad kopplingspunkt

indikerar en kopplingspunkt för paketdata

(👷) indikerar en kopplingspunkt för trådlöst nätverk (WLAN)

**Tips!** Med WLAN-guiden kan du skapa

Tinternetkopplingspunkter i ett trådlöst nätverk.

Om du ska skapa en ny kopplingspunkt väljer du **S Kopplingspunkt**. Enheten frågar om du vill kontrollera om det finns tillgängliga anslutningar. Efter sökningen visas de anslutningar som redan är tillgängliga och de kan delas av en ny kopplingspunkt. Om du hoppar över det här steget, ombeds du att välja en anslutningsmetod och att ange nödvändiga inställningar.

När du ska redigera en kopplingspunkts inställningar väljer du en av kopplingspunktsgrupperna, bläddrar till en kopplingspunkt och väljer **Redigera**. Använd instruktionerna från tjänstleverantören om du vill ändra följande:

- Anslutningsnamn Ange ett namn på anslutningen.
- Databärare Välj dataanslutningstyp.

Beroende på vilken dataanslutning du väljer, blir bara vissa inställningsfält aktiva. Fyll i alla fält som är markerade med Måste anges eller med en röd asterisk

\*. Övriga fält kan lämnas tomma om inte din tjänstleverantör har gett andra instruktioner.

Om du ska kunna använda en dataanslutning måste tjänstleverantören kunna hantera den funktionen och eventuellt måste den aktiveras för ditt SIM-kort.

### Skapa kopplingspunktsgrupper

Välj Meny > Verktyg > Inställningar och Anslutning > Nätverksdest.. I vissa program kan du ansluta till nätverk med kopplingspunktsgrupper.

Om du vill slippa välja vilken kopplingspunkt som ska användas varje gång som enheten försöker ansluta till ett nätverk kan du skapa en grupp som innehåller olika kopplingspunkter och ange i vilken ordning kopplingspunkterna ska användas för att ansluta till ett nätverk.

Du kan till exempel lägga till kopplingspunkter för trådlöst nätverk (WLAN) och paketdata i en grupp med Internetkopplingspunkter och använda gruppen när du surfar på Internet. Om du ger det trådlösa nätverkets kopplingspunkt högst prioritet ansluter enheten till Internet genom det trådlösa nätverket om det är tillgängligt och via paketdata när nätverket inte är tillgängligt.

Om du ska skapa en ny kopplingspunktsgrupp väljer du Val > Administrera > Ny destination.

Om du vill lägga till kopplingspunkter i en kopplingspunktsgrupp markerar du gruppen och väljer Val > Ny kopplingspunkt. Om du vill kopiera en befintlig kopplingspunkt från en annan grupp markerar du gruppen, bläddrar till en befintlig kopplingspunkt och väljer Val > Ordna > Kopiera till ny dest.

Om du vill ändra en kopplingspunkts prioritet inom en grupp bläddrar du till en kopplingspunkt och väljer Val > Ordna > Ändra prioritet.

### Kopplingspunkter för paketdata

Välj Meny > Verktyg > Inställningar och Anslutning > Nätverksdest. > Kopplingspunkt och följ instruktionerna på skärmen. Alternativt, öppna en av kopplingspunktsgrupperna ↔ och välj Redigera.

Använd instruktionerna från tjänstleverantören om du vill ändra följande:

- Kopplingspunktens namn Kopplingspunktens namn får du av tjänstleverantören.
- Användarnamn Du kan behöva användarnamnet för att upprätta en dataanslutning, vilket du som regel får från tjänstleverantören.
- Efterfråga lösenord Om du vill att lösenordet ska efterfrågas varje gång du loggar in på en server eller om du inte vill spara lösenordet i enheten väljer du Ja.
- Lösenord Du kan behöva ett lösenord för att upprätta en dataanslutning, vilket du som regel får från tjänstleverantören.
- Verifiering Välj Säker om du alltid vill skicka lösenordet krypterat eller Normal om du vill skicka lösenordet krypterat när det går.
- Startsida Beroende på vilken typ av kopplingspunkt du installerar skriver du en webbadress eller adressen till MMS-centralen.
- Använd kopplingspunkt Välj Efter bekräftelse om du vill att enheten ska be om

bekräftelse innan en anslutning med den här kopplingspunkten upprättas, eller **Automatiskt** om du vill att enheten ska anslutas till destinationen med den här kopplingspunkten automatiskt.

Välj Val > Avancerade inställningar och något av följande alternativ:

- Nätverkstyp Välj typ av IP-protokoll för överföring av data till och från enheten. De övriga inställningarna beror på vald nätverkstyp.
- IP-adress till telefon (endast för IPv4) Ange enhetens IP-adress.
- DNS-adresser Ange IP-adressen till den primära och sekundära DNS-servern om tjänstleverantören så kräver. Kontakta din Internetleverantör för att få dessa adresser.
- Proxyserveradress Ange adressen till proxyservern.
- **Proxyportnummer** Ange portnummer till proxyservern.

### Internetkopplingspunkter för trådlöst nätverk

Välj Meny > Verktyg > Inställningar och Anslutning > Nätverksdest. > Kopplingspunkt och följ instruktionerna på displayen. Du kan också öppna en av kopplingspunktsgrupperna (??) och välja Redigera.

**154** Använd anvisningarna du fick från operatören för att redigera följande:

- WLAN-namn Välj Ange manuellt eller Sök efter nätverk. Om du väljer ett befintligt nätverk beror WLAN-läge och WLAN-säkerhetsläge på inställningarna i kopplingspunktenheten.
- Nätstatus Ange om nätverksnamnet ska visas.
- WLAN-läge Välj Ad-hoc om du vill skapa ett ad hoc-nätverk och tillåta enheter att skicka och ta emot data direkt. Då behövs ingen WLANkopplingspunktenhet. I ett ad hoc-nätverk måste alla enheter använda samma WLAN-nätverksnamn.
- WLAN-säkerhetsläge Välj vilken kryptering som ska användas: WEP, 802.1x (inte för ad hocnätverk), eller WPA/WPA2. Om du väljer Öppet nätverk används ingen kryptering. Funktionerna WEP, 802.1x och WPA kan bara användas om nätverket kan hantera dem.
- Använd kopplingspunkt Välj Efter bekräftelse om du vill ställa in att enheten ska be om bekräftelse innan anslutningen via den här kopplingspunkten skapas, eller Automatiskt om du vill att enheten ska ansluta till målet via den här kopplingspunkten automatiskt.

När du ska ange inställningarna för det valda säkerhetsläget, väljer du WLAN-säkerhetsinst..

### Avancerade WLAN-inställningar

Välj Val > Avancerade inställn. och något av följande alternativ:

- IPv4-inställningar Ange din enhets IP-adress, subnätets IP-adress, gateway-adressen och IPadresserna för den primära och den sekundära DNSservern. Kontakta din Internetleverantör för att få dessa adresser.
- IPv6-inställningar Ange typ av DNS-adress.
- Valfri kanal (endast för ad hoc-nätverk) Om du vill ange ett kanalnummer (1–11) manuellt väljer du Användardefinierad.
- Proxyserveradress Ange adressen till proxyservern.
- Proxyportnummer Ange proxyportnumret.

## Paketdatainställningar

Välj Meny > Verktyg > Inställningar och Anslutning > Paketdata.

Paketdatainställningarna påverkar alla kopplingspunkter som använder paketdataanslutning.

 Datapaketanslutning — Om du väljer Om tillgänglig och du är i ett nät som stöder paketdata registreras enheten i paketdatanätverket. Det går fortare att starta en paketdataanslutning som är aktiv (till exempel för att skicka och ta emot e-post). Om det inte finns någon paketdatatäckning försöker enheten med jämna mellanrum att upprätta en paketdataanslutning. Om du väljer Vid behov används en paketdataanslutning bara om du startar ett program eller en åtgärd som behöver den.

- Kopplingspunkt Kopplingspunktens namn behövs när du vill använda enheten som paketdatamodem till en kompatibel dator.
- Åtkomst via högh.paket Aktivera eller inaktivera användning av HSDPA (nättjänst) i UMTSnät.

## Inställningar för trådlöst nätverk

Välj Meny > Verktyg > Inställningar och Anslutning > Trådlöst LAN.

- Visa WLAN-status Välj om W ska visas i vänteläget när ett trådlöst nätverk är tillgängligt.
- Skanna nät Om du ställer in Visa WLANstatus på Ja, välj hur ofta enheten ska söka efter tillgängliga trådlösa nätverk och uppdatera indikatorn.

Om du vill visa avancerade inställningar väljer du Val > Avancerade inställn. Det rekommenderas inte att ändra avancerade inställningar för trådlöst nätverk.

## SIP-inställningar

Välj Meny > Verktyg > Inställningar och Anslutning > SIP-inställningar.

SIP-inställningar (Session Initiation Protocol) behövs för vissa nättjänster som använder SIP. Du kan få inställningarna i ett SMS från tjänstleverantören. Du kan visa, ta bort eller skapa inställningsprofilerna i SIPinställningar.

## Konfigurationer

Välj Meny > Verktyg > Inställningar och Anslutning > Konfig..

Du kan få inställningar för betrodda servrar från tjänstleverantören i ett konfigureringsmeddelande. Du kan visa eller ta bort inställningarna i Konfigurationer.

### Kopplingspunkt, kontroll av namn

Välj Meny > Verktyg > Inställningar och Anslutning > KPN-kontroll.

Med tjänsten Kopplingspunkt, kontroll av namn kan du begränsa paketdataanslutningar och endast tillåta att enheten använder vissa kopplingspunkter för paketdata.

Inställningen är endast tillgänglig om SIM-kortet stöder tjänsten för kontroll av kopplingspunkter.

För att aktivera eller inaktivera kontrolltjänsten eller ändra tillåtna kopplingspunkter väljer du Val och motsvarande alternativ. För att ändra inställningarna behöver du PIN2-koden. Kontakta tjänstleverantören om du vill ha koden.

## Programinställningar 🗧

Om du vill ändra inställningarna för vissa program i enheten väljer du Meny > Verktyg > Inställningar och Program.

Om du vill ändra inställningarna kan du också välja Val > Inställningar i varje program.

## Fjärrkonfiguration

Välj Meny > Verktyg > Enh.hant..

Med Enhetshanteraren kan du hantera inställningar, data och program på enheten.

Du kan ansluta till en server och få konfigurationsinställningar för din enhet. Du kan få serverprofiler och olika konfigurationsinställningar från tjänsteleverantörer eller företagets informationsavdelning. Konfigurationsinställningarna kan bestå av anslutning och andra inställningar som används av andra program på enheten. Vilka alternativ som är tillgängliga kan variera.

Fjärrkonfigurationsanslutningen startas vanligtvis av servern när enhetens inställningar måste uppdateras.

Om du vill skapa en ny serverprofil väljer du Val > Serverprofiler > Val > Ny serverprofil.

Du kan hämta inställningarna från tjänstleverantören i ett konfigurationsmeddelande. Annars definierar du följande:

- Servernamn Ange ett namn på konfigurationsservern.
- Server-ID Ange ett unikt ID för att identifiera konfigurationsservern.
- Lösenord för servern Ange ett lösenord som identifierar din enhet för servern.
- Kopplingspunkt Välj den kopplingspunkt som ska användas för anslutningen eller skapa en ny kopplingspunkt. Du kan även välja att ange kopplingspunkt varje gång du startar anslutningen. Inställningen kan bara användas om du har valt Internet som typ av bärare.
- Adress till värdenhet Ange webbadressen till konfigurationsservern.
- **Port** Ange serverns portnummer.
- Användarnamn och Lösenord Ange ditt användar-ID och lösenord för konfigurationsservern.
- Tillåt konfigurering Välj Ja om du vill att servern ska kunna starta en konfigurationssession.
- Godkänn alla förfr. Välj Ja om du inte vill bekräfta varje gång servern startar en konfigurationssession.
- Nätverifiering Välj om http-verifiering ska användas.
- Nätanvändarnamn och Nätlösenord Ange ditt användar-ID och lösenord för HTTP-verifieringen. Den här inställningen är endast tillgänglig om du har valt att använda Nätverifiering.

Om du vill ansluta till servern och få konfigurationsinställningar för enheten, väljer du Val > Starta konfiguration.

Om du vill visa konfigurationsloggen för den valda profilen, väljer du Val > Visa logg.

Om du vill uppdatera enhetens program direkt från Internet, väljer du Val > Sök efter uppdateringar. Inställningarna raderas inte när du uppdaterar. När du har hämtat uppdateringspaketet till enheten följer du instruktionerna på displayen. Enheten startas om när installationen är klar. Om du ska ladda ned programuppdateringar kan det innebära att stora mängder data måste överföras (nättjänst). Se till att telefonens batteri är fulladdat eller anslut laddaren innan du påbörjar uppdateringen.

Varning! Om du installerar en programuppdatering kan du inte använda enheten, inte ens för att ringa nödsamtal, förrän installationen är slutförd och enheten har startats om. Se till att säkerhetskopiera data innan du godkänner att en uppdatering installeras.

## Felsökning

Om du vill läsa svaren på vanliga frågor om din enhet kan du besöka sidorna med produktstöd på www.nseries.com/support .

#### Fråga: Vad är lösenordet för lås-, PIN- och PUKkoderna?

Svar: Låskoden är som standard **12345**. Kontakta återförsäljaren om du glömmer bort låskoden. Om du glömmer bort en PIN- eller PUK-kod, eller om du inte har tagit emot någon sådan kod, kontaktar du din tjänstleverantör. Mer information om lösenord får du av din kopplingspunktsleverantör, till exempel en kommersiell Internetleverantör eller tjänstleverantör.

## Fråga: Hur stänger jag ett program som inte svarar?

Svar: Håll ned menyknappen. Om du vill stänga ett program bläddrar du till det och trycker på C. När du trycker på C stängs inte musikspelaren. Om du vill stänga musikspelaren väljer du den i listan och Val > Avsluta.

### Fråga: Varför ser bilderna fläckiga ut?

Svar: Kontrollera att kameralinsfönstren är rena.

### Fråga: Varför visas missfärgade eller ljusa prickar på displayen när jag slår på enheten?

Svar: Så är det med den här typen av display. Vissa displayer kan ha bildpunkter eller prickar som förblir på eller av. Det är helt normalt och är inte ett fel.

## Fråga: Varför kan min enhet inte upprätta en GPS-anslutning?

Svar: Du kan hitta mer information om GPS, GPSmottagare, satellitsignaler och platsinformation i den här användarhandboken.

## Fråga: Varför hittar jag inte min kompis enhet med Bluetooth?

Svar: Kontrollera att båda enheterna är kompatibla, har aktiverat Bluetooth-anslutningen och inte är i dolt läge. Kontrollera att avståndet mellan de två enheterna inte överstiger 10 meter och att inga väggar eller andra hinder skiljer enheterna åt.

### Fråga: Varför kan jag inte avsluta en Bluetoothanslutning?

Svar: Om en annan enhet är ansluten till enheten kan du antingen avsluta anslutningen från den andra enheten eller inaktivera Bluetooth på din egen enhet. Välj Meny > Verktyg > Anslutb. > Bluetooth och Bluetooth > Av.

## Fråga: Varför kan inte den andra enheten se filerna på min enhet i hemnätverket?

Svar: Kontrollera att inställningarna för hemnätverket är gjorda, att fildelning är aktiverat i enheten och att den andra enheten är UPnP-kompatibel.

#### Fråga: Vad ska jag göra om anslutningen till hemnätverket slutar fungera?

Svar: Stäng av anslutningen till det trådlösa nätverket från datorn och från enheten, och slå sedan på dem igen. Om det inte hjälper, starta om datorn och enheten. Om anslutningen ändå inte fungerar, konfigurera om inställningarna för trådlöst nätverk både i datorn och enheten.

## Fråga: Varför kan jag inte se datorn från min enhet i hemnätverket?

Svar: Om du har en brandvägg i datorn ska du kontrollera att den låter Home Media Server använda den externa anslutningen (du kan lägga till Home Media Server i brandväggens undantagslista). Kontrollera i brandväggens inställningar att den tillåter trafik på följande portar: 1900, 49152, 49153 och 49154. Vissa kopplingspunkter för trådlösa nätverk har en inbyggd brandvägg. Kontrollera i så fall att kopplingspunktens brandvägg inte blockerar trafiken på följande portar: 1900, 49152, 49153 och 49154. Kontrollera att inställningarna för trådlöst nätverk är samma i enheten och datorn.

#### Fråga: Varför ser jag ingen kopplingspunkt för trådlöst nätverk (WLAN) trots att jag befinner mig inom dess räckvidd?

Svar: Det kan bero på att kopplingspunkten använder en dold tjänstidentifierare (SSID). Du har bara åtkomst till nätverk som använder en dold SSID om du känner till rätt SSID och har skapat en kopplingspunkt för trådlöst nätverk för det nätverket på din Nokia-enhet.

### Fråga: Hur stänger jag av trådlöst nätverk (WLAN) på min Nokia-enhet?

Svar: WLAN på Nokia-enheten stängs av när du inte försöker ansluta, inte är ansluten till en kopplingspunkt och inte söker efter tillgängliga nätverk. Om du vill minska batteriförbrukningen ytterligare kan du ange att Nokia-enheten inte ska söka, eller söka mer sällan, efter tillgängliga nätverk i bakgrunden. WLAN stängs av mellan bakgrundssökningarna.

Ändra inställningarna för bakgrundssökning så här:

- 1. Välj Meny > Verktyg > Inställningar och Anslutning > Trådlöst LAN.
- Om du vill öka tidsintervallet för bakgrundssökningar justerar du tiden i Skanna nät. Om du vill stoppa bakgrundssökningarna väljer du Visa WLAN-status > Aldrig.
- 3. Spara ändringarna genom att trycka på Tillbaka.

När Visa WLAN-status är inställd på Aldrig visas inte symbolen för tillgängligt trådlöst lokalt nätverk i vänteläget. Du kan dock fortfarande manuellt söka efter tillgängliga trådlösa nätverk och ansluta till sådana på vanligt sätt.

#### Fråga: Hur kan jag spara informationen innan jag tar bort den?

Svar: Om du vill spara data kan du använda Nokia Ovi Suite eller Nokia Nseries PC Suite för att synkronisera med eller göra en säkerhetskopia av all information till en kompatibel dator.Du kan också skicka data via en Bluetooth-anslutning till en kompatibel enhet.Du kan även lagra data på ett kompatibelt minneskort.

### Fråga: Vad ska jag göra om minnet är fullt?

Svar: Ta bort objekt från enhetens minne eller massminnet. Om meddelandet För lite minne för att utföra åtgärden. Radera data först. eller Minnet är nästan fullt. Radera data från telefonminnet. visas i enheten när du tar bort bort flera objekt på en gång tar du bort dem ett i taget i stället, de minsta först.

## Fråga: Varför kan jag inte välja en kontakt för mitt meddelande?

Svar: Kontaktkortet saknar telefonnummer, adress eller e-postadress. Välj Meny > Kontakter och önskad kontakt och redigera kontaktkortet.

#### Fråga: Hur kan jag avsluta dataanslutningen när enheten påbörjar en dataanslutning om och om igen?

Svar: Enheten försöker kanske hämta ett MMS från MMS-centralen. Om du vill hindra enheten från att upprätta en dataanslutning välier du Menv > Medd. och Val > Inställningar > MMS > Hämta MMS och Manuellt om du vill att MMS-meddelandecentralen ska spara meddelandena för att hämtas senare, eller Av om du vill ignorera alla inkommande MMS. Om du väljer Manuellt får du veta när du har fått ett nytt meddelande som du kan hämta i MMSmeddelandecentralen. Om du väljer Av kommer inte enheten att skapa några nätverksanslutningar i samband med MMS. Om du vill att enheten bara ska använda en paketdataanslutning om du startar ett program eller en åtgärd som behöver den, välier du Menv > Verktyg > Inställningar och Anslutning > Paketdata > Datapaketanslutning > Vid behov. Om det inte hjälper slår du av enheten och sedan på den igen.

## Fråga: Varför har jag problem med att ansluta enheten till min dator?

Svar: Kontrollera att du har installerat den senaste versionen av Nokia Ovi Suite eller Nokia Nseries PC Suite på datorn och att programmet är igång. Mer information om hur du använder Nokia Ovi Suite eller Nokia Nseries PC Suite finns i hjälpen för programmet och på Nokias supportsidor.

## Fråga: Kan jag använda enheten som faxmodem med en kompatibel dator?

Svar: Du kan inte använda enheten som faxmodem. Men med vidarekopplingsfunktionen (nättjänst) kan du vidarekoppla inkommande faxsamtal till ett faxnummer.

## Gröna tips

Här är tips på hur du kan bidra till en bättre miljö.

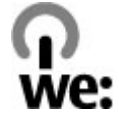

## Spara energi

När batteriet är fulladdat kopplar du bort laddaren från enheten och sedan från vägguttaget.

Du behöver inte ladda batteriet lika ofta om du gör så här:

- Stäng av och inaktivera program, tjänster och anslutningar när de inte används.
- Minska skärmens ljusstyrka.
- Om det går anger du att enheten ska ställas i energisparläge efter så kort inaktiv tid som möjligt.
- Inaktivera onödiga ljud, t.ex. knappljud och ringsignaler.

## Återvinna

Det mesta i en Nokia-telefon går att återvinna. Information om hur du återvinner Nokia-produkter finns på www.nokia.com/werecycle eller med en mobil enhet, www.nokia.mobi/werecycle.

Återvinn förpackningsmaterial och användarhandböcker enligt riktlinjerna där du bor.

## Spara papper

Med hjälp av den här användarhandboken kommer du igång med enheten. Mer detaljerade anvisningar finns i hjälpen i enheten (välj **Val** > **Hjälp** i de flesta program). Support finns på www.nokia.com/support.

## Läs mer

Mer information om enhetens miljöegenskaper finns på www.nokia.com/ecodeclaration.

## Produkt- och säkerhetsinformation

## Tillbehör

Varning! Använd endast batterier, laddare och tillbehör som godkänts av Nokia för användning med just denna modell. Om andra tillbehör kopplas in kan telefonens typgodkännande och garanti bli ogiltiga, dessutom kan det innebära fara. I synnerhet kan ickegodkända batterier eller laddare medföra risk för brand, explosion, läckage eller andra faror.

Kontakta återförsäljaren om du vill veta vilka godkända tillbehör som finns tillgängliga. När du kopplar ur något tillbehör från ett vägguttag håller du i kontakten, aldrig i sladden.

## Batteri

### Information om batteri och laddare

Enheten drivs med ett laddningsbart batteri. Batteriet som är avsett för användning med den här enheten är BL-5K. Nokia kan göra det möjligt att använda fler batterityper för den här enheten. Denna enhet är avsedd att användas med ström från följande laddare: AC-10. De exakta modellnumren på laddarna kan variera beroende på vad de har för kontakt. Kontaktvarianten identifieras genom en av följande: E, EB, X, AR, U, A, C, K eller UB.

Batteriet kan laddas och laddas ur hundratals gånger, men så småningom har det tjänat ut. När samtalstiden och passningstiden börjar förkortas märkbart är det dags att byta batteri. Använd endast batterier som är godkända av Nokia, och ladda endast batterierna med laddare som är godkända av Nokia och avsedda för enheten.

Om ett batteri används för första gången eller om batteriet inte har använts på länge kan det vara nödvändigt att ansluta laddaren och sedan koppla ur och återkoppla den för att starta laddningen. Om batteriet är helt urladdat kan det ta flera minuter innan laddningsindikatorn visas på displayen eller innan det går att ringa.

Säker borttagning. Stäng alltid av enheten och ta bort laddaren innan du tar bort batteriet.

Korrekt laddning. Koppla bort laddaren från eluttaget och enheten när den inte används. Lämna inte ett fulladdat batteri i laddaren eftersom överladdning kan förkorta batteriets livslängd. Ett fulladdat batteri som inte används laddas så småningom ur.

Undvik extrema temperaturer. Försök alltid förvara batteriet mellan 15 °C och 25 °C (59 °F och 77 °F). Vid extrema temperaturer minskar batteriets kapacitet och livslängden förkortas. En enhet med för varmt eller kallt batteri kan tillfälligt sluta fungera. Batteriernas prestanda är särskilt begränsade i temperaturer långt under 0 °C.

Kortslut inte batteriet. Batteriet kan kortslutas oavsiktligt om ett metallföremål, som ett mynt, ett gem eller en penna, kommer i direkt kontakt med batteriets positiva (+) och negativa (-) poler. (De ser ut som metallband på batteriet.) Det kan t.ex. hända om du har ett reservbatteri i fickan eller i en väska. Kortslutning av polerna kan skada batteriet eller det föremål som kortsluter polerna.

Avfallshantering. Kasta aldrig batterier i öppen eld eftersom de riskerar att explodera. Ta tillvara på batterierna enligt lokala bestämmelser. Lämna dem om möjligt för återvinning. Kasta dem inte i hushållsavfallet.

Läckor. Du får inte plocka isär, klippa sönder, öppna, krossa, böja, punktera eller skära sönder celler eller batterier. Om batteriet skulle börja läcka, ska du undvika att låta vätskan komma i kontakt med hud eller ögon. Om det händer måste du omedelbart skölja de berörda kroppsdelarna med vatten eller söka medicinsk hjälp.

Skador. Du får inte ändra, göra om eller försöka sätta in främmande föremål i batteriet, eller sänka ner det i eller utsätta det för vatten eller andra vätskor. Skadade batterier kan explodera. Korrekt användning. Använd endast batteriet för avsett ändamål. Felaktig användning av batteriet kan leda till brand, explosion eller andra faror. Om du tappar enheten eller batteriet, särskilt på hårda ytor, och tror att batteriet har blivit skadat, tar du det till ett servicecenter för inspektion innan du fortsätter använda det. Använd aldrig laddare eller batteri som är skadade. Förvara batteriet utom räckhåll för småbarn.

### Riktlinjer för äkthetskontroll av Nokia-batterier

För din egen säkerhet bör du alltid använda originalbatterier från Nokia. Om du vill vara säker på att få ett originalbatteri från Nokia köper du det hos ett serviceställe eller en återförsäljare som auktoriserats av Nokia och undersöker hologrametiketten så här:

### Kontrollera hologrametiketternas äkthet

1. När du tittar på

hologrametiketten ska du från en vinkel kunna se Nokias symbol med två händer som möts, och från en annan vinkel ska du kunna se Nokias logotyp för originaltillbehör.

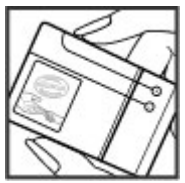

 När du vinklar hologrammet åt vänster, höger, nedåt och uppåt ska du i tur och ordning se 1, 2, 3 och 4 prickar längs kanten av Nokias logotyp för originaltillbehör.

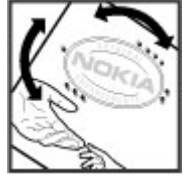

Även om du lyckas genomföra alla stegen innebär inte det någon

fullständig garanti för att batteriet är äkta. Om du inte kan styrka att batteriet är äkta eller misstänker att batteriet med hologrammet på etiketten inte är ett äkta originalbatteri från Nokia, ska du inte använda det. Ta i stället med det till närmaste auktoriserade serviceställe eller återförsäljare och be om hjälp.

Om du vill veta mer om Nokias batterier kan du besöka www.nokia.com/battery.

## Skötselråd för enheten

Din enhet är en tekniskt avancerad produkt framställd med stor yrkesskicklighet och bör behandlas med största omsorg. Genom att följa nedanstående råd kan du se till att garantin täcker eventuella skador.

 Håll enheten torr. Nederbörd, fukt och alla typer av vätskor kan innehålla ämnen som fräter på de elektroniska kretsarna. Om enheten skulle bli blöt, bör du ta bort batteriet och låta enheten torka helt innan du sätter tillbaka det.

- Använd eller förvara inte enheten i dammiga, smutsiga miljöer. Enhetens rörliga delar och elektroniska komponenter kan ta skada.
- Förvara inte enheten i höga eller låga temperaturer. Höga temperaturer kan förkorta livslängden för elektroniska apparater, skada batterierna och förvränga eller smälta vissa plaster. När enheten värms upp till normal temperatur från låg temperatur kan det bildas fukt på insidan av enheten vilket kan skada de elektroniska kretsarna.
- Försök inte öppna enheten på annat sätt än så som anges i den här handboken.
- Tappa inte enheten. Slå eller skaka inte heller på den. Om den behandlas omilt kan kretskorten och finmekaniken gå sönder.
- Använd inte starka kemikalier, lösningsmedel eller frätande/starka rengöringsmedel för att rengöra enheten. Rengör enhetens yta endast med ett mjukt, rent, torrt tygstycke.
- Måla inte enheten. Målarfärg kan täppa till dess rörliga delar och hindra normal användning.
- Använd endast medföljande antenn eller en godkänd ersättningsantenn. Icke godkända antenner, ändringar eller fästanordningar kan skada enheten och kan eventuellt bryta mot de bestämmelser som gäller radioenheter.
- Använd laddaren inomhus.

- Säkerhetskopiera alla data du vill behålla, t.ex. kontakter och kalenderanteckningar.
- För bästa prestanda bör du återställa enheten då • och då. Det gör du genom att stänga av enheten och ta bort batteriet.

Dessa råd gäller såväl enhet som batteri, laddare eller annat tillbehör.

## Återvinning

Lämna alltid in uttjänta elektroniska produkter, batterier och förpackningar till en återvinningsstation. På så vis hjälper du till att undvika okontrollerad sophantering och främia återvinning av material. Mer miliöinformation om produkten och information om hur du återvinner Nokia-produkter finns på www.nokia.com/werecvcle eller www.nokia.mobi/ werecycle.

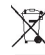

Den överkorsade soptunnan på produkter, batterier, dokumentation eller förpackningar är en påminnelse om att alla elektriska och elektroniska produkter, batterier och ackumulatorer ska lämnas till en återvinningsstation vid slutet av sin livslängd. Detta krav gäller inom EU. Kasta inte dessa produkter i det vanliga hushållsavfallet. Mer miljöinformation finns i produktens eko-deklarationer på www.nokia.com/ environment.

## **Ytterligare** säkerhetsinformation

## Småbarn

Enheten och tillbehören är inga leksaker. De kan innehålla smådelar. Förvara dem utom räckhåll för småharn

## Användningsmiliö

Den här enheten uppfyller riktlinjerna för strålning när den antingen används i normal position mot örat eller befinner sig minst 1,5 centimeter (5/8 tum) från kroppen. Om enheten bärs nära kroppen i en väska. bälteshållare eller hållare, bör denna inte innehålla metall, och enheten bör placeras på ovan angivet avstånd från kroppen.

För att kunna skicka och ta emot datafiler och meddelanden måste enheten ha god kontakt med nätet. Överföring av datafiler och meddelanden kan fördröjas tills sådan anslutning etablerats. Följ avståndsanvisningarna tills överföringen är slutförd.

Delar av enheten är magnetiska. Enheten kan dra till sig föremål av metall. Förvara inte kreditkort eller andra magnetiska media nära enheten, eftersom information som lagrats på dem kan raderas.

## Medicinska enheter

Användning av utrustning som sänder ut radiosignaler, t.ex. mobiltelefoner, kan störa funktionerna hos otillräckligt skyddade medicinska apparater. Rådfråga en läkare eller apparatens tillverkare för att avgöra om den har ett fullgott skydd mot externa radiosignaler. Stäng av enheten om det finns föreskrifter anslagna om att du ska göra det. Sjukhus och sjukvårdsinrättningar använder ibland utrustning som är känslig för externa radiosignaler.

### Inopererade medicinska enheter

Tillverkare av medicinsk utrustning rekommenderar ett avstånd på minst 15,3 centimeter (6 tum) mellan en trådlös enhet och en inopererad medicinsk enhet som t.ex. en pacemaker eller ett ICD-implantat (implanted cardioverter defibrillator) för att undvika risk för störningar hos den medicinska enheten. Personer som har den här typen av apparater bör tänka på följande:

- alltid hålla den trådlösa enheten på ett avstånd av minst 15,3 centimeter (6 tum) från den medicinska enheten
- Inte bära den trådlösa enheten i en bröstficka.
- hålla den trådlösa enheten mot örat på motsatt sida av den medicinska enheten
- stänga av den trådlösa enheten om det finns skäl att misstänka att det kan uppstå störningar

• följa tillverkarens anvisningar för den inopererade medicinska enheten

Kontakta läkare om du har några frågor om hur man använder trådlösa enheter när man har en inopererad medicinsk apparat.

### Hörapparater

Vissa digitala trådlösa enheter kan orsaka störningar hos somliga hörapparater.

## Fordon

Radiosignaler kan påverka elektroniska system i motorfordon (t.ex. elektronisk bränsleinsprutning, låsningsfria bromsar, automatisk farthållare och system för krockkuddar) som är felaktigt installerade eller bristfälligt skyddade. Om du vill veta mer kontaktar du tillverkaren av fordonet eller dess utrustning.

Låt endast kvalificerad personal reparera eller installera enheten i ett fordon. En felaktig installation eller reparation kan vara farlig, och kan innebära att garantin för enheten upphör att gälla. Kontrollera regelbundet att all trådlös utrustning i din bil är korrekt installerad och fungerar felfritt. Förvara eller frakta inte brandfarliga vätskor, gaser eller explosiva ämnen tillsammans med enheten eller dess tillbehör. Kom ihåg att krockkuddar blåses upp med stor kraft. Placera inte enheten eller tillbehör i området där krockkudden vecklas ut. Slå av enheten innan du går ombord på ett flygplan. Att använda trådlösa teleenheter inne i ett flygplan kan innebära risker för flygsäkerheten. Dessutom kan det vara olagligt.

### Områden med risk för explosion

Stäng av enheten när du befinner dig på ett område där det råder risk för explosion. Föli alla skyltar och instruktioner. Inom ett sådant område kan gnistor orsaka explosion eller brand som kan leda till personskador eller döden. Stäng av enheten vid tankställen, t.ex. i närheten av bensinpumpar och bensinstationer. Följ de begränsningar som gäller på platser där man förvarar och sälier bränsle, i kemiska fabriker och vid pågående sprängningsarbeten. Områden med risk för explosion är oftast, med inte alltid, klart utmärkta. Detta gäller områden där du kan förväntas bli ombedd att stänga av fordonets motor, under däck på båtar: vid transport eller lagring av kemikalier samt områden där luften innehåller kemikalier eller partiklar, som korn, damm eller metallpulver. För fordon som använder flytande bränsle (som propan eller butan) bör du kontrollera med fordonets tillverkare om det är säkert att använda enheten i närheten.

## Nödsamtal

Viktigt! Denna enhet använder radiosignaler, mobiltelefonnätet, det markbundna nätet och användarprogrammerade funktioner. Om enheten stöder röstsamtal via Internet (Internetsamtal), aktiverar du både Internetsamtal och mobiltelefonen. Enheten kan försöka ringa nödsamtal både via mobilnäten och via Internetsamtalsleverantören om båda är aktiverade. Förbindelse under alla förhållanden kan inte garanteras. Därför bör du aldrig förlita dig enbart till en mobiltelefon för mycket viktiga samtal, som medicinska akutfall.

Ringa ett nödsamtal:

- Slå på enheten (om den inte redan är på). Kontrollera att signalstyrkan är tillräcklig. Beroende på enhet kan du också behöva utföra följande åtgärder:
  - Sätt in ett SIM-kort om enheten använder ett.
  - Ta bort samtalsbegränsningar som finns aktiverade i enheten.
  - Ändra profilen från offline-läge eller flygning till en aktiv profil.
- 2. Tryck på end-knappen så många gånger som behövs för att rensa displayen och göra enheten redo för samtal.

- 3. Ange det aktuella nödnumret där du befinner dig. Nödnummer varierar mellan olika platser.
- 4. Tryck på samtalsknappen.

Lämna så noggrann information om olyckan som möjligt när du ringer ett nödsamtal. Din enhet kanske är den enda kontakt som finns med olycksplatsen. Avbryt inte samtalet förrän du blir ombedd att göra det.

## Information om certifiering (SAR)

## Den här mobila enheten uppfyller gällande krav för strålning.

Din mobila enhet är en radiosändare och -mottagare. Den har utformats för att inte överstiga internationellt rekommenderade gränsvärden för strålning. Riktlinjerna har utvecklats av den oberoende vetenskapliga organisationen ICNIRP och har en säkerhetsmarginal för att säkerställa alla personers säkerhet, oavsett ålder och hälsa.

Riktlinjerna för strålning från mobila enheter mäts i enheten SAR, som är en förkortning av Specific Absorption Rate. Det fastställda gränsvärdet för SAR är enligt ICNIRP:s riktlinjer 2,0 watt/kilogram (W/kg) i medelvärde över tio gram vävnad. SAR mäts i standardlägen under det att enheten sänder med full uteffekt på alla testade frekvensband. En enhets verkliga SAR-värde kan understiga det maximala värdet då enheten har utvecklats för att inte använda mer kraft än nödvändigt för att nå nätet. Värdet varierar beroende på ett antal faktorer, exempelvis hur nära du är en nätbasstation.

Det högsta SAR-värdet enligt ICNIRP:s riktlinjer för användning av enheten mot örat är 0,76 W/kg.

Användning av tillbehör kan förändra SAR-värdet. Gällande SAR-värden kan variera beroende på olika länders rapporterings- och testningskrav samt nätbandet. Mer information om SAR finns under produktinformationen på www.nokia.com.

### A

adressbok Se kontakter aktivt verktvosfält 34 i Foton 43 i kameran 32 aktivt vänteläge 129, 144 alarm kalenderanteckning 132 alarmklocka 131 alhum media 44 allmän information 17 alternativet avsluta alla samtal 114 alternativmenv för samtal 111 anpassning 127, 144 ansluta enheter 54 anslutningshanteraren 52 anslutningsmetoder Bluetooth 53 datakabel 55 anteckningar 136 antenner 16 användbar information 17 assisted GPS (A-GPS) 76

Assisted GPS (A-GPS) 76 att göra-anteckningar 132 automatisk textigenkänning 99 automatisk uppdatering av tid/ datum 131 avböja samtal 112 avvisa samtal 112

### B

bakgrundsbild 127 batteri energibesparingsinställnin a 144 ladda 15 spara energi 20 bilagor 102 bilder 42 redigera 46 ändra 46 bildspel 45 bloggar 59 Bluetooth 54 skicka data 53 säkerhet 55 ta emot data 53

Bluetooth-anslutningar blockera enheter 55 bokmärken 60

### C

cache-minne 61 certifikat 147 chattjänster (snabbmeddelanden) 29 copyrightskydd 142

#### D

dataanslutningar datoranslutning 56 synkronisering 56 datoranslutningar 56 Se även *dataanslutningar* datum och tid 131 delad video 116 displayinställningar 144 displayrotation 146 DLNA 90 DRM (Digital Rights Management) 142 E energibesparing 144

enhetshanterare 156 e-post hämta bilagor 104 inställningar 106, 108 konfiguration 103 konton 105 koppla från 105 lägga till bilagor 104 läsa 104 mappar 105 skicka 103 söka 105 ta bort 105

### F

feeds, nyheter 59 felsökning 158 filhanteraren 134 fjärrkonfiguration 156 FM-sändare 74 inställningar 75 spela upp låtar 74 fotografier filinformation 43 Se kamera foton etiketter 44 röda ögon 47 sortera filer 43

verktygsfält 43

Foton aktivt verktygsfält 38 födelsedagsanteckningar 132

### G

galleri 48 ljudklipp 48 länkar för direktuppspelning 48 presentationer 49 genvägar 84 GPS positionsförfrågningar 78 GPS (Global Positioning System) 76 grundinställningar, återställa 148 H handledsrem 16 beadset 15

headset 15 hemnätverk 73 dela innehåll 91 kopiera filer 93 hjälpprogram 17 HSDPA (High-Speed Downlink Packet Access) 28 huvudmeny 130 högtalare 27 högtalartelefon 27 IM (snabbmeddelanden) 29 indikatorer och symboler 25 inkorg meddelande 102 inkorg, meddelande 102 innehåll synkronisera, skicka och hämta 24 inspelningslägen, kamera 35 installera program 139

ikonvv över menver 130

inställningar anpassning 144 certifikat 147 display 144 FM-radio 65 FM-sändare 75 hemnätverk 91 internetradio 67 internetsamtal 122 kamera 39 klocka 131 konfiguration 156 kopplingspunkter 152 kopplingspunkter för paketdata 153 lucka 146 meddelanden 107

namnkontroll av kopplingspunkt 156 nätverk 151 paketdata 155 podcasting 68 position 148 program 156 samtal 149 samtalsspärr 150 SIP 155 språk 145 tv ut 145 vidarekoppling av samtal 150 videocenter 96 videodelning 117 vänteläge 144 webbläsare 62 WLAN 154, 155 WI AN-Internetkopplingspunkte r 154 inställningar för tillbehör 145 Internetanslutning 58 Se även webbläsare internetradio favoriter 66 inställningar 67 kanalkatalog 67 lyssna på 66 söka efter kanaler 66

internetsamtal 121 aktivera 121 blockera kontakter 121 inställningar 122 ringa 121 internetsamtalstjänster hantera 122 J Java-skript/Java-program 139 K

kabel 55 kalender 132 kalenderpost skicka 132 ta bort 132 kalkvlator 136 kamera alternativ 34 bildkvalitet 39 bildläge 33 blixt 35 färg 39 indikatorer 31 inställningar 39 lius 39 platsinformation 33 scener 35 sekvensläge 35

siälvutlösare 36 videokvalitet 40 videoläge 38 Kartor 81 hilrutter 82 bläddra 81 dela positioner 86 displayelement 85 Favoriter 88 genvägar 84 går 83 hitta platser 82 kompass 85 ladda ned kartor 87 navigera 82 planera rutter 83 röstvägledning 87 skicka platser 89 sortera platser 88 sortera rutter 88 spara platser 88 spara rutter 88 synkronisering 89 trafikinformation 86 visa positionsinformation 89 ändra vver 89 klocka 129, 131 Klocka inställningar 131 knapplås 146

knappsats 146 koder 19 konferenssamtal 113 konfiguration Se *inställningar* kontakter bilder i 123 grupper 125 kopiera 124 namn och nummer 123 redigera 123 ringtoner 124

röstmärken 123 skicka 123 spara 123 standardinformation 123 synkronisera 56 ta bort 123 kontrast, display 144 kopiera text till urklipp 100 kopplingspunkter 152 grupper 152

### L

ladda batteriet 15 landmärken 78 licenser 142 listvy över menyer 130 ljud 127 ljudklipp 48 ljudmeddelanden 100 ljudteman 127 ljusinställningar 144 luckinställningar 146 låsa knappsats 146 låsa upp knappsatsen 146 låskod 14, 19 låtar 71 längd på samtal 119 länkar för direktuppspelning 48

### Μ

mappen Sända meddelanden 98 meddelandeläsare 103 välia röst 142 meddelanden ikon för inkommande 102 inställningar 106 mappar för 98 multimedia 102 media musikspelare 71 RealPlayer 138 mina nummer 123 Miniöversikt 59 minne frigöra 21

webb-cache 61 minnesanteckningar Se *att göra-anteckningar* MMS (Multimedia Message Service) 100, 102, 107 multimedia 48 multimediemeddelanden 100. 102, 107 musikspelare 71 musikspelaren spellistor 72 överföra musik 73 möten ställa in 132 mötesanteckningar 132 mötesbegäranden ta emot 105

### Ν

navigeringsverktyg 76 Nokia Map Loader 87 Nokia-support 17 nummerbegränsning 125 nyhetsfeeds 59 nätverksinställningar 151

#### 0

offlineprofil 27 omvandlaren 135 operatörslogo 145

Ovi 30 Ovi Filer 30 Ovi Kontakter 29 Ovi Musik 65 Ovi Store 29

#### P

paketdataanslutning inställningar 155 kopplingspunktinställninga r 153 räknare 119 PDF-läsare 137 personliga certifikat 147 PIN2-kod 19 pin-kod 14 PIN-kod 19 podcasting hämtning 70 inställningar 68 kataloger 69 poddsändning 68 spela 70 positionsinformation 76 positionsinställningar 148 presentationer 49 presentationer, multimedia 102 profiler offlinebegränsningar 27

program 139 uppdatera 18 programhanterare 139 programuppdateringar 18, 19 proxyinställningar 154 PUK-koder 19

#### R

radio 64 inställningar 65 kanaler 65 RealPlaver 138 ringtoner 128 roaming 151 räknare 136 röstbrevlåda ringa 112 ändra nummer 112 röstkommandon 114 Se även *röstuppringning* röstsamtal Se samtal röstuppringning 114

### S

samtal 111 alternativ under 111 avvisa 112 begränsa Se *nummerbegränsning* 

inställningar 149 internetsamtal 121 konferens 113 längd på 119 missade 119 mottagna 119 röstbrevlåda 112 svara 112 uppringda 119 samtalslogg 120 samtal väntar 113 scener, bild och video 35 sensorer 146 servicemeddelanden 102 sidöversikt 59 signatur, digital 147 SIM-kort meddelanden 106 SIM-kortsäkerhet 146 SIP 155 självutlösare, kamera 36 skicka med Bluetooth 53 skiljetecken, textinskrivning 99 skrivbordsprogram 60 skärminställningar 144 SMS (Short Message Service) 100 snabbuppringning 113

specialtecken. textinskrivning 99 spela in videoklipp 38 spela upp meddelanden 103 språkinställningar 145 stänga av liudet 112 support 17 Support för I2ME Javaprogram 139 svara på samtal 112 Symbian-program 139 synkronisering av data 56 säkerhet Bluetooth 55 certifikat 147 webbläsare 61 säkerhetskod 19 säkerhetskopiera enhetens minne 134 säkerhetsmodul 148 söker poddsändningar 68

### T

ta bort röda ögon 47 tal 142 teckenkodning 100 telefonbok Se kontakter telefoninställning 23 teman 127 text automatisk textigenkänning 99 textinskrivning 98 textinställningar 144 textmeddelanden inställningar 106 SIM-meddelanden 106 skicka 100 svara på 102 ta emot och läsa 102 tid och datum 131 tidsfördröining för bakgrundsbelvsning 144 tidszoninställningar 131 tillhehör Se tillhehör tillförlitlighetsinställninga r 148 toner 128 inställningar 144 ringningsinställningar 128 trådlösa nätverksinställningar 155 trådlöst nätverk kopplingspunkter 51 **TV-konfiguration** 145 TV-ut-läge 45

#### U

UPIN-kod 19 uppdateringar 19 uppringda nummer 119 UPUK-kod 19 urklipp, kopiera till 100 USB-datakabel 55 USB-laddning 15 utkorg, meddelande 98

### V

valuta omvandlaren 135 veckoinställningar kalendaralarm 132 verktvosfält 32 videocenter ladda ned 94 mina videor 95 videofeeds 95 visa 94 överföra videor 96 Videocenter 94 videodelning krav 116 Videodelning acceptera inbjudan 118 dela live-video 117 dela videoklipp 117 videoinställningar 40

videoklipp delad 116 videor 42 videosamtal 114, 116 alternativ under 115 volymkontroll 27 välkomsttext 144 vänteläge 129, 144 världsklocka 131

### W

webbloggar 59
webbläsare 58
bokmärken 60
cache-minne 61
inställningar 62
skrivbordsprogram 60
surfa på webbsidor 58, 59
säkerhet 61
söka efter innehåll 60
verktygsfält 59
WLAN
MAC-adress 50
tillgänglighet 51
WLAN-guiden 51

### Z

Zip manager 136 zooma 33 zoomning 38 Å

årsdagsanteckningar 132 återuppringningsfunktion 149

### Ö

överföra innehåll 23